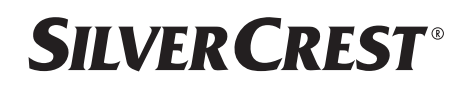

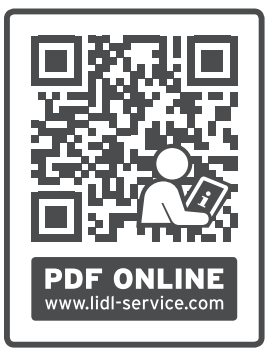

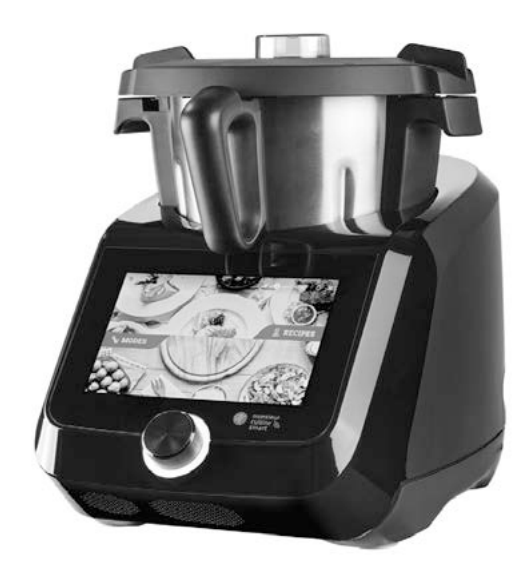

### MONSIEUR CUISINE SMART SKMS 1200 C1

CZ Návod k obsluze MONSIEUR CUISINE SMART

# IAN 510282\_2407

### Přehled

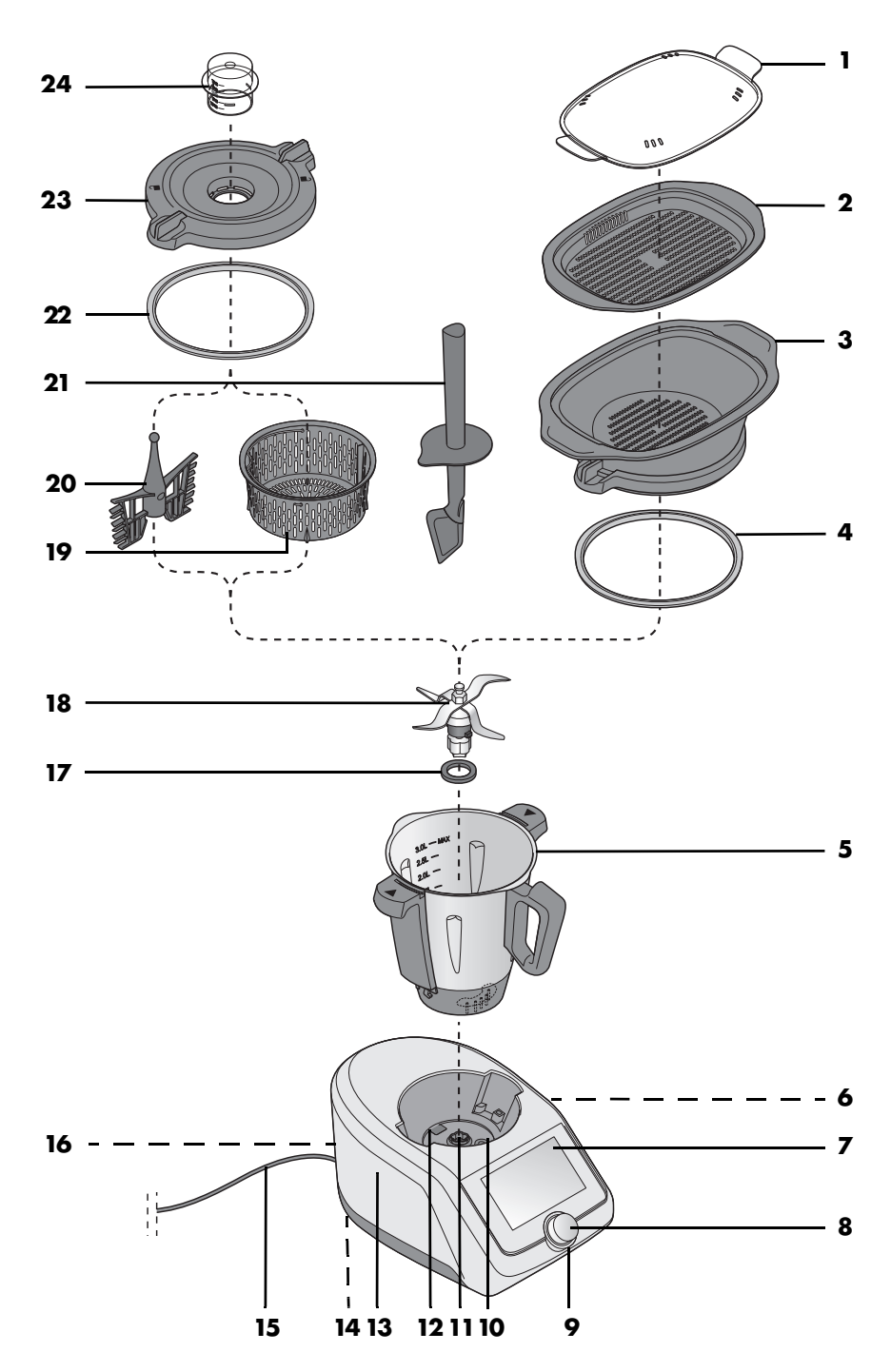

## Obsah

| 1.      | Přehl                                                               | ed                                                                                                    | 5                                      |
|---------|---------------------------------------------------------------------|----------------------------------------------------------------------------------------------------|----------------------------------------|
| 2.      | Použi                                                               | ití k určenému účelu                                                                                                    | 7                                      |
| 3.      | Bezpo                                                               | ečnostní pokyny                                                                                                    | 8                                      |
| 4.      | Obsa                                                                | h balení                                                                                                    | 12                                     |
| 5.      | Vyba                                                                | lení a sestavení                                                                                                    |                                        |
| 5.<br>6 | První                                                               | zaprutí a přinciení k internetu                                                                                                    | 10<br>1 <i>1</i>                       |
| 0.<br>7 |                                                                     |                                                                                                    | ·····                                  |
| /.      | Pripo                                                               |                                                                                                    | 20                                     |
| 8.      | Zakio                                                               | adnı nastaveni sottwaru                                                                                                    | 21                                     |
|         | 8.1                                                                 | Otevření nabídky základních tunkcí                                                                                                    | 21                                     |
|         | 8.2                                                                 | Změna jazyka nabídky                                                                                                    | 22                                     |
|         | 8.3                                                                 | Změna nastavení země                                                                                                    | 22                                     |
|         | 8.4                                                                 | Jas a hlasitost                                                                                                    | 23                                     |
|         | 8.5                                                                 | Připojení k internetu (bezdrátová lokální sít)                                                                                                    | 24                                     |
|         | 8.6                                                                 | Vypnutí připojení k bezdrátové lokální síti                                                                                                    | 25                                     |
|         | 8./                                                                 | Užívatelský účet – přihlášení k účtu Lidl                                                                                                    | 26                                     |
|         | 8.8                                                                 | Užívatelský účet – registrace nového účtu Lidl                                                                                                    | 27                                     |
|         | 8.9                                                                 | Uzivatelsky ucet – zmeny                                                                                                    | 29                                     |
|         | 8.10                                                                | Zobrazeni mista v pameti                                                                                                    | 29                                     |
|         | 0.11<br>0.10                                                        |                                                                                                    | 29                                     |
|         | 0.1Z                                                                |                                                                                                    | 30                                     |
|         | 0.13                                                                | laformano a ve bladévéní altivalizací                                                                                                    | ວາ                                     |
|         | 0.14                                                                |                                                                                                    | JZ                                     |
|         | 0.1J<br>0.14                                                        |                                                                                                    | 33                                     |
|         | 0.10                                                                | Odbléžení                                                                                                    | 34                                     |
| 0       | Dych                                                                | lá kontrola                                                                                                    | 34                                     |
| 7.      |                                                                     |                                                                                                    | 25                                     |
|         | 9.1                                                                 | Přehled funkcí                                                                                                    | 33                                     |
|         | 7.Z<br>0.3                                                          | Nahídka Start                                                                                                    | 37                                     |
|         | 7.J<br>O /                                                          | Automatické programy                                                                                                    | 30                                     |
|         | 7.4<br>9.5                                                          | Recenty                                                                                                    |                                        |
| 10.     | Použi                                                               | ití mixovací nádoby                                                                                                    |                                        |
| 10.     | 101                                                                 | Značky v mivovací nádobě                                                                                                    | ••••••<br>11                           |
|         | 10.1                                                                | Nasazení a odebrání nástavce s noži                                                                                                    | 41                                     |
|         | 10.2                                                                | Nasazení mizovací nádoby                                                                                                    | <u>42</u>                              |
|         | 10.5                                                                | Nasazení a odebrání nástavce na míchání                                                                                                    | 45<br>11                               |
|         | 10.4                                                                | Nasazení víka mixovací nádoby                                                                                                    | 44<br>15                               |
|         | 10.6                                                                | Odměrka jako víko pro plnicí otvor                                                                                                    |                                        |
| 10.     | 9.3<br><b>Použi</b><br>10.1<br>10.2<br>10.3<br>10.4<br>10.5<br>10.6 | recepiy<br><b>ití mixovací nádoby</b><br>Značky v mixovací nádobě<br>Nasazení a odebrání nástavce s noži<br>Nasazení mixovací nádoby<br>Nasazení a odebrání nástavce na míchání<br>Nasazení víka mixovací nádoby<br>Odměrka jako víko pro plnicí otvor | 40<br>41<br>42<br>43<br>43<br>45<br>46 |

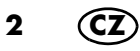

|     | 10.7  | Vaření a dušení s nástavcem na vaření | 47  |
|-----|-------|---------------------------------------|-----|
|     | 10.8  | Použití špachtle                      | 48  |
|     | 10.9  | Odebrání mixovací nádoby              | 49  |
| 11. | Obslu | ha přístroje                          | 51  |
|     | 11.1  | Napájení elektrickým proudem          | 51  |
|     | 11.2  | Zapnutí/vypnutí přístroje             | 51  |
|     | 11.3  | Displej                               | 52  |
|     | 11.4  | Základní obsluha                      | 53  |
|     | 11.5  | Klasické zobrazení                    | 54  |
|     | 11.6  | Nastavení času                        | 55  |
|     | 11.7  | Nastavení teploty                     | 57  |
|     | 11.8  | Pauza a ukončení programu             | 58  |
|     | 11.9  | Nastavení rychlosti (STUPEŇ)          | 58  |
|     | 11.10 | Zpětný chod – změna směru otáčení     | 60  |
|     | 11.11 | Funkce TURBO                          | 61  |
|     | 11.12 | Váha                                  | 62  |
| _   | 11.13 | Přepadový otvor                       | 63  |
| 12. | Progr | amy vaření                            | 64  |
|     | 12.1  | Hnětení                               | 64  |
|     | 12.2  | Manuální vaření                       | 65  |
|     | 12.3  | Opékání                               | 67  |
|     | 12.4  | Vaření v páře                         | 68  |
|     | 12.5  | Vaření vajec                          | 76  |
|     | 12.6  | Sous-Vide                             | 77  |
|     | 12.7  | Pomalé vaření                         | 80  |
|     | 12.8  | Fermentování                          | 83  |
|     | 12.9  | Mixování                              | 85  |
|     | 12.10 | Smoothie                              | 86  |
|     | 12.11 | Vaření rýže                           | 88  |
|     | 12.12 | Ohřev vody                            | 89  |
|     | 12.13 | Krájení a strouhání                   | 90  |
| 13. | Recep | ty                                    | 91  |
|     | 13.1  | Nejdůležitější tlačítka               | 91  |
|     | 13.2  | Obecné informace o receptech          | 92  |
|     | 13.3  | Recepty: důležitá tlačítka            | 94  |
|     | 13.4  | Vyhledávání receptů                   | 95  |
|     | 13.5  | Výběr receptu a vaření                | 96  |
|     | 13.6  | Uložení oblíbených receptů            | 97  |
|     | 13.7  | Nové recepty: jak, kdy, kde?          | 98  |
|     | 13.8  | Hiltrování receptů                    | 00  |
|     | 13.9  | Třídění receptů                       | 101 |
|     | 13.10 | lýdenní plánovač receptů              | 02  |

3

| 14.         | Νάκι  | Jpní seznam                                 | 104 |
|-------------|-------|---------------------------------------------|-----|
| 15.         | Hlase | ové ovládání pomocí služby Google Assistant | 107 |
| 16.         | Nabí  | dka informací                               | 109 |
|             | 16.1  | Moje recepty                                | 109 |
|             | 16.2  | Průběh vaření                               | 110 |
|             | 16.3  | Oblíbené recepty                            | 110 |
|             | 16.4  | Tutoriály                                   | 110 |
| 17.         | Čiště | ní a údržba přístroje                       | 111 |
|             | 17.1  | Uložení                                     |     |
|             | 17.2  | Předmytí                                    | 112 |
|             | 17.3  | Čištění základního zařízení                 | 112 |
|             | 17.4  | Mytí v myčce                                | 113 |
|             | 17.5  | Čištění příslušenství                       | 114 |
|             | 17.6  | Čištění, kontrola a výměna těsnění          | 114 |
|             | 17.7  | Čištění, kontrola a výměna špachtle         | 115 |
|             | 17.8  | Odstranění vodního kamene                   | 116 |
|             | 17.9  | Výměna upínače nožů                         | 117 |
| 18.         | Poru  | chy, příčina, řešení                        | 118 |
|             | 18.1  | Náhradní díly                               | 118 |
|             | 18.2  | Nerovnoměrný chod motoru                    |     |
|             | 18.3  | Jiné poruchy                                |     |
| 19.         | Likvi | dace                                        | 121 |
| 20.         | Tech  | nické parametry                             |     |
| 21.         | Ohie  | dnání příslušenství                         | 123 |
| <br>        |       |                                             | 102 |
| <i>22</i> . |       |                                             |     |
| 23.         | Zaru  | ka spolecnosti HUTEK Handel GmbH            | 123 |

## 1. Přehled

- 1 Víko pro nástavce na vaření v páře
- 2 Nástavec na vaření v páře, plochý
- 3 Nástavec na vaření v páře, hluboký
- 4 Těsnění hlubokého nástavce na vaření v páře (dbejte na správnou polohu)
- 5 Mixovací nádoba
- 6 0/l vypínač
- 7 Dotykový displej
- 8 Otočný regulátor
- 9 Kroužek LED
- 10 Místo pro mixovací nádobu
- 11 Upínač nožů
- 12 Přepadový otvor
- 13 Základní zařízení
- 14 Přísavky
- 15 Napájecí vedení se síťovou zástrčkou
- 16 Přihrádka na kabel
- 17 Těsnění nástavce s noži (dbejte na správnou polohu)
- 18 Nástavec s noži
- 19 Nástavec na vaření
- 20 Nástavec na míchání
- 21 Špachtle
- 22 Těsnění víka pro mixovací nádobu (dbejte na správnou polohu)
- 23 Víko pro mixovací nádobu
- 24 Odměrka

Není zobrazeno:

- 25 Silikonový kryt
- 26 Odjišťovací páčka

5

### Děkujeme za vaši důvěru!

Gratulujeme vám k novému kuchyňskému robotu s funkcí vaření *Monsieur Cuisine smart*.

Pro bezpečné zacházení s výrobkem a zachování celého rozsahu výkonu dbejte následujících pokynů:

- Před prvním použitím si pozorně přečtěte tento návod k použití.
- Především se řiďte bezpečnostními pokyny!
- Přístroj smíte ovládat pouze tak, jak je popsáno v tomto návodu k použití.
- Tento návod uschovejte.
- Budete-li přístroj předávat dalšímu uživateli, přiložte prosím tento návod k použití. Návod k použití je součástí výrobku.

Přejeme vám mnoho spokojenosti s novým kuchyňským robotem s funkcí vaření *Monsieur Cuisine smart*!

Pro zachování aktuálnosti produktu je nezbytné, abyste vždy aktualizovali aplikaci Monsieur Cuisine ve svém chytrém telefonu a/nebo tabletu.

### Symboly na přístroji

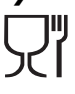

Symbol udává, že takto označené materiály nemění chuť ani vůni potravin.

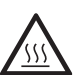

Tento symbol varuje před kontaktem s horkými povrchy.

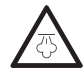

Tento symbol varuje před kontaktem s horkou vodní párou.

#### Zobrazení v tomto návodu

 Displej má dva různé typy zobrazení: klasický a moderní. V tomto návodu předpokládáme, že jste zvolili moderní zobrazení. Popis klasické varianty a její změny naleznete v kapitole "Klasické zobrazení" na straně 54.

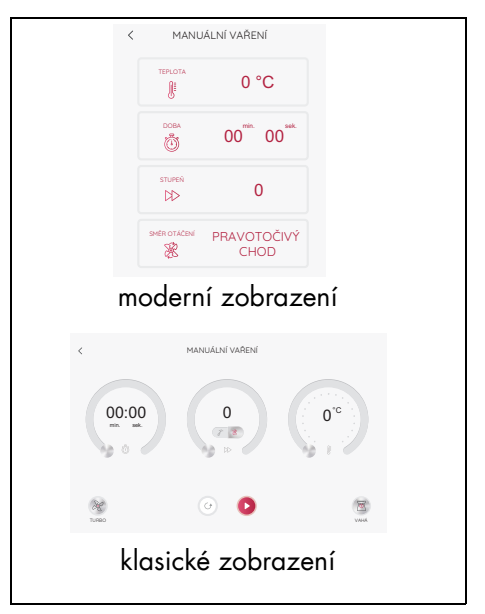

## Použití k určenému účelu

Monsieur Cuisine smart se používá k mixování, kvedlání, šlehání, míchání, drcení, mixování, emulgování, vaření v páře, dušení, hnětení, opékání, vaření, pro vaření s průvodcem podle uložených receptů a vážení potravin a poživatin.

Lze ho připojit k internetu a má přístup k široké škále receptů.

Přístroj je určen pro domácí použití. Přístroj se smí používat pouze ve vnitřních prostorách.

. Přístroj se nesmí používat pro komerční účely.

#### Předvídatelné nesprávné použití

#### VÝSTRAHA před věcnými škodami!

 Přístroj nepoužívejte k drcení obzvláště tvrdých potravin jako např. kostí nebo muškátových oříšků.

#### Cizí výrobky a související nebezpečí:

- Je nutné bezpodmínečně dodržovat upozornění v návodu k použití na to, že se mohou používat jen originální díly příslušenství.
- Cizí díly příslušenství, zejména takové, které blokují bezpečnostní funkce přístroje Monsieur Cuisine smart, ohrožují zdraví a vedou automaticky k zániku povolení k provozu. Odpovědnost za případné následné škody (věcné škody, škody na majetku nebo zdraví) pak nese provozovatel nebo vlastník. My jako výrobce v takovém případě odmítáme jakoukoliv odpovědnost.

#### Poznámky k ochraně osobních údajů

Ochrana osobních údajů je pro společnost Lidl velmi důležitá. Proto můžete již při registraci určit, které údaje chcete sdílet. V nabídce Ochrana osobních údajů si můžete kdykoli prohlédnout zásady ochrany osobních údajů.

 Stiskněte symbol ≡ vpravo nahoře. Otevře se okno s různými položkami nabídky.

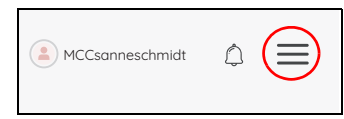

 Klepnutím na položku Ochrana osobních údajů zobrazíte příslušné prohlášení.

#### Mimo zařízení

- v aplikaci: v nabídce aplikace v části Podmínky ochrany osobních údajů.
- na webových stránkách: v dolní části úvodní stránky v části Zásady ochrany osobních údajů.

#### O tomto návodu

Přístroj Monsieur Cuisine smart se v tomto návodu nazývá také MC smart nebo jen přístroj. Děláme to kvůli lepší čitelnosti a zachování kratších vět.

Názvy tlačítek na displeji jsou napsány *kurzivou*.

Jednotlivé části přístroje jsou často, ale ne vždy, označeny číslem (např. základní zařízení **13**). Pokud se slovo vyskytuje ve větě nebo odstavci vícekrát, není vždy označeno číslem. Snížila by se čitelnost a vám by to stejně nepřineslo žádné nové informace.

Produkt je neustále vylepšován. Proto se mohou v obrázcích vyskytnout drobné odchylky, zejména u softwaru.

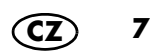

## 3. Bezpečnostní pokyny

#### Výstražná upozornění

V případě potřeby jsou v tomto návodu k použití uvedena následující výstražná upozornění:

 $\wedge$ 

**NEBEZPEČÍ!** Vysoké riziko: Nerespektování výstrahy může mít za následek poranění a ohrožení života.

VÝSTRAHA! Středně velké riziko: Nerespektování výstrahy může mít za následek zranění nebo závažné věcné škody.

**POZOR!** Nízké riziko: Nerespektování výstrahy může mít za následek lehká zranění nebo věcné škody.

**UPOZORNĚNÍ:** Skuťečnosti a zvláštnosti, které by měly být respektovány -při zacházení s přístrojem.

## Pokyny pro bezpečný provoz

- Přístroj nesmí používat děti.
- Přístroj a jeho napájecí vedení uchovávejte mimo dosah dětí.
- Čištění a údržbu nesmí vykonávat děti.
- Děti si s přístrojem nesmí hrát.
- Tento přístroj smí používat osoby s omezenými fyzickými, senzorickými nebo duševními schopnostmi nebo osoby, které nemají dostatek zkušeností a/ nebo znalostí, pouze pod dohledem nebo pokud byly poučeny, jak přístroj bezpečně používat, a pochopily, jaké nebezpečí přitom hrozí.

 $\odot$ 

Povrch přístroje je při provozu velmi horký. Při manipulaci s nástavci na vaření v páře a víkem pro nástavce na vaření v páře používejte pouze chňapky nebo kuchyňské rukavice.

- Pokud není přístroj pod dohledem, před montáži, demontáži nebo čištěním ho vždy odpojte ze sítě.
- Berte na vědomí, že čepele nástavce s noži jsou velmi ostré:
  - Nikdy se nedotýkejte nožů holýma rukama, abyste se nepořezali.
  - Při ručním mytí používejte natolik čirou vodu, aby byl nástavec s noži dobře vidět, a vy se nezranili o velmi ostré nože.
  - Při vyprazdňování mixovací nádoby dbejte na to, abyste se nedotýkali čepelí nástavce s noži.

8

- Při odebírání a nasazování nástavce s noži dbejte na to, abyste se nedotýkali čepelí nástavce s noži.
- Při funkci turbo se v mixovací nádobě nesmí nacházet žádné horké přísady. Ty mohou vystříknout z nádoby a způsobit opaření.
- Nástavec s noži a nástavec na míchání se po vypnutí dotáčejí. Před uvolněním mixovací nádoby a otevřením víka počkejte, dokud se mixér nezastaví.
- Tento přístroj není určen k použití s externími spínacími hodinami nebo odděleným systémem dálkového ovládání.
- Pokud je napájecí vedení tohoto přístroje poškozeno, musí ho vyměnit výrobce, zákaznický servis nebo jiná kvalifikovaná osoba, aby se předešlo rizikům.
- Před výměnou příslušenství nebo náhradních dílů, které se během provozu pohybují, musí být přístroj vypnutý a odpojený z elektrické sítě.
- Dbejte to, aby žádná tekutina nepřetekla na zástrčky a zásuvky přístroje.
- Úpozorňujeme, že povrch topného tělesa po použití ještě vydává zbytkové teplo.

- Při chybném použití může dojít ke zranění.
- Při nalévání horké tekutiny do mixovací nádoby buďte opatrní. Mohlo by dojít k jejímu opětovnému vystříknutí v důsledku náhlého vzniku páry.
- Přístroj používejte použe téhdy, když jsou všechna víka správně nasazena a/nebo když je ochranný kryt v popsané poloze.
- K zatlačení pokrmu dolů vždy používejte vhodný nástroj, např. špachtli.
- Nikdy nesahejte rukou do vložené mixovací nádoby.
- Tento přístroj je rovněž určen k tomu, aby byl používán v domácnosti a tomu podobnému použití, jako například...
  - ... v kuchyních pro zaměstnance v obchodech, kancelářích a jiných komerčních oblastech;
  - ... v zemědělských objektech;
  - ... zákazníky v hotelech, motelech a jiných bytových zařízeních;
  - ... v penzionech s ubytováním se snídaní.
- Dbejte pokynů v kapitole o čištění (viz "Čištění a údržba přístroje" na straně 111).

## NEBEZPEČÍ pro děti

 Obalový materiál není hračka pro děti. Děti si nesmí hrát s plastovými sáčky. Hrozí nebezpečí udušení.

#### NEBEZPEČÍ pro domácí a užitková zvířata i kvůli nim

Elektrospotřebiče mohou představovat nebezpečí pro domácí a užitková zvířata. Kromě toho mohou zvířata způsobit škodu na přístroji. Zvířata proto vždy udržujte mimo dosah elektrických spotřebičů.

#### NEBEZPEČÍ úrazu elektrickým proudem kvůli vlhkosti

- Přístroj nesmíte nikdy používat v blízkosti vany, sprchy, umyvadla naplněného vodou apod.
- Základní zařízení, napájecí vedení a síťová zástrčka nesmějí být ponořeny do vody nebo jiných kapalin.
- Základní zařízení chráňte před vlhkostí, kapající nebo stříkající vodou.
- V případě, že se do základního zařízení dostane tekutina, ihned vytáhněte síťovou zástrčku. Před opětovným použitím nechejte přístroj zkontrolovat.
- Neobsluhujte přístroj vlhkýma rukama.
- V případě, že přístroj spadl do vody, ihned vytáhněte síťovou zástrčku ze zásuvky. Teprve potom přístroj vyjměte.

### NEBEZPEČÍ úrazu elektrickým proudem

- Síťovou zástrčku zasuňte do zásuvky teprve, když je přístroj kompletně složený.
- Připojte síťovou zástrčku pouze k řádně nainstalované, snadno přístupné zásuvce s ochrannými kontakty, jejíž napětí odpovídá údaji na výrobním štítku. Zásuvka musí být také po zapojení stále snadno přístupná.
- Dbejte na to, aby se napájecí vedení nemohlo poškodit na ostrých hranách nebo horkých místech.
   Napájecí vedení neomotávejte kolem přístroje.
- Přístroj není ani po vypnutí zcela odpojen od sítě. Abyste ho odpojili, vytáhněte síťovou zástrčku ze zásuvky vytáhněte.
- Dbejte na to, aby o napájecí vedení nemohl nikdo zakopnout, nemohl se do něj zamotat nebo na něj stoupnout.
- Napájecí vedení udržujte mimo dosah horkých povrchů (např. sporák).
- Při používání přístroje dbejte na to, aby nedošlo k přiskřípnutí nebo promáčknutí napájecího vedení.
- Při vytahování síťové zástrčky ze zásuvky vždy táhněte za zástrčku, nikdy za kabel.
- Vytáhněte síťovou zástrčku ze zásuvky:
  - pokud došlo k poruše
  - pokud přístroj Monsieur Cuisine smart nebude používat
  - před sestavením nebo rozložením přístroje Monsieur Cuisine smart
  - před čištěním přístroje Monsieur Cuisine smart
  - při bouřce

- Přístroj nepoužívejte, pokud vykazuje viditelná poškození na přístroji nebo napájecím vedení.
- Abyste předešli poškozením, neprovádějte na přístroji žádné změny.
- Nikdy nevkládejte předměty nebo prsty do žádných otvorů přístroje; ani zvenčí do větracích otvorů, ani do malých otvorů uvnitř.

#### NEBEZPEČÍ zranění v důsledku pořezání

- Přístroj za žádných okolností nepoužívejte bez nádoby.
- Nikdy nesahejte do rotujícího nože. Nedávejte lžíce nebo podobné předměty do točících se dílů. Dlouhé vlasy nebo volný oděv rovněž nenechávejte v dosahu rotujících částí. Jediná výjimka: Dodaná špachtle je zkonstruovaná tak, že při míchání ve směru hodinových ručiček nemůže přijít do styku s běžícím nástavcem s noži.

Špachtli nesmíte používat s nástavcem na míchání.

## 🔊 NEBEZPEČÍ POŽÁRU

- Postavte přístroj před zapnutím na rovný, stabilní, suchý a žáruvzdorný podklad.
- Nepřetržitý dohled během provozu není nutný, pravidelná kontrola je však nezbytná. Platí to zejména v případě, že nastavujete velmi dlouhou dobu vaření.

### NEBEZPEČÍ poranění popálením

- Pokud je obsah mixovací nádoby horký, smí se víko otevírat jen pomalu a opatrně.
- Bezprostředně po rozmixování je hmota v mixovací nádobě stále ještě v pohybu a při rychlém otevření víka by mohla vystříknout. Po rozmixování potravy počkejte cca 10 sekund a teprve pak víko otevřete.
- Přístroj přepravujte až po jeho vychladnutí.
- Čištění provádějte, až když přístroj vychladne.

#### NEBEZPEČÍ zranění v důsledku opaření

- Víko pro nástavce na vaření v páře pokud možno neotevírejte během vaření, protože vychází horká pára.
- Berte na vědomí, že z parních otvorů víka pro nástavce na vaření v páře vystupuje horká pára. Nikdy tyto otvory nezakrývejte, jinak by se v přístroji mohla zadržet pára, která při otevření prudce unikne.
- Pokud chcete otevřít víko pro nástavce na vaření v páře, nejdříve ho na zadní straně lehce nadzdvihněte, abyste odklonili vystupující příval páry.

#### VÝSTRAHA před věcnými škodami

- Přístroj postavte výhradně na rovnou, suchou, neklouzavou a voděodolnou plochu, aby se nemohl převrátit ani sklouznout.
- Nestavte přístroj na horký povrch, např. sporák.
- Nástavec na míchání se smí použít pouze s rychlostními stupni 1 až 4.

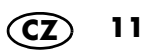

- Turbo funkce se nesmí používat při použití nástavce na míchání.
- Používejte mixovací nádobu výhradně s nasazeným víkem, jinak by z nádoby mohla vystříknout tekutina.
- Nepřemisťujte přístroj, dokud se v něm ještě nachází pokrmy nebo těsto.
- Nepřeplňujte mixovací nádobu, jinak by mohl obsah vystříknout. Přetékající tekutina stéká na podložku. Postavte proto přístroj na voděodolnou podložku.
- Dbejte to, aby se při vaření v páře v přístroji nenacházelo příliš velké nebo příliš malé množství vody.
- Přístroj nikdy nestavte pod závěsnou skříňku, protože pára vystupuje nahoru a mohla by poškodit nábytek.
- K výrobě páry používejte použe čistou pitnou vodu.
- Přístroj nepoužívejte naprázdno, protože tím se může přehřát a poškodit motor.
- Používejte pouze originální příslušenství.
- Nepoužívejte agresivní nebo abrazivní čisticí prostředky.
- Přístroj je vybaven protiskluzovými plastovými nožkami. Jelikož je nábytek potažen rozmanitými laky a umělými látkami a je ošetřován různými prostředky, nemůže být zcela vyloučeno, že některé z těchto látek obsahují součásti, které protiskluzové plastové nožky oslabí a změkčí. V případě potřeby položte pod přístroj protiskluzovou podložku.

## 4. Obsah balení

- 1 kuchyňský robot s funkcí vaření Monsieur Cuisine smart, základní zařízení 13
- 1 mixovací nádoba 5 s:
  - nástavcem s noži 18
  - víkem 23 pro mixovací nádobu
  - odměrkou **24**
- 1 nástavec na vaření 19
- 1 nástavec na míchání 20
- 1 špachtle **21**
- 1 silikonový kryt 25
- 1 nástavec na vaření v páře:
  - nástavec na vaření v páře, hluboký 3
  - nástavec na vaření v páře, plochý 2
  - víko pro nástavce na vaření v páře 1
- 1 kompletní návod k použití (na internetu)
- 1 stručný návod (přiložen k přístroji)

### Objednání příslušenství

Pokud chcete objednat díly přístroje, stačí naskenovat QR kód. Na webových stránkách můžete zjistit vše ostatní a objednat konkrétní díly.

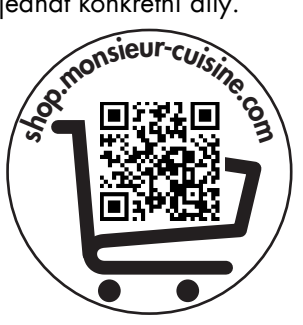

## 5. Vybalení a sestavení

Při výrobě je mnoho dílů za účelem ochrany pokryto tenkým olejovým filmem. Před prvním použitím uveďte přístroj do provozu pouze s vodou, aby se mohly případné zbytky vypařit.

**UPOZORNĚNÍ:** Při prvních použitích může dojít kvůli zahřátí motoru k lehké tvorbě zápachu. To je nezávadné. Postarejte se o dostatečné větrání.

- Odstraňte veškerý obalový materiál. Myslete také na přepravní uzávěr přepadového otvoru 12. Nachází se ve spodní části přístroje. Přístroj mírně nakloňte a uzávěr jednoduše vytáhněte z otvoru.
- 2. Zkontrolujte, zda jsou všechny díly kompletní a nepoškozené.
- Před prvním použitím přístroj vyčistěte! (viz "Čištění a údržba přístroje" na straně 111).
- Přiveď te 3 litry vody v mixovací nádobě 5 k varu a poté ji vylijte (viz "Nastavení teploty" na straně 57).
- Zařízení 13 postavte na rovnou, suchou, neklouzavou a voděodolnou plochu, aby se nemohl převrátit ani sklouznout.

#### POZOR!

 Přetékající tekutina stéká na pracovní plochu. Postavte proto přístroj na voděodolnou podložku.

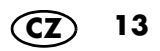

## 6. První zapnutí a připojení k internetu

Přístroj *Monsieur Cuisine smart* můžete používat kdykoli bez připojení k internetu. Připojení k internetu však otevírá řadu možností, např.:

- rozšíření počtu receptů v přístroji,
- využití chytrých funkcí propojením přístroje s aplikací "Monsieur Cuisine" v chytrém telefonu nebo tabletu,
- hlasové ovládání přístroje prostřednictvím aplikace "Google home",
- přihlášení k zákaznickému účtu.

#### Následujícím způsobem naleznete informace o bezdrátové lokální síti!

Pro případ, že si nejste jisti názvem bezdrátové sítě a heslem, nabízíme několik tipů, kde získáte příslušné informace.

- Podívejte se na zadní nebo spodní stranu svého routeru. Zde zpravidla najdete všechny potřebné informace.
- Podívejte se do podkladů, které jste obdrželi od poskytovatele internetových služeb.
- Název bezdrátové sítě: Většinou je uveden v části "Název bezdrátové sítě" nebo "Název SSID" nebo kombinaci obou "Název bezdrátové sítě (SSID)". Pak následuje název sítě. Pokud ho uvidíte v seznamu přístroje *Monsieur Cuisine smart*, klepněte něj.
- Heslo:

Zpravidla ho najdete v části "Heslo bezdrátové sítě" nebo "Klíč bezdrátové sítě". V závorce je pak ještě většinou uvedeno WPA, WPA2 apod. Jedná se způsob kódování. Pak následuje heslo, většinou jako kombinace čísel a písmen nebo jen jako čísla.

#### Obecně o připojení k bezdrátové lokální síti

- Přihlášení do bezdrátové sítě je nutné jen při prvním připojení nebo po změnách bezdrátové sítě.
- Přístroj Monsieur Cuisine smart si pamatuje síť, ke které byl poprvé připojen, a automaticky se k ní připojuje kdykoliv později.
- Při prvním připojení se zpravidla musí zadat heslo. Pouze v neobvyklém případě, když není síť zabezpečená, se nemusí zadávat heslo.
- MC smart funguje pouze v bezdrátové lokální síti s frekvencí 2,4 GHz. Pokud se bezdrátová lokální síť nezobrazuje, aktivujte v nabídce nastavení routeru kromě bezdrátové lokální sítě 5 GHz také bezdrátovou lokální síť 2,4 GHz a připojte k ní přístroj MC smart. Většina routerů tuto frekvenci automaticky přiřadí k přístroji MC smart.

Pokud tomu tak není a přístroj nelze připojit k bezdrátové lokální síti, zadejte v nastavení routeru nový název bezdrátové lokální sítě 2,4 GHz, který se liší od bezdrátové lokální sítě 5 GHz a připojte *MC* k této bezdrátové lokální síti. Ostatní zařízení, která pracují v bezdrátové lokální síti 2,4 GHz a byla k ní dříve připojena, je třeba k ní znovu připojit.

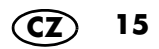

#### První zapnutí

| English        | Deutsch  | Español    | Français   |
|----------------|----------|------------|------------|
| Português      | Italiano | Nederlands | Polski     |
| Român (englez) | Češtino  | Ελληνικά   | Slovenčina |
|                | N        | EXT        |            |
|                |          |            |            |

| <                       | WFi | PŘESKOČIT |
|-------------------------|-----|-----------|
| Přípojit WFi            |     |           |
| sitë<br>WLAN-N45WR9     |     | ê         |
| Speerport Gastzugang JP |     | ê         |
| \$885100                |     | ê 🔶       |
| Telekom_FON             |     | ÷         |

- Zapojte síťovou zástrčku 15 do zásuvky. Zásuvka musí být také po zapojení kdykoliv dobře přístupná. Z přihrádky na kabel 16 vytáhněte jen tolik kabelu, kolik potřebujete.
- 2. Nastavte vypínač 6 vzadu vpravo na I. Displej 7 se rozsvítí.
- Po několika sekundách se na displeji zobrazí jazyky k výběru. Klepněte na požadovaný jazyk a poté ho klepnutím na tlačítko NEXT uložte.
- 4. Klepněte na požadovanou zemi a poté ji klepnutím na tlačítko *DÁLE* uložte.
- 5. Zobrazí se seznam bezdrátových lokálních sítí nalezených v dosahu.
  - Při prvním vyvolání se automaticky vyhledávají bezdrátové lokální sítě.
  - Všechny nalezené bezdrátové lokální sítě se zobrazí v seznamu.
  - Pokud se nechcete připojit k Internetu, klepněte prstem na Přeskočit a potvrďte svou volbu. Následuje krátké představení softwaru. Klepněte na displej a pokračujte dalším krokem.
  - Po skončení přehledu se na displeji zobrazí nabídka Start.
- 6. Přejetím prstu po displeji můžete seznam posouvat nahoru a dolů.
- Klepněte jedním prstem na dostupnou bezdrátovou síť.
- U nezabezpečené sítě nyní dojde k připojení. Spíše se ale zobrazí malé okénko, do kterého se musí zadat heslo bezdrátové sítě (klíč bezdrátové sítě).

V případě potřeby klepněte do pole pro heslo, zobrazí se klávesnice pro zadání hesla.

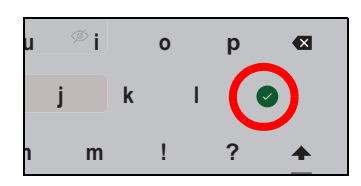

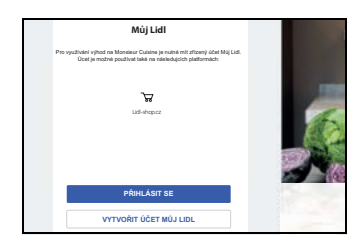

- 9. Po zadání hesla klepněte na tlačítko se zatržítkem. Spustí se proces připojování.
- V novém okně si můžete vytvořit účet Lidl, přihlásit se ke svému stávajícímu účtu Lidl nebo přeskočit obojí.
  - Pokud nechcete udělat ani jedno, klepněte na Přeskočit.
  - Klepnutím na PŘIHLÁSIT SE se přihlaste ke svému stávajícímu účtu Lidl. Jednoduše postupujte podle pokynů na displeji. Váš MC smart bude automaticky zaregistrován při přihlášení k vašemu účtu u společnosti Lidl.
  - Přečtěte si další odstavec a vytvořte si nový účet u společnosti Lidl.

#### **UPOZORNĚNÍ:**

- Stávající účet: Přístroj MC smart můžete zaregistrovat na svém online účtu Lidl nebo na účtu Lidl Plus.
- Nový účet: Při registraci nového přístroje MC smart se automaticky vytvoří nový účet. Vždy se tak děje v souladu s aktuálními požadavky společnosti Lidl.

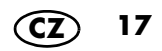

#### Vytvoření prvního účtu Lidl

| Mici Liel<br>Provident data in the transmission of an end of the liel data to the liel<br>barry and the pushes have a to extend of a pathware at<br>the director<br>in the second |  |
|----------------------------------------------------------------------------------------------------|--|
| PŘIHLÁSIT SE<br>VYTVOŘIT ÚČET MŮJ LIDL                                                                                                    |  |

Maj Lidi - nový účet Evat Indigrampium Hadigarampium Hadigarampium Magi Santa Magi Santa Magi Santa Magi Santa Magi Santa Magi Santa Magi Santa Pokud ještě nemáte účet Lidl, ale chcete si s novým *MC smart* užít spoustu zábavy, vytvořte si účet nyní.

 Klepněte na možnost VYTVOŘIT ÚČET MŮJ LIDL.

- 2. Zadejte dvakrát svou e-mailovou adresu a poté heslo.
- Potvrďte tlačítkem se šipkou. Na displeji se zobrazí nové okno. Na zadanou e-mailovou adresu vám bude zaslán email s kódem.
- 4. Do příslušného pole zadejte kód z e-mailu.
- 5. Klepněte na zelenou šipku vpravo na klávesnici.
- Klepnutím do políčka vyjádříte souhlas s podmínkami používání. Bez vašeho souhlasu nebude vytvořen žádný účet.

Pokud chcete, můžete se také přihlásit k odběru newsletteru. Chcete-li tak učinit, jednoduše klepněte do políčka.

- Klepnutím na spodní tlačítko si vytvoříte účet Lidl. Po provedení tohoto úkonu se na displeji zobrazí krátká zpráva. Automaticky se otevře nové okno.
- V okně týkajícím se ochrany osobních údajů můžete zadat, zda chcete sdílet data, a která.
  - Nechcete-li sdílet žádná data, klepněte na VŠECHNO ODMÍTNOUT.
  - Chcete-li sdílet všechna data, klepněte na SOUHLASIT SE VŠÍM.
  - Pokud chcete sdílet pouze některá data, klepněte do příslušných políček a potom na ULOŽIT VÝBĚR.

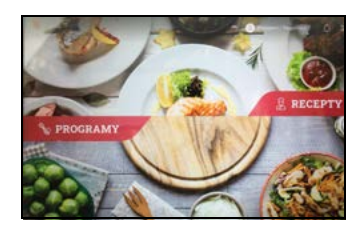

 Následuje krátké představení softwaru. Klepněte na displej a pokračujte dalším krokem. Po skončení přehledu se na displeji zobrazí nabídka Start.

Jestliže došlo k připojení a přihlášení k členskému účtu, budou se automaticky z našich internetových stránek stahovat nové recepty a ukládat v přístroji *Monsieur Cuisine smart*.

#### Přístroj a všechny díly, které přijdou do kontaktu s potravinami, před prvním použitím vyčistěte!

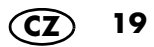

## 7. Připojení pomocí aplikace

Aby bylo vaření ještě svobodnější a zábavnější, můžete *Monsieur Cuisine smart* propojit s aplikací.

To jsou vaše výhody:

- vytváření vlastních receptů v chytrém telefonu
- vytváření nákupních seznamů
- práce s týdenním plánovačem
- hodnocení receptů v chytrém telefonu
- návrhy jednotlivých receptů
- sledování aktuálního procesu vaření
- vyhledání receptu v aplikaci pro chytré telefony a jeho otevření přímo v přístroji
- Stáhněte si aplikaci Monsieur Cuisine Smartphone do chytrého telefonu. Přejděte do AppStore nebo Google Play Store. Zde si ji můžete zdarma stáhnout do chytrého telefonu.
- Po otevření aplikace se přihlaste pomocí účtu Lidl, který používáte i pro Monsieur Cuisine smart.
- Monsieur Cuisine smart zde musí být také přihlášen a připojen k internetu. Pokud tomu tak ještě není, učiňte tak nyní.
- 4. Otevřete v nabídce přístroje Nastavení položku PŘIPOJENÍ a v aplikaci nabídku Připojení.
- Postupujte podle pokynů na displejích přístrojů. Pokud QR kód na přístroji již není, můžete si vyžádat nový.

Stačí klepnout na možnost Obnovit QR kód.

#### Odpojení od jiného zařízení

Klepněte v levém dolním rohu na možnost Moje připojené přístroje.

V otevřeném okně klepněte na možnost Odpojit a poté znovu na ODPOJIT.

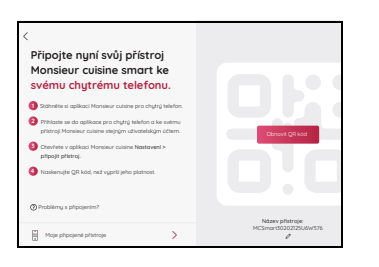

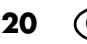

## 8. Základní nastavení softwaru

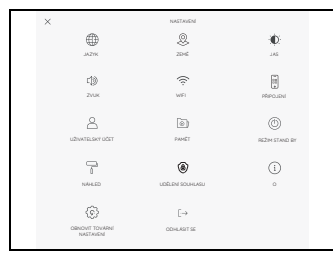

V této kapitole popisujeme základní nastavení, jako je změna jazyka, vyvolání informací o přístroji nebo úprava funkce bezdrátové sítě.

## 8.1 Otevření nabídky základních funkcí

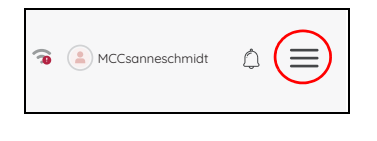

|                               |                                               | ×                                                |
|-------------------------------|-----------------------------------------------|--------------------------------------------------|
|                               | MCCsanneschmidt                               |                                                  |
| 1                             | Moje recepty                                  |                                                  |
| <b></b>                       | Týdenní plánovač                              |                                                  |
| ۵,                            | Nákupní seznam                                |                                                  |
| $\heartsuit$                  | Oblibené                                      |                                                  |
| <u>_</u>                      | Průběh vaření                                 |                                                  |
| ٢                             | Nastavení                                     |                                                  |
|                               |                                               |                                                  |
| ×                             | NASTAVEN                                      |                                                  |
|                               | 2                                             | : <b>0</b> :                                     |
| 142116                        | 22145                                         | 2AL                                              |
| c18)                          |                                               |                                                  |
| 2/08                          |                                               | (i)                                              |
|                               | WFI                                           | PRPOJEN                                          |
| 0                             | we<br>Tert                                    | PRPCLEN                                          |
|                               | WFI                                           | PRECLEM                                          |
|                               | uen<br>ET Pavett                              | PRIPOLENI                                        |
|                               | itov<br>ET Powert<br>B                        | PRPCLEM<br>©<br>RE2M Stand BY                    |
| UZWATELSKY OC<br>1<br>NAVALED | USI<br>ET PANET<br>E<br>UDILINI SOUNARU       | REPUBNI<br>ISA<br>REZING STAND BY<br>I<br>I<br>I |
|                               | urri<br>Devent<br>O<br>Lubian Konekaku<br>[-> | PERCLEN<br>REZIN: ETHNOLEY<br>0                  |

- 1. Symbol  $\equiv$  se zobrazuje v různých nabídkách. Mimo jiné na
  - úvodní obrazovce,
  - v hlavní nabídce PROGRAMY,
  - v hlavní nabídce RECEPTY.
- Klepněte na symbol ≡. Zobrazí se nabídka informací.

- 3. Klepněte na možnost *Nastavení*. Zobrazí se nabídka základních funkcí.
- Nabídku základní funkce otevřete klepnutím na příslušný symbol.

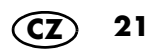

## 8.2 Změna jazyka nabídky

| English        | Deutsch  | Español    | Français   |
|----------------|----------|------------|------------|
| Português      | Italiano | Nederlands | Polski     |
| Român (englez) | Čeština  | Εληνικά    | Slovenčina |
|                | ħ        | EXT        |            |

V případě potřeby můžete změnit používaný jazyk.

- 1. Nabídka byla vyvolána podle popisu v kapitole **8.1** a je zobrazena na displeji.
- 2. Klepněte na jeden z jazyků.
- Pro uložení klepněte na tlačítko ZMĚNIT JAZYK v dolní části displeje.
- V dalším okně potvrďte, že chcete změnit jazyk.

Přístroj se automaticky restartuje a poté ho můžete ovládat podle nového jazyka nabídky.

### 8.3 Změna nastavení země

Pokud jste se přestěhovali nebo cestujete, můžete změnit nastavení země. Jazyk se nemění. To oceníte, pokud jste se přestěhovali do zahraničí a chcete se připojit prostřednictvím místního serveru. Z těchto serverů pak budete dostávat také e-maily nebo recepty, ale svůj *MC smart* můžete nadále ovládat v jiném jazyce.

- 1. Nabídka byla vyvolána podle popisu v kapitole **8.1** a je zobrazena na displeji.
- 2. Klepněte na jednu ze zemí.
- Pro uložení klepněte na tlačítko ZMĚNIT ZEMI v dolní části displeje.
- V dalším okně potvrďte, že chcete změnit zemi.

Přístroj se automaticky restartuje.

|       | NASTAVENÍ |
|-------|-----------|
|       | 8         |
| JAZYK | ZEMĒ      |
| -1>)  |           |
| LD    | ÷         |
| ZVUK  | WIFI      |

### 8.4 Jas a hlasitost

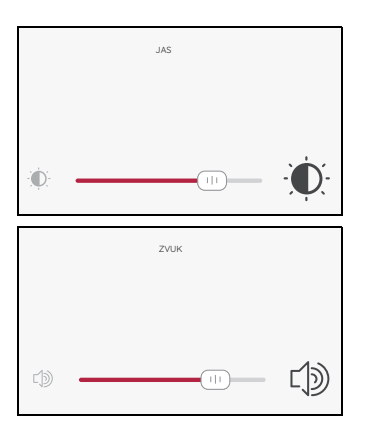

V těchto nabídkách můžete nastavit jas a hlasitost.

- 1. Nabídka byla vyvolána podle popisu v kapitole **8.1** a je zobrazena na displeji.
- 2. Posuňte posuvník do požadované polohy.
  - Změna jasu je okamžitě viditelná.
  - Po nastavení reproduktor přehraje zkušební tón.
- Klepnutím na tlačítko se šipkou < v levém horním rohu ukončíte nabídku. Nastavení se uloží.

#### Opakování zvukového signálu

Po ukončení procesu se zobrazí *Hotovo* a zazní zvukový signál. Chcete-li, aby zvukový signál zazněl více než jednou, zapněte tuto funkci.

- 1. Klepněte na ZAPNUTO.
- 2. Nastavte jeden ze 4 možných časů.
- 3. Opustte nabídku.

Pokud nyní uslyšíte zvukový signál, můžete jej zrušit otočením kolečka nebo přechodem na další krok.

Pro úplné vypnutí funkce klepněte v nabídce zvuku jednou na VYPNUTO.

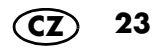

## 8.5 Připojení k internetu (bezdrátová lokální síť)

#### Rychlý přístup

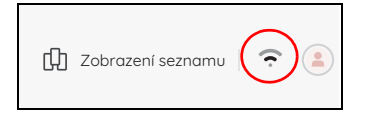

#### Přístup pomocí nabídky

| VYPNUTO | ZAPNUTO |
|---------|---------|
|         |         |

| <                       | WIFI | Přeskočit        |
|-------------------------|------|------------------|
| Přípojit WiFi           |      | VYPNUTO ZAPINUTO |
| SITE<br>WLAN-N43WR9     |      | ê 🗢              |
| Speerpart Gastzugang JP |      | ê 🗢              |
| \$885100                |      | ê 😤              |
| Telekom_FON             |      | ÷                |
|                         |      |                  |

Pro otevření nabídky stačí kliknout na symbol bezdrátové lokální sítě v horní části nabídky *RECEPTY* nebo *PROGRAMY*.

Pokud jste se při prvním zapnutí nepřipojili k bezdrátové lokální síti, můžete tak učinit zde.

- Nabídka byla vyvolána podle popisu v kapitole 8.1 nebo výše a je zobrazena na displeji.
- 2. Případně klepněte na možnost ZAPNUTO.

Zobrazí se seznam bezdrátových lokálních sítí nalezených v dosahu.

- Při prvním vyvolání se automaticky vyhledávají bezdrátové lokální sítě.
- Zobrazí se všechny bezdrátové lokální sítě nalezené v dosahu.
- Pokud byl přístroj již připojen k bezdrátové lokální síti, toto připojení se po zapnutí automaticky obnoví. Za tímto účelem musí být bezdrátová lokální síť pouze zapnutá a heslo nesmí být změněno.
- 3. Přejetím prstu po displeji můžete seznam posouvat nahoru a dolů.
- 4. Klepněte jedním prstem na dostupnou bezdrátovou síť.
- U nezabezpečené sítě nyní dojde k připojení. Spíše se ale zobrazí malé okénko, do kterého se musí zadat heslo bezdrátové sítě (klíč bezdrátové sítě).

V případě potřeby klepněte do pole pro heslo, zobrazí se klávesnice pro zadání hesla.

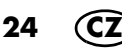

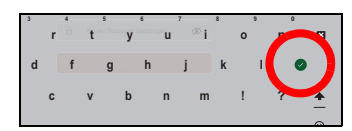

6. Po zadání hesla klepněte na tlačítko se zatržítkem. Spustí se proces připojování. Po navázání spojení se v horní části okna krátce zobrazí tato informace. Nyní se zobrazí nabídka základních funkcí.

V nabídce bezdrátových lokálních sítí je aktivní bezdrátová lokální síť na začátku seznamu. Název je napsán barevně. Pod názvem je napsáno *Připojeno*.

## 8.6 Vypnutí připojení k bezdrátové lokální síti

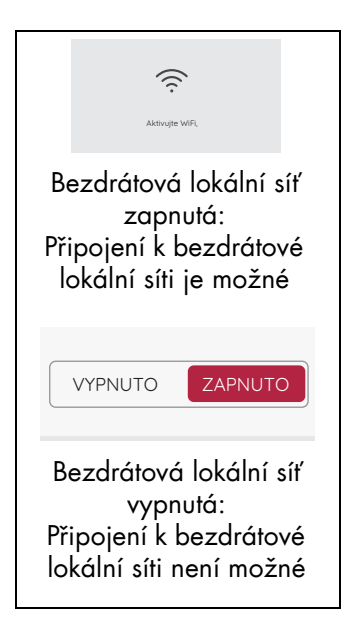

• Klepnutím na možnost VYPNUTO se odpojíte od internetu.

Okno se seznamem bezdrátových lokálních sítí se zavře. V novém okně budete znovu vyzváni k zapnutí bezdrátové lokální sítě.

25

## 8.7 Uživatelský účet – přihlášení k účtu Lidl

#### Rychlý přístup

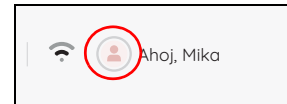

V horní části nabídky *RECEPTY* nebo *PROGRAMY* stačí kliknout na symbol (2) a nabídka se otevře.

**UPOZORNĚNÍ:** Účty MC connect již nelze používat.

Jakmile se přihlásíte ke svému uživatelskému účtu, nové recepty se automaticky stáhnou do vašeho přístroje. Můžete také spravovat a hodnotit recepty a kdykoli si přečíst nejnovější informace.

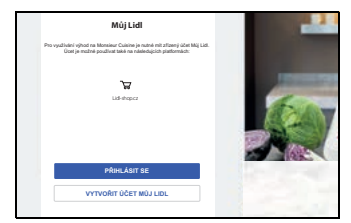

- Nabídka UŽIVATELSKÝ ÚČET byla vyvolána podle popisu v kapitole 8.1 nebo výše a je zobrazena na displeji.
- 2. Klepněte na možnost PŘIHLÁSIT SE.
- 3. Klepněte do horního pole a zadejte požadované údaje.
- 4. Klepněte na kulaté pole se šipkou.
- 5. Zadejte heslo.
- 6. Klepněte na kulaté pole se šipkou. Připojení je vytvořeno.

**UPOZORNĚNÍ:** V položce NASTAVENÍ se nyní zobrazuje i nová nabídka *ODHLÁSIT SE*.

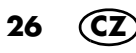

## 8.8 Uživatelský účet – registrace nového účtu Lidl

#### Rychlý přístup

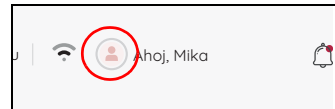

| Můj Lidl                                                                                                    |       |
|----------------------------------------------------------------------------------------------------|-------|
| Pro vysžívání výhod na Monsieur Cuisine je nutně mit zřízený účet Mij Lid.<br>Úcet je možné posžívat také na následujícíh pisťormách: |       |
| ित्र<br>Lid-Hopper                                                                                                    |       |
| PŘIHLÁSIT SE                                                                                                    |       |
| VYTVOŘIT ÚČET MŮJ LIDL                                                                                                    | 12220 |

| f and                                                                                                    |   |
|----------------------------------------------------------------------------------------------------|---|
| C-mail                                                                                                    | _ |
| helo@example.com                                                                                                    |   |
| Potvrdit e-mail                                                                                                    | _ |
| helo@example.com                                                                                                    |   |
| Healo                                                                                                    | _ |
| Vytvořít nové heslo                                                                                                    |   |
| <ul> <li>Déka rejméné 10 znaků</li> </ul>                                                                                                    |   |
| Miniminé 1 malé plamera                                                                                                    |   |
| <ul> <li>Mnimini 1 velkė piameno (8-2)</li> </ul>                                                                                                    |   |
| Mointini 1 datice                                                                                                    |   |
| All and a second second sec |   |

V horní části nabídky *RECEPTY* nebo *PROGRAMY* stačí kliknout na symbol (a) a nabídka se otevře.

Pokud ještě nemáte účet Lidl, ale chcete si s novým *MC smart* užít spoustu zábavy, vytvořte si účet nyní.

 Nabídka UŽIVATELSKÝ ÚČET byla vyvolána podle popisu v kapitole 8.1 nebo výše a je zobrazena na displeji.

**UPOZORNĚNÍ:** Pokud jste již zaregistrováni, zobrazí se zde vaše uživatelské jméno.

- 2. Klepněte na možnost VYTVOŘIT ÚČET MŮJ LIDL.
- 3. Zadejte dvakrát svou e-mailovou adresu a poté heslo.
- Potvrďte tlačítkem se šipkou. Na displeji se zobrazí nové okno. Na zadanou e-mailovou adresu vám bude zaslán e-mail s kódem.
- 5. Do příslušného pole zadejte kód z e-mailu.
- 6. Klepněte na zelenou šipku vpravo na klávesnici.
- Klepnutím do políčka vyjádříte souhlas s podmínkami používání. Bez vašeho souhlasu nebude vytvořen žádný účet. Pokud chcete, můžete se také přihlásit k odběru newsletteru. Chcete-li tak učinit, jedno-
- duše klepněte do políčka. 8. Klepnutím na spodní tlačítko si vytvoříte účet Lidl. Po provedení tohoto úkonu se na displeji zobrazí krátká zpráva.

- V okně týkajícím se ochrany osobních údajů můžete zadat, zda chcete sdílet data, a která.
  - Nechcete-li sdílet žádná data, klepněte na VŠECHNO ODMÍTNOUT.
  - Chcete-li sdílet všechna data, klepněte na SOUHLASIT SE VŠÍM.
  - Pokud chcete sdílet pouze některá data, klepněte do příslušných políček a potom na ULOŽIT VÝBĚR.

Následuje krátké představení softwaru. Klepněte na displej a pokračujte dalším krokem. Po skončení přehledu se na displeji zobrazí nabídka Start. Jestliže došlo k připojení a přihlášení k členskému účtu, budou se automaticky z našich internetových stránek stahovat nové recepty a ukládat v přístroji *Monsieur Cuisine smart*.

#### Přístroj a všechny díly, které přijdou do kontaktu s potravinami, před prvním použitím vyčistěte!

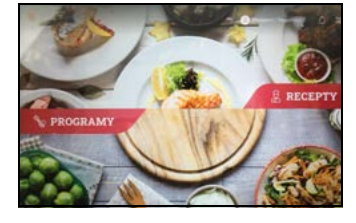

### 8.9 Uživatelský účet – změny

#### Upravit uživatelské jméno

- 1. Klepněte na UŽIVATELSKÝ ÚČET.
- 2. Klepněte na své uživatelské jméno.
- Klepněte do pole a zadejte nové uživatelské jméno.
- 4. Jméno potvrďte klepnutím na zaškrtávací políčko.

### 8.10 Zobrazení místa v paměti

| <               | REZEPTY ULOŽENÉ V PAMÉTI<br>PŘÍSTROJE |                            |  |
|-----------------|---------------------------------------|----------------------------|--|
| Poměť přístroje |                                       | 6,72 GB z 12,31 GB zapléno |  |
|                 |                                       |                            |  |
| 101             |                                       |                            |  |
|                 | recepty nejsou k dispozici            |                            |  |
|                 |                                       |                            |  |

Nabídka byla vyvolána podle popisu v kapitole 8.1 a je zobrazena na displeji.

Můžete zjistit, kolik volného místa v paměti ještě zbývá a kolik je již obsazeno.

 Klepnutím na tlačítko se šipkou < v levém horním rohu ukončíte nabídku.

## 8.11 Výběr pohotovostního režimu

|                    | Rézim STAND BY |          |          |
|--------------------|----------------|----------|----------|
|                    |                |          |          |
|                    |                |          |          |
| Vupnout dispei po: |                |          | 5 minut  |
|                    |                |          |          |
| 5 minut            | 10 minut       | 15 minut | 20 minut |

Zde zvolíte, jak dlouho má displej zůstat zapnutý po posledním nastavení. Po uplynutí zvoleného času se zobrazí zpráva trvající přibližně 25 sekund. Proveďte jakékoli nastavení, abyste zabránili vypnutí displeje. Pokud neprovedete žádné nastavení, přístroj se přepne do pohotovostního režimu.

- 1. Nabídka byla vyvolána podle popisu v kapitole **8.1** a je zobrazena na displeji.
- Posuňte posuvník do požadované polohy. Dobu vypnutí můžete zvolit v minutových krocích v rozmezí 5 až 20 minut. Zobrazí se zvolený čas.
- Klepnutím na tlačítko se šipkou < v levém horním rohu ukončíte nabídku. Nastavení se uloží.

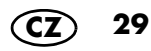

## 8.12 Úprava zobrazení

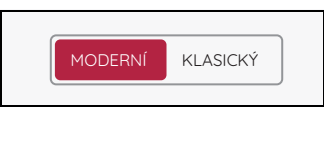

| <                  | MANUÁLNÍ VAŘENÍ                                                                                                    |                    |                    |  |
|--------------------|----------------------------------------------------------------------------------------------------|--------------------|--------------------|--|
|                    | TEPLOTA                                                                                                    | 0                  | °C                 |  |
|                    | оова<br>Ю                                                                                                    | 00 <sup>min.</sup> | 00 <sup>sek.</sup> |  |
|                    | STUPEŇ                                                                                                    |                    | 0                  |  |
|                    | SMĚR OTÁČENÍ                                                                                                    | PRAVO<br>CH        | TOČIVÝ<br>OD       |  |
| moderní zobrazení  |                                                                                                    |                    |                    |  |
| <                  | M                                                                                                    | ANUÁLNÍ VAŘENÍ     |                    |  |
|                    | 00:00<br>mix. sek                                                                                                    |                    | 0°°                |  |
| (                  | Contraction of the second second seco | •                  | (E)<br>VANA        |  |
| klasické zobrazení |                                                                                                    |                    |                    |  |

30

V této nabídce si můžete vybrat mezi klasickým a moderním zobrazením programů vaření.

- 1. Nabídka NÁHLED byla vyvolána podle popisu v kapitole **8.1** a je zobrazena na displeji.
- 2. Klepněte na možnost MODERNÍ nebo KLASICKÝ.
- Klepnutím na tlačítko se šipkou < v levém horním rohu ukončíte nabídku. Nastavení se uloží.

## 8.13 Úprava souhlasu

Váš *MC smart* může předávat data. Zde můžete změnit nastavení. Určete, zda a která data mohou být předána.

**UPOZORNĚNÍ:** Pokud chcete změnit nastavení, musíte být přihlášeni ke svému účtu Lidl.

- 1. Klepněte na možnost UDĚLENÍ SOUHLASU.
- Pokud vidíte obrázek vlevo, buď nemáte účet Lidl, nebo nejste přihlášeni. V obou případech nebudou z daného přístroje předávány žádné údaje.
- V okně týkajícím se ochrany osobních údajů můžete zadat, zda chcete sdílet data, a která.
  - Nechcete-li sdílet žádná data, klepněte na VŠECHNO ODMÍTNOUT.
  - Chcete-li sdílet všechna data, klepněte na SOUHLASIT SE VŠÍM.
  - Pokud chcete sdílet pouze některá data, klepněte do příslušných políček a potom na ULOŽIT VÝBĚR.

**UPOZORNĚNÍ:** Po aktivaci se v políčku zobrazí zaškrtnutí.

Pokud chcete službu deaktivovat, znovu klepněte do políčka. Jestliže je zatržítko nefunkční, nejsou přenášena žádná data.

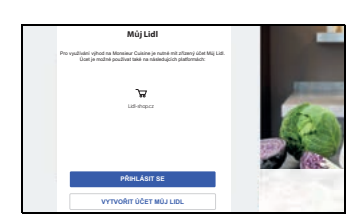

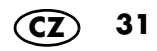

### 8.14 Informace a vyhledávání aktualizací

Aktualizace softwaru může např. obsahovat vylepšení stávajícího softwaru.

Po otevření nabídky O systém automaticky vyhledá aktualizaci. Pokud je nalezena aktualizace, zobrazí se odpovídající zpráva.

Na displeji se zobrazí informace o vyhledávání.

- Nabídka O byla vyvolána podle popisu v kapitole 8.1 a zobrazuje se na obrazovce. Ihned po vyvolání nabídky se spustí vyhledávání nové aktualizace.
- Pokud není vyžadována žádná nová aktualizace, zobrazí se zpráva, že je váš software aktuální.
- Pokud se po vyhledávání zobrazí chyba, můžete zahájit nové vyhledávání.
- Jestliže je nalezen nový software, zobrazí se tato informace. Postupujte podle pokynů na displeji. Instalace začíná. Během instalace přístroj nevypínejte. Po instalaci se přístroj restartuje.

**UPOZORNĚNÍ:** Existují také aktualizace, které je třeba provést. Zobrazují se automaticky, když je přístroj připojen k internetu. Na displeji pak spusťte aktualizaci. Během aktualizace nevypínejte přístroj. Tento údaj se zobrazí na obrazovce.

#### Vyvolání informací

Klepněte na možnost O tomto přístroji.
 V novém okně se zobrazí různá sériová čísla.
 Tlačítkem Hotovo okno zavřete.

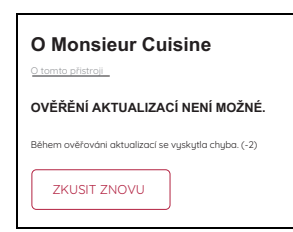

### 8.15 Tovární nastavení

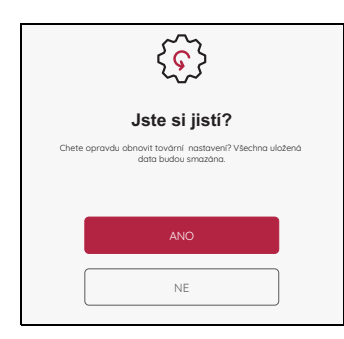

|    | Múj Lidl                                                                                                    |                  |
|----|----------------------------------------------------------------------------------------------------|------------------|
| Pn | využlivání výhod na Monsieur Culsine je nutně mít zřízený účet Múj Lidi.<br>Úcet je možně používat také na následujících platfornách: |                  |
|    | ٣                                                                                                    | A DESCRIPTION OF |
|    | Lidi-thopcz                                                                                                    | 1 mars           |
|    |                                                                                                    | Des.             |
|    | pônul áont es                                                                                                    |                  |
|    | PRICEOUT                                                                                                    |                  |
|    | VYTVOŘIT ÚČET MŮJ LIDL                                                                                                    |                  |

Obnovení továrního nastavení odstraní všechna nastavení a záznamy o vaření.

- 1. Nabídka byla vyvolána podle popisu v kapitole **8.1** a je zobrazena na displeji.
- Klepnutím na tlačítko ANO spustíte funkci. Krátce se zobrazí úvodní obrazovka a poté nabídka jazyka.
- 3. Klepněte na požadovaný jazyk a poté ho klepnutím na tlačítko uložte.
- 4. Klepněte na požadovanou zemi a poté ji klepnutím na tlačítko uložte.
- Nyní vyberte bezdrátovou síť a zadejte klíč/ heslo bezdrátové sítě. Klepnutím na zatržítko zadání uložte.
- V novém okně si můžete vytvořit účet Lidl nebo se přihlásit ke svému stávajícímu účtu Lidl.

Pokud nechcete udělat ani jedno, klepněte na možnost *Přeskočit*. Znovu potvrďte. Nebo:

- Klepněte na příslušné pole pro vytvoření nového účtu Lidl nebo pokud se chcete přihlásit ke svému stávajícímu účtu Lidl. Postupujte podle pokynů na displeji.
- V okně týkajícím se ochrany osobních údajů můžete zadat, která data chcete sdílet.
  - Pro aktivaci klepněte do malých políček nebo klepněte hned na možnost SOUHLA-SIT SE VŠÍM.
  - Pokud nechcete aktivovat žádnou službu nebo pouze jednu, klepněte na možnost ULOŽIT VÝBĚR.
- Následuje krátké představení softwaru. Klepněte na displej a pokračujte dalším krokem. Po skončení přehledu se na displeji zobrazí nabídka Start.

CZ 33

### 8.16 Změna názvu zařízení

Přednastavený název zařízení můžete snadno změnit.

- 1. V nabídce přístroje Nastavení otevřete položku PŘIPOJENÍ.
- 2. Klepněte vpravo dole na Název přístroje.
- V dalším okně klepněte na horní řádek, odstraňte starý název a zadejte požadovaný název. Krátce se zobrazí zpráva, že název zařízení byl aktualizován.
- Klepnutím na tlačítko < vlevo nahoře okno zavřete.

### 8.17 Odhlášení

Tato nabídka je viditelná pouze v případě, že máte vytvořený účet Lidl a jste právě přihlášeni.

- 1. Na displeji se zobrazí nabídka základních nastavení.
- 2. Klepněte na ODHLÁSIT SE.
- Klepnutím na ANO spustíte proces odhlášení.

Opět se zobrazí nabídka základních nastavení. Podnabídka *ODHLÁSIT SE* však již není vidět. Tato nabídka je viditelná pouze v případě, že máte vytvořený účet Lidl a jste právě přihlášeni (viz "Uživatelský účet – přihlášení k účtu Lidl" na straně 26).

| [∵→<br>ODHLÁSIT SE                                                    |
|-----------------------------------------------------------------------|
| ↓<br>Jste si jistí?<br>Chcete se z tahoto přistroje opravdu odhlasii? |
| ANO                                                                   |
| NE                                                                    |

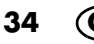

## 9. Rychlá kontrola

## 9.1 Přehled programů

| Symbol<br>na doty-<br>kovém<br>displeji | Program                               | Přednastavená<br>teplota<br>(nastavitelný<br>rozsah) | Přednastavená<br>rychlost<br>(nastavitelný<br>rozsah) | Přednastavený<br>čas<br>(nastavitelný<br>rozsah) |
|-----------------------------------------|---------------------------------------|------------------------------------------------------|-------------------------------------------------------|--------------------------------------------------|
|                                         | VÁHA                                  | -                                                    | -                                                     | -                                                |
|                                         | HNĚTENÍ                               | 0 °C<br>( – )                                        | 4<br>(                                                | 2 min.<br>(1 s – 4<br>nebo 6 min.)               |
| B                                       | MANUÁLNÍ<br>VAŘENÍ                    | 0 °C<br>(0 – 130 °C)                                 | 0<br>(0 – 10)                                         | 0 min.<br>(0 s – 99 min)                         |
| 2000<br>0000                            | OPÉKÁNÍ                               | 130 °C<br>(0 – 130 °C)                               | 1<br>( — )                                            | 7 min.<br>(0 s – 14 min)                         |
| Ų بال                                   | VAŘENÍ V<br>PÁŘE                      | 120 °C<br>(-)                                        | 1<br>(                                                | 20 min<br>(0 s – 60 min)                         |
|                                         | VAŘENÍ<br>VAJEC                       | 130 °C<br>( – )                                      | 1<br>(                                                | 8 min.<br>(1 s – 20 min.)                        |
|                                         | SOUS-VIDE                             | 60 °C<br>(40 – 85 °C)                                | 1<br>(                                                | 6 hod.<br>(1 min. – 12 hod.)                     |
| 5                                       | POMALÉ<br>VAŘENÍ<br>(SLOW<br>COOKING) | 90 °C<br>(37 – 95 °C)                                | 1<br>(                                                | 4 hod.<br>(1 min. – 8 hod.)                      |
|                                         | FERMENTO-<br>VÁNÍ                     | 40 °C<br>(37 – 65 °C)                                | 1<br>(                                                | 8 hod.<br>(1 min. – 12 hod.)                     |
| Æ                                       | TURBO                                 | -                                                    | -                                                     | (20 s)                                           |
| (A)                                     | MIXOVÁNÍ                              | 0 °C<br>( – )                                        | 8<br>( – )                                            | 30 s<br>(1 s – 2 min)                            |
|                                         | SMOOTHIE                              | 0 °C<br>( – )                                        | 10<br>( – )                                           | 1 min<br>(1 s – 2 min)                           |

CZ 35
| Symbol<br>na doty-<br>kovém<br>displeji | Program           | Přednastavená<br>teplota<br>(nastavitelný<br>rozsah) | Přednastavená<br>rychlost<br>(nastavitelný<br>rozsah) | Přednastavený<br>čas<br>(nastavitelný<br>rozsah) |
|-----------------------------------------|-------------------|------------------------------------------------------|-------------------------------------------------------|--------------------------------------------------|
|                                         | VAŘENÍ RÝŽE       | 100 °C<br>(-)                                        | 1<br>(  — )                                           | 30 min.<br>(1 s – 40 min)                        |
| E                                       | ZAHŘÍVÁNÍ<br>VODY | (                                                    | (                                                     | (                                                |
| -52+                                    | DĎED MYTÍ         | ~,                                                   |                                                       | krátké: 90 s                                     |
|                                         | PREDMITI          | rizeno programem                                     | _                                                     | dlouhé:105 s                                     |
|                                         | FOOD<br>PROCESSOR | (                                                    | (5)<br>(-)                                            | ( 30 s)<br>(1 s. – 5 min)                        |

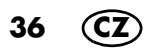

# 9.2 Přehled funkcí

| Tlačítko /<br>Pracovní ná-<br>stroj      | Funkce                                                                                                    | Upozornění                                                                                                    |
|------------------------------------------|----------------------------------------------------------------------------------------------------|----------------------------------------------------------------------------------------------------|
| TÁRA /<br>vážení                         | vážení s přesností na 1 gram s<br>funkcí tara (pro zvážení dalších<br>přísad nastavte na <i>0</i> )                                                                                                    | <ul> <li>až do 5 000 g</li> <li>pracuje pouze v klidovém<br/>stavu, ne během provozu</li> </ul>                                                                                                    |
| Zpětný chod                              | šetrné míchání potravin, které ne-<br>mají být rozdrceny                                                                                                    | - rychlost 1 – 3                                                                                                    |
| TURBO                                    | <ul> <li>Stiskněte tlačítko pro zapnutí<br/>na nejvyšší rychlost po dobu<br/>cca 20 s, např. pro nasekání<br/>ořechů, malého množství byli-<br/>nek nebo cibule</li> <li>Tlačítko se musí držet stisknu-<br/>té, dokud má být aktivní</li> </ul> | <ul> <li>Funkce je zablokována,<br/>pokud je teplota potravin v<br/>mixovací nádobě vyšší než<br/>60 °C</li> <li>u tekutin: maximálně do<br/>2,5 litru</li> <li>nepoužívejte s nástavcem<br/>na míchání <b>20</b></li> </ul> |
| Nástavcem s<br>noži <b>18</b>            | <ul> <li>pro drcení, sekání, mixování</li> <li>pro program HNĚTENÍ</li> <li>s funkcí ZPĚTNÝ CHOD k šetrnému míchání</li> </ul>                                                                                                    | <ul> <li>musí být vždy nasazen,<br/>aby utěsnil mixovací nádo-<br/>bu 5</li> <li>v případě potřeby předtím<br/>potraviny nakrájejte na<br/>kousky cca 3 – 4 cm</li> </ul>                                                    |
| Nástavec na<br>míchání <b>20</b>         | pro tekuté potraviny<br>- šlehání šlehačky<br>(minimálně 200 g)<br>- šlehání bílků<br>(minimálně 4 kusy)<br>- emulgace (např. majonéza)                                                                                                    | <ul> <li>smí se použít pouze s rych-<br/>lostními stupni 1 až 4</li> <li>nesmí se používat s funkcí<br/>TURBO</li> </ul>                                                                                                    |
| Nástavec na<br>vaření <b>19</b>          | na vaření a dušení                                                                                                    | do mixovací nádoby <b>5</b> vlijte<br>minimálně 500 ml vody                                                                                                    |
| Recepty pro va-<br>ření s průvod-<br>cem | Jednotlivé pracovní kroky k vybra-<br>nému receptu se budou postupně<br>zobrazovat na displeji.                                                                                                    | Funkce je možná pro recepty<br>na přístroji i pro recepty, které<br>si do přístroje stáhněte.                                                                                                    |

# 9.3 Nabídka Start

Tato nabídka se zobrazí po zapnutí přístroje *Monsieur Cuisine smart*. Zde můžete otevřít například obě hlavní nabídky *RECEPTY* a *PROGRAMY*. Zde lze také otevřít nabídku informací nebo informace o síti.

Zde otevřete nabídku informací. Zde máte přístup k základním nastavením a informacím o receptech.

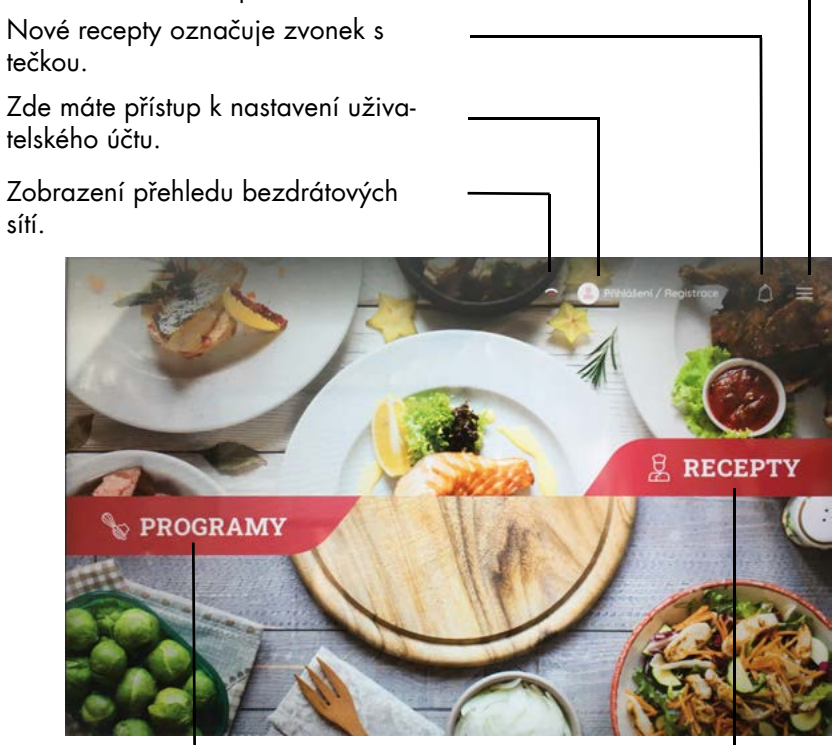

Zde otevřete přednastavené programy vaření.

Zde máte přístup k receptům.

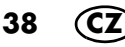

# 9.4 Automatické programy

Zde na vás čeká mnoho praktických automatických programů. Při ručním vaření můžete realizovat vlastní nápady. Zde můžete také otevřít nabídku váhy, funkce turbo a programu pro předmytí.

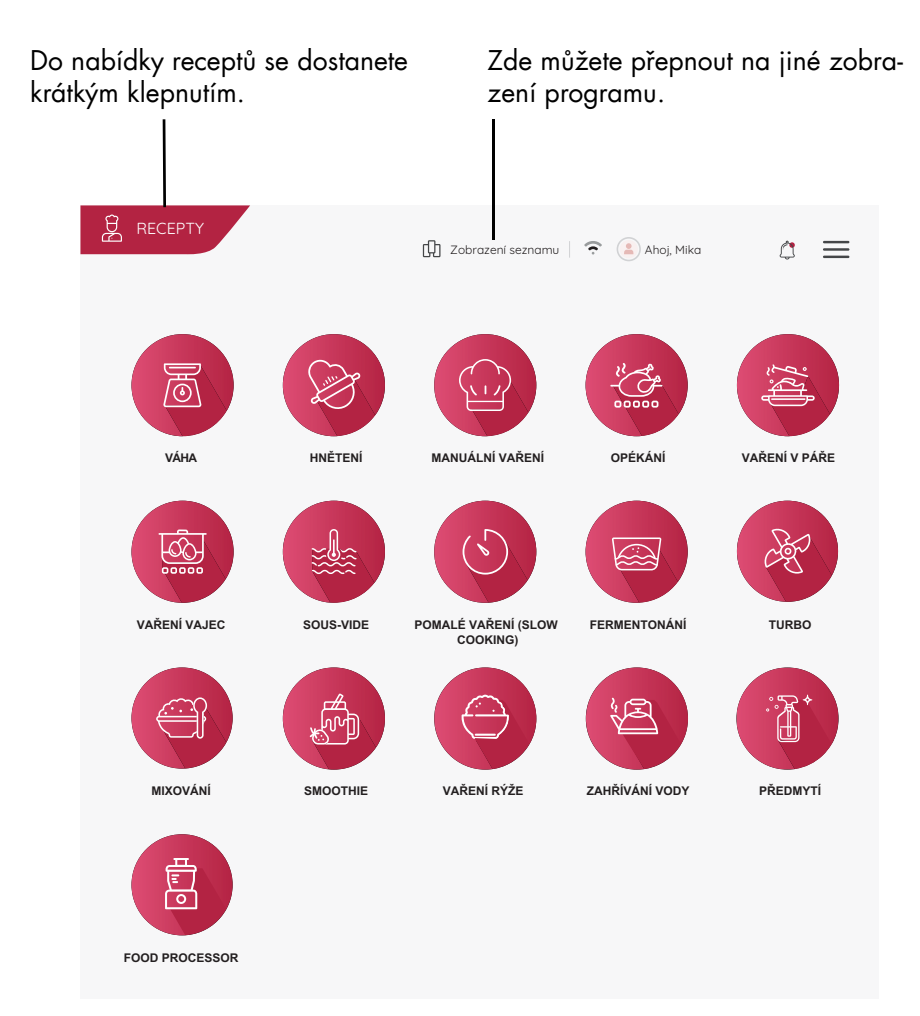

Klepnutím na jedno z tlačítek otevřete nabídku s požadovanou funkcí. Další informace najdete v příslušných kapitolách.

CZ 39

# 9.5 Recepty

V této nabídce se dostanete k receptům. Na displeji se budou automaticky zobrazovat všechny pracovní kroky pro přípravu vybraného receptu. Postupujte jednoduše podle návodu na displeji. Vaření nebylo nikdy tak snadné.

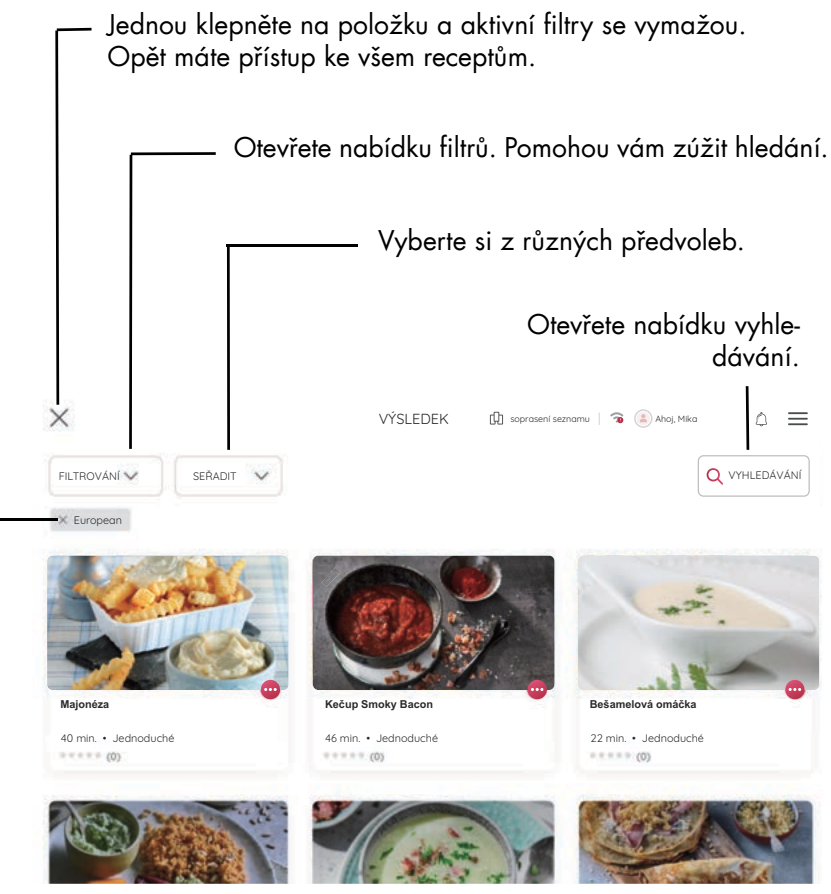

Zde vidíte aktivní filtry. Zobrazí se pouze recepty, které odpovídají filtrům.

Klepnutím na recept spustíte zpracování. Pak jednoduše postupujte podle pokynů na displeji.

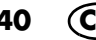

# 10. Použití mixovací nádoby

### Oblast použití

Mixovací nádoba **5** se hodí např. k mixování tekutin, výrobě smoothie, drcení kostek ledu a ořechů, mixování vařené nebo měkké zeleniny a ovoce.

#### **UPOZORNĚNÍ:**

- V tomto návodu k použití jsou popsány základní funkce jako mixování, drcení a vaření v páře.
- Množství potravin uvedená v receptech jsou množství neoloupaných potravin.

### 10.1 Značky v mixovací nádobě

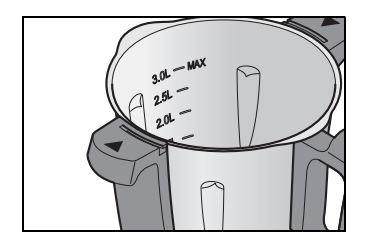

Mixovací nádoba **5** má na vnitřní straně značky pro objem náplně. Zde je 6 značek od 0,5 litru (0,5L) do 3,0 litru (3,0L MAX).

 Značka 3.0L: cca 3 litry, odpovídá maximálnímu přípustnému objemu náplně

#### POZOR!

Při mixování tekutin na stupeň 10 nebo s tlačítkem TURBO se v mixovací nádobě 5 může nacházet maximálně 2,5 litru náplně, protože jinak může tekutina vystříknout. Při menších rychlostních stupních než 10 může být mixovací nádoba 5 naplněna až po maximum 3 litrů.

**UPOZORNĚNÍ:** U některých prací by se v mixovací nádobě **5** mělo nacházet dostatek tekutin, aby mohl přístroj správně fungovat. Takže byste např. při šlehání šlehačky měli použít minimálně 200 ml a při šlehání bílků minimálně 4 kusy.

## 10.2 Nasazení a odebrání nástavce s noži

Nástavec s noži **18** slouží k drcení potravin. Mixovací nádobu **5** nikdy nepoužívejte bez nástavce s noži **18**, protože nástavec s noži dole utěsní mixovací nádobu **5**.

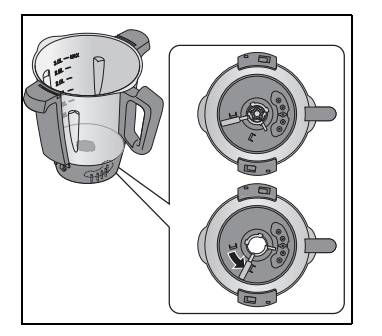

# NEBEZPEČÍ zranění v důsledku pořezání!

 Berte na vědomí, že čepele nástavce s noži 18 jsou velmi ostré. Nikdy se nedotýkejte čepelí holýma rukama, abyste se nepořezali.

Při vyjímání nástavce s noži 18 postupujte takto:

- 1. Položte mixovací nádobu 5 vodorovně.
- Zatlačte odjišťovací páčku 26 na spodní straně mixovací nádoby 5 tak, aby ukazovala na symbol otevřeného zámku.

|   | - | 7 |
|---|---|---|
| h |   | ᅱ |
|   |   |   |

3. Vytáhněte nástavec s noži **18** opatrně nahoru.

Při nasazování nástavce s noži **18** postupujte takto:

- 1. Položte mixovací nádobu 5 vodorovně.
- Nasad'te nástavec s noži 18 shora do nádoby.

Berte na vědomí, že oba výstupky na noze nástavce s noži **18** musí být prostrčeny oběma výřezy na dně mixovací nádoby **5**.

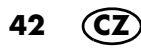

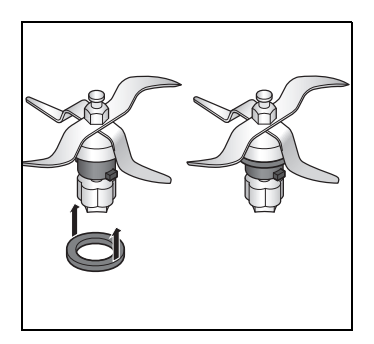

#### POZOR!

- Ujistěte se, že je těsnění 17 správně nasazeno na nástavci s noži 18, jinak by mohl obsah vytéci.
- Zajistěte nástavec s noži 18 zatlačením odjišťovací páčky 26 na spodní straně mixovací nádoby 5 tak, aby ukazovala na symbol zavřeného zámku.

**UPOZORNĚNÍ:** Než vložíte velké kousky do mixovací nádoby, nakrájejte je na menší kousky cca 3 až 4 cm. Větší kusy by se jinak mohly zaseknout v nožích.

### 10.3 Nasazení mixovací nádoby

- Nasaďte mixovací nádobu 5 do místa pro mixovací nádobu 10. Přední strana s rukojetí směřuje k vám.
- 2. Mírně zatlačte mixovací nádobu **5** dolů, dokud nebude správně usazena.

#### **UPOZORNĚNÍ:**

- Pokud nelze mixovací nádobu 5 stlačit dolů, musíte s ní trochu "zaviklat", aby nástavec s noži 18 ve tvaru květu v mixovací nádobě 5 sklouzl do upínače nožů 11.
- Když mixovací nádoba 5 není správně nasazena, bezpečnostní mechanizmus zabrání funkci přístroje.

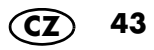

### 10.4 Nasazení a odebrání nástavce na míchání

Nástavec na míchání **20** slouží k smíchání tekutých potravin, např. k šlehání šlehačky, bílků, emulgování (např. majonézy).

Nástavec na míchání 20 se nasadí na nástavec s noži 18:

- Křidýlka nástavce na míchání **20** se nachází v meziprostorech nožů.
- Další pokyny: viz "Přehled funkcí" na straně 37.

#### POZOR!

- Nástavec na míchání 20 se smí použít pouze s rychlostními stupni 1 až 4.
- Tlačítko TURBO se nesmí používat, když používáte nástavec na míchání 20.
- Při použití nástavce na míchání 20 nesmíte používat špachtli 21, protože by se mohla dostat do nástavce na míchání 20.
- Při přidávání potravin dbejte to, aby neblokovaly nástavec na míchání **20**.
- Při odebírání nástavce na míchání 20 vytáhněte nástavec nahoru. Pokud se zasekne, pootočte ho.

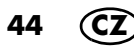

## 10.5 Nasazení víka mixovací nádoby

**UPOZORNĚNÍ:** Víko **23** pro mixovací nádobu se smí nasadit až po správném nasazení mixovací nádoby **5** do základního zařízení **13**. Pokud nejdříve nasadíte víko, nelze již nasadit mixovací nádobu do základního zařízení.

- Nasaďte víko 23 pro mixovací nádobu tak, aby symboly zámku byly proti šipkám na mixovací nádobě 5.
- 2. Pootočte víko **23** oběma rukama ve směru hodinových ručiček.

Teprve, když je víko **23** správně uzavřeno, můžete přístroj zapnout.

Když je nastaven některý z programů, zvukový signál signalizuje, že je přístroj připraven k použití.

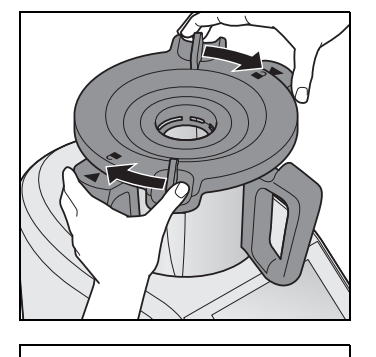

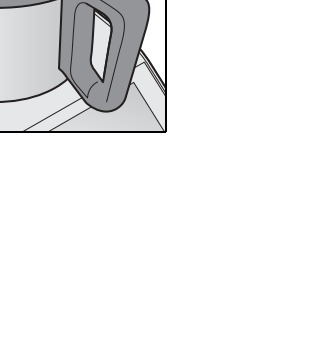

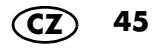

### 10.6 Odměrka jako víko pro plnicí otvor

Odměrka **24** slouží současně jako uzávěr pro mixovací nádobu **5** a k odměření přísad (20 ml až 100 ml).

 Mixovací nádobu 5 uzavřete tak, že vložíte odměrku 24 otvorem dolů do víka 23. Zajistěte ji otočením ve směru hodinových ručiček. Slyšitelně zaklapne.

#### POZOR!

- Před vyjmutím odměrky 24 musíte snížit rychlost na stupeň 1, 2 nebo 3, aby nedošlo k vymrštění potravin.
- Při naplňování přísad můžete odměrku 24 krátce odebrat.
- Při odměřování přísad otočte odměrku 24 a vložte potraviny. Hodnoty můžete odečítat v mililitrech.

### 10.7 Vaření a dušení s nástavcem na vaření

- Naplňte mixovací nádobu 5 minimálně 500 ml vody. Dejte do mixovací nádoby 5 tolik vody, aby při přidání potravin nebyl překročen maximální objem náplně 3 litry.
  - Když jsou potraviny celé zalité vodou, vaří se.
  - Když potraviny nejsou zcela zalité vodou, dusí se.
- 2. Vložte potraviny do nástavce na vaření 19.

**UPOZORNĚNÍ:** Dbejte na to, aby stav hladiny nepřekročil značku **MAX**.

- Vložte nástavec na vaření 19 do mixovací nádoby 5.
- Uzavřete mixovací nádobu 5 víkem 23 a odměrkou 24.
- 5. Zapněte přístroj vypínačem 6.
- 6. Zvolte MANUÁLNÍ VAŘENÍ.
- Klepněte na možnost TEPLOTA a nastavte požadovanou teplotu otočným regulátorem 8, např. 100 °C k vaření.
- Klepněte na možnost DOBA a nastavte požadovaný čas otočným regulátorem 8. Na displeji 7 se zobrazí nastavený čas a zvolená teplota.
- 9. Zvolte rychlostní stupeň 1 pro rovnoměrné rozložení tepla ve vodě.
- 10. Stiskněte tlačítko ZAHÁJIT. Přístroj začne pracovat.
- 11. Po uplynutí nastaveného času zazní signál.
- 12. Stiskněte vypínač 6 a vypněte přístroj.

# 10.8 Použití špachtle

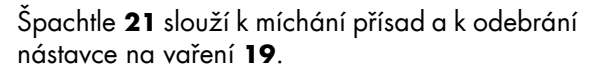

#### POZOR!

- Špachtle 21 se nesmí používat, když je nasazen nástavec na míchání 20. Špachtle 21 by se jinak mohla zachytit do nástavce na míchání 20.
- Nepoužívejte žádné jiné kuchyňské náčiní pro míchání přísad. Náčiní by se mohlo dostat do nožů a způsobit škody.
- Zásadně míchejte ve směru hodinových ručiček. Špachtle 21 je zkonstruovaná tak, že při míchání ve směru hodinových ručiček nemůže přijít do styku s otáčejícím se nástavcem s noži 18.
- Háčkem na zadní straně špachtle 21 lze odebrat horký nástavec na vaření 19 aniž byste se ho museli přímo dotýkat. Zahákněte jednoduše kovový držák nástavce na vaření 19 a vytáhněte ho nahoru.

Poznámky k výměně špičky a čištění (viz "Čištění, kontrola a výměna špachtle" na straně 115).

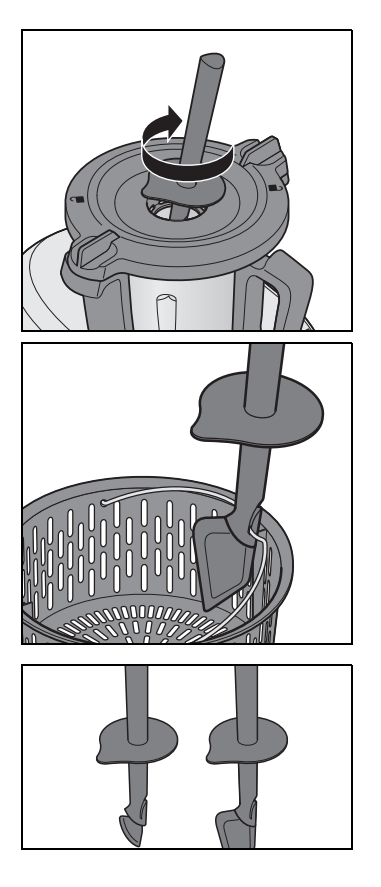

48 🤇

## 10.9 Odebrání mixovací nádoby

### MEBEZPEČÍ poranění popálením!

- Pokud je obsah mixovací nádoby 5 horký, smí se víko 23 otevírat jen pomalu a opatrně. Bezprostředně po rozmixování je hmota v mixovací nádobě stále ještě v pohybu a při rychlém otevření víka by mohla vystříknout. Po rozmixování potravy počkejte cca 10 sekund a teprve pak víko otevřete.
- 1. Pootočte víko **23** oběma rukama proti směru hodinových ručiček a pak ho sejměte.
- 2. Vyjměte mixovací nádobu 5 směrem nahoru.

| Potravina                                | Množství | Stupeň | Čas                                     |
|------------------------------------------|----------|--------|-----------------------------------------|
| Vyšlehání vychlazené šlehačky<br>do tuha | 200 g    | 3      | 2 – 2:30 minut<br>při vizuální kontrole |
| Mixování čerstvých plodů                 | 250 g    | 9      | 1 minuta                                |
| Mixování čerstvé zeleniny                | 250 g    | 9      | 1 minuta                                |
| Mixování vařené zeleniny                 | 250 g    | 9      | 45 sekund                               |

### Míchání, mixování a šlehání

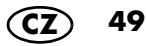

# Drcení potravin

| Potravina                  | Množství   | Stupeň | Čas          |  |
|----------------------------|------------|--------|--------------|--|
| Brambory (kousky)          | 1 kg       | 5      | 10 sekund    |  |
| Bylinky                    | 20 g       | 6      | 8 sekund     |  |
| Česnek                     | 1 stroužek | 8      | 5 sekund     |  |
| Cibule                     | 1 kus      | 6      | 8 sekund     |  |
| Čokoláda/čokoládová poleva | 200 g      | 8      | 15 sekund    |  |
| Cukr                       | 100 g      | 10     | 20 sekund    |  |
| Housky                     | 1 kus      | 8      | 20 sekund    |  |
| Jablka (kousky)            | 600 g      | 5      | 6 sekund     |  |
| Kávová zrna                | 100 g      | 10     | 45 sekund    |  |
| Koření                     | 20 g       | 10     | 20 sekund    |  |
| Kostky ledu                | 250 g      | Turbo  | 3x 1 sekundu |  |
| Lněná semínka              | 100 g      | 10     | 15 sekund    |  |
| Mák                        | 250 g      | 9      | 35 sekund    |  |
| Mandlová jádra             | 200 g      | 10     | 10 sekund    |  |
| Maso (zmrzlé)              | 100 g      | 8      | 16 sekund    |  |
| Mrkev (nakrájená, 5 cm)    | 500 g      | 6      | 8 sekund     |  |
| Ořechy                     | 200 g      | 10     | 10 sekund    |  |
| Oves                       | 250 g      | 10     | 1:30 minut   |  |
| Pohanka                    | 250 g      | 10     | 1 minuta     |  |
| Pšenice                    | 250 g      | 10     | 1:30 minut   |  |
| Pšenice                    | 500 g      | 10     | 2 minuty     |  |
| Sezam                      | 50 g       | 10     | 10 sekund    |  |
| Špalda                     | 250 g      | 10     | 1:30 minut   |  |
| Zelí (červené/bílé)        | 500 g      | 6      | 8 sekund     |  |
| Žito                       | 250 g      | 10     | 1:30 minut   |  |
| Zrnka pepře                | 20 g       | 10     | 20 sekund    |  |

# 11. Obsluha přístroje

Nastavení popsaná v této kapitole mohou být z bezpečnostních důvodů zvolena pouze tehdy, když je přístroj kompletně složený.

### 11.1 Napájení elektrickým proudem

- Zapojte síťovou zástrčku 15 do zásuvky. Zásuvka musí být také po zapojení kdykoliv dobře přístupná.
- Z přihrádky na kabel **16** vytáhněte jen tolik kabelu, kolik potřebujete.

### 11.2 Zapnutí/vypnutí přístroje

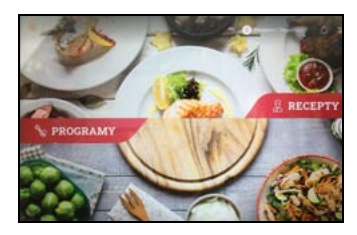

**UPOZORNĚNÍ:** První zapnutí popisuje kapitola "První zapnutí a připojení k internetu" na straně 14.

- Vypínač 6 vzadu nastavte do polohy I:
   Rozsvítí se displej 7.
  - Po určité době zazní signál a na displeji se zobrazí nabídka Start.

Pro vypnutí přístroje nastavte vypínač 6 na zadní straně do polohy 0.

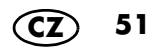

## 11.3 Displej

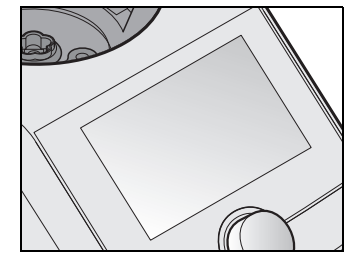

Na displeji **7** se zobrazují všechna nastavení a provozní hodnoty.

V pohotovostním režimu je displej tmavý a spotřebovává málo energie. Přístroj je ale zapnutý vypínačem **6**.

Pokud není aktivní žádná funkce a po dobu přibližně 5 minut není prováděna žádná akce, zobrazí se na displeji **7** dialogové okno, které odpočítává čas do přepnutí přístroje do pohotovostního režimu.

 Stiskněte tlačítko dialogového pole nebo otočný regulátor 8, aby přístroj zůstal aktivní.

Jestliže se přístroj nachází v pohotovostním režimu, stiskněte nebo otočte otočný regulátor **8**, aby se přístroj "probudil".

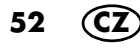

## 11.4 Základní obsluha

V této kapitole se vysvětluje obecná obsluha. Přesný popis je pak uveden tam, kde je to důležité: v jednotlivých kapitolách.

Řízení přístroje a nastavení hodnot se provádí na dotykovém displeji **7** a pomocí otočného regulátoru **8**. V mnoha případech jsou možné oba způsoby obsluhy.

Dotykový displej **7** reaguje, přesně jako např. chytrý telefon, na dotyk obrazovky. Ovládání v rukavicích zpravidla není možné.

Zárukou správné práce je čistý displej. Nedotýkejte se proto displeje mokrými nebo ulepenými prsty.

- Nastavení můžete provádět dotykem tlačítek nebo přejížděním a otáčením.
- Otočným regulátorem 8 provádíte příslušná nastavení. Provedená nastavení se zpravidla ihned zobrazí na displeji 7. Otáčením otočného regulátoru můžete např. listovat v seznamech nebo označovat položky nabídky.
- Nastavení se provádějí vždy jen pro aktivovanou funkci (např. čas, teplota nebo rychlost programu).

### Displej

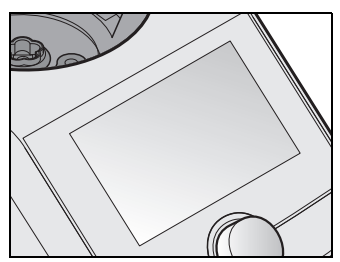

### Otočný regulátor

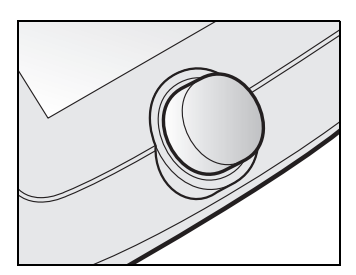

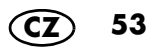

## 11.5 Klasické zobrazení

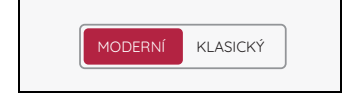

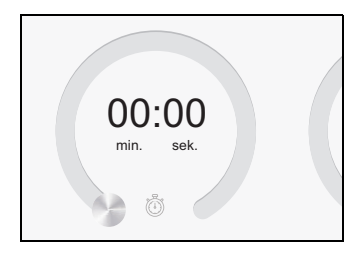

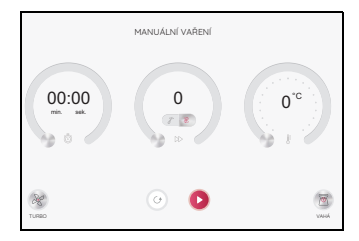

V tomto návodu se tři kroužky v obrázku nazývají stavovými regulátory.

Tento typ zobrazení se zobrazí pouze v případě, že je v nabídce *Nastavení -> NÁHLED* vybráno zobrazení *KLASICKÉ*.

Tento typ zobrazení je vysvětlen zde. V tomto návodu je popsáno ovládání se zobrazením *MO*-*DERNÍ*.

Jedná se o tlačítka a zobrazení stavu na ploše a regulátory – proto je nazýváme stavovými regulátory.

Stavové regulátory souvisejí s rychlostí; rychlé otočení otočného regulátoru ovlivní rychlejší – nadstandardní změnu zobrazených hodnot.

Stavové regulátory se skládají vždy ze tří různých částí:

- 00:00: Toto a další zobrazení ukazují aktuální nebo nastavenou hodnotu.
- Zobrazení stavu: Zobrazení stavu kolem stavového regulátoru ukazuje relativní velikost nastavení.
- Symboly: Symboly (např. 云) udávají, jakou hlavní funkci má stavový regulátor.

Stavové regulátory mají různé funkce:

- Stisknutí a otočení: Prstem kroužíte kolem vnějšího okraje. Hodnoty se mění a zobrazují.
- Zobrazení příslušných hodnot: Na obrázku vlevo jsou to čas, rychlost a teplota.

# 11.6 Nastavení času

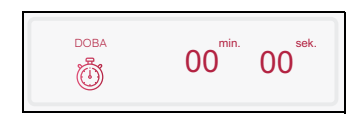

Zde nastavíte požadovanou dobu vaření listováním na ukazateli času.

Jednoduše přejeďte prstem po obrazovce.

- Čas, který lze nastavit, se liší v závislosti na zvoleném programu (viz "Rychlá kontrola" na straně 35).
- Nastavený čas se zobrazí na displeji 7.
- Když nastavený čas uplyne,
  - přístroj se zastaví,
  - zazní zvukový signál,
  - kroužek LED blikne krátce zeleně a pak bude svítit bíle.
  - Po spuštění funkce se vlevo na displeji odpočítává čas a pod ním se zobrazuje nastavený čas.
  - Nebyl-li zadán žádný čas, běží ukazatel času od 0 sekund (00:00) do 99 minut (99:00). Poté se přístroj zastaví.

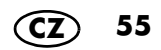

K nastavení můžete použít také otočný regulátor **8**:

- Otočení ve směru hodinových ručiček: Zvýšení času
- Otočení proti směru hodinových ručiček: Snížení času

Při použití otočného regulátoru se nastavení provádí v následujících krocích:

- do 1 min. v sekundových krocích,
- od 1 min. do 5 min. v 10sekundových krocích,
- od 5 min. do 20 min. v 30sekundových krocích,
- od 20 min. do 99 min. v minutových krocích.
- Pokud byl na začátku nastaven čas, lze ho během provozu změnit.
   Klepněte na pole DOBA a proveď te změnu.
   Změnu potvrď te klepnutím na tlačítko POTVR-DIT

# 11.7 Nastavení teploty

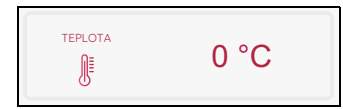

Zde nastavíte teplotu vaření přejetím prstem po stavovém regulátoru nebo otočením otočného regulátoru **8**:

- ve směru hodinových ručiček: zvýšení teploty
- proti směru hodinových ručiček: snížení teploty
- Během provozu můžete teplotu měnit.
  - Klepněte na pole TEPLOTA a proveďte změnu.
  - Změny potvrďte klepnutím na tlačítko POTVRDIT nebo je zrušte klepnutím na tlačítko Přerušit.

#### Obecné informace

- Teplota, kterou lze nastavit, se liší v závislosti na zvoleném programu (viz "Rychlá kontrola" na straně 35).
- Maximální teplota je 130 °C.
- Nastavená teplota se zobrazuje vlevo na displeji.
  - Pod ní se zobrazuje aktuální teplota.
- Ke spuštění ohřevu by se měl zvolit rychlostní stupeň a nastavit čas.
- Během ohřevu může ukazatel teploty potravin silně kolísat.

#### **UPOZORNĚNÍ:**

- Jakmile nastavíte teplotu, nastaví se rychlost případně zpět na stupeň 3.
- Jestliže budete chtít po uvaření (např. polévky) jídlo rozmixovat, nastavte teplotu nejdříve na 0 a pak nastavte rychlost.

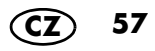

### 11.8 Pauza a ukončení programu

- Pro přerušení probíhajícího programu stiskněte tlačítko:
  - PŘERUŠENÍ: Čas se přestane odpočítávat.
  - Pauzu ukončíte stisknutím tlačítka POKRAČOVAT.
- Probíhající program ukončíte stisknutím tlačítka:
  - PŘERUŠENÍ a pak STOP.

### 11.9 Nastavení rychlosti (STUPEŇ)

| STUPEŇ | 0 |  |
|--------|---|--|
|--------|---|--|

Zde můžete otáčením otočného regulátoru **8** nastavit rychlost *(STUPEŇ)*.

Rychlost lze nastavit v 10 stupních:

- stupně 1 4: pro nástavec na míchání 20
- stupně 1 10: pro nástavec s noži 18

Pro rychlost platí 2 časové rozsahy:

- stupně 1 6: Pro tyto rychlosti lze zvolit čas od 1 sekundy do 99 minut.
- stupně 7 10: Pro tyto rychlosti lze zvolit čas od 1 sekundy do 10 minut.

#### POZOR!

- Nástavec na míchání 20 se smí použít pouze s rychlostními stupni 1 až 4. Na displeji 7 se zobrazí odpovídající ukazatel.
- Při mixování tekutin na stupeň 10 se v mixovací nádobě 5 může nacházet maximálně
   2,5 litru náplně, protože jinak může tekutina vystříknout.
- Při menších rychlostních stupních než 10 může být mixovací nádoba 5 naplněna až po maximum 3 litrů.

58

- Nastavený rychlostní stupeň se zobrazuje vlevo na displeji **7**.
- Během provozu můžete rychlostní stupeň změnit.
- U některých programů nelze zvolit žádnou rychlost, např. při vaření v páře.
- Když během provozu změníte rychlost na O přístroj se zastaví. Pokračujte tak, že znovu provedete všechna nastavení a stisknete tlačítko START.
- Když byla zvolena teplota, jsou nyní k dispozici rychlostní stupně 1 – 3.

#### Pomalý náběh

Aby se zabránilo tomu, že při náhlém zrychlení vystříkne tekutina z horkých potravin z mixovací nádoby **5** nebo aby se přístroj viklal, disponuje přístroj pomalým náběhem pro všechna nastavení kromě funkce turbo:

 Pomalý náběh je aktivní při teplotách potravin od 60 °C.

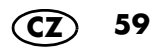

# 11.10 Zpětný chod – změna směru otáčení

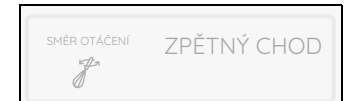

Zpětný chod slouží k šetrnému míchání potravin, které nemají být rozdrceny.

- Stisknutím tlačítka SMĚR OTÁČENÍ můžete v normálním provozu kdykoliv změnit směr otáčení nástavce s noži 18.
- Zpětný chod lze použít pouze při nízkých rychlostních stupních 1 až 3.
- Ú programů HNĚTENÝ a OPÉKÁNÍ je zpětný chod řízen programem.
- Klepněte na SMĚR OTÁČENÍ. Oba směry otáčení se zobrazují v pravé části displeje.
- Vyberte směr otáčení klepnutím na položku *PRAVOTOČIVÝ CHOD* nebo ZPĚTNÝ *CHOD*. Nastavení můžete provést také otoč-ným regulátorem 8.

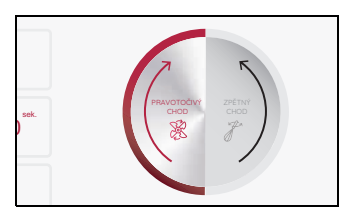

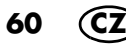

### 11.11 Funkce Turbo

#### POZOR!

- Při mixování tekutin se v mixovací nádobě 5 může nacházet maximálně 2,5 litru náplně, protože jinak může tekutina vystříknout.
- Tuto funkci nepoužívejte, pokud používáte nástavec na míchání 20.

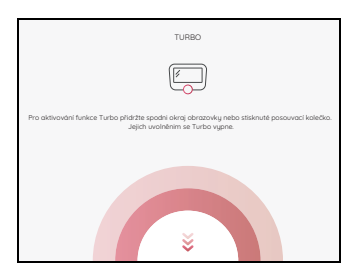

S funkcí turbo můžete krátkodobě zvolit rychlostní stupeň 10 (maximum). Můžete ji použít například k rychlému nasekání ořechů, malého množství bylinek nebo cibule.

- Stiskněte tlačítko TURBO. Zobrazí se nové okno.
- Podržte otočný regulátor 8 stisknutý tak dlouho, dokud potřebujete tuto funkci.
   Po 20 sekundách se funkce automaticky ukončí.
- Pokud chcete akci zopakovat, uvolněte tlačítko a znovu ho stiskněte.

#### **UPOZORNĚNÍ:**

- Funkce turbo funguje pouze,
  - když se nástavec s noži 18 netočí,
  - když je teplota potravin v mixovací nádobě 5 nižší než 60 °C.
- Rychlost se prudce zvýší na stupeň 10 (maximum).

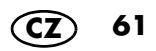

Zabudovaná váha váží v krocích po 1 gram až do hmotnosti 5 kg.

Váha se snadno ovládá. Je připravena k použití, pokud neprobíhá žádná činnost.

#### **UPOZORNĚNÍ:**

- Počáteční hmotnost je 2 gramy.
- Pokud chcete vážit 5 gramů nebo méně, výsledky měření mohou být nepřesné.

#### Jednoduché vážení

- 1. Přístroj je zapnutý, neběží však žádný pracovní chod.
- 2. Stiskněte tlačítko VÁHA. Na displeji **7** se zobrazí funkce váhy a 0 g.
- Vložte vážené přísady do mixovací nádoby 5. Na displeji 7 se zobrazí hmotnost až do 5 kilogramů v gramech.
- Pokud do mixovací nádoby 5 vložíte další přísadu, přičte se její hmotnost na ukazateli.
- Funkci váhy ukončíte klepnutím na tlačítko se šipkou < v levém horním rohu displeje. Opět se zobrazí nabídka Start.

#### Vážení s funkcí tara

S funkcí tara můžete ukazatel na váze nastavit opět na 0 gramů a poté přidat nové vážené přísady.

- Přístroj je zapnutý, neběží však žádný pracovní chod.
- 2. Stiskněte tlačítko VÁHA. Na displeji **7** se zobrazí 0 g.
- Vložte vážené přísady do mixovací nádoby 5. Na displeji 7 se zobrazí hmotnost až do 5 kilogramů v gramech.
- 4. Stisknutím tlačítka TÁRA nastavíte ukazatel hmotnosti na 0 g.
- Přidejte novou váženou přísadu k předchozím přísadám.

Na displeji **7** se nyní se zobrazí hmotnost nové vážené přísady v gramech.

- 6. Opakujte případně postup s novou váženou přísadou.
- Funkci váhy ukončíte klepnutím na tlačítko se šipkou < v levém horním rohu displeje. Opět se zobrazí nabídka Start.

### 11.13 Přepadový otvor

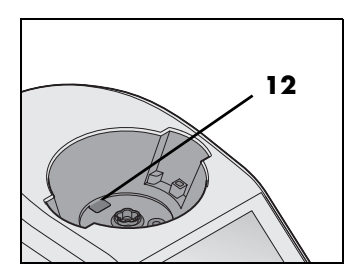

V místě pro mixovací nádobu **10** se nachází přepadový otvor **12**.

Vytéká-li tekutina z mixovací nádoby 5, neshromažďuje se v základním zařízení 13, nýbrž může vytéct přepadovým otvorem 12 na pracovní plochu.

63

# 12. Programy vaření

### 12.1 Hnětení

#### POZOR!

 U tuhých a měkkých těst může program běžet maximálně 4 minuty, u tekutých těst maximálně 6 minut bez přerušení.

Poté platí:

Před dalším použitím programu hnětení vyčkejte přibližně 30 minut.

Ostatní funkce můžete používat přímo po hnětení.

Program lze používat pouze s nástavcem s noži **18**.

|   | Těžké těsto                                      |   | lehčí,<br>spíše tekuté těsto                                                       |
|---|--------------------------------------------------|---|------------------------------------------------------------------------------------|
| • | max. 1 000 g mouky<br>max. na 1 750 g těs-<br>ta | • | max. 1 000 g mouky<br>Dbejte na to, aby těsto<br>nepřesáhlo značku<br><b>MAX</b> . |

#### Obecné informace o programu

- přednastavený čas: 2 minuty. (možnost změny v rozmezí 1 s – 4 nebo
- 6 min.) - přednastavená teplota: 0 °C (pevná)
- přednastavená rychlost: 4 (pevná)
- Chod vpravo / zpětný chod: je řízen programem

### Spuštění programu

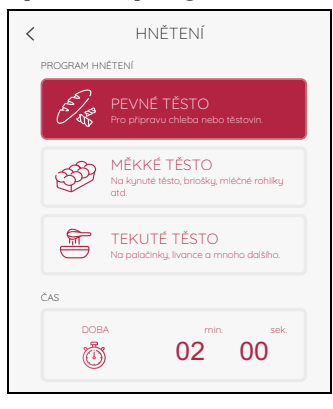

- 1. Vložte potraviny do mixovací nádoby 5.
- 2. Uzavřete mixovací nádobu 5 víkem 23.
- Přístroj je zapnutý a zobrazila se nabídka programů.
- 4. Stiskněte tlačítko HNĚTENÍ.
- 5. V levé části displeje se zobrazí 3 programy hnětení. Pro tuhé, měkké a tekuté těsto.

**UPOZORNĚNÍ:** Můžete změnit hodnoty času. Klepněte na *DOBA* v dolní části displeje a proveďte požadované nastavení.

- 6. Klepnutím vyberte požadovaný program hnětení.
- 7. Klepněte na ZAHÁJIT. Nastavený čas se začne odpočítávat na displeji **7**.
- 8. Po uplynutí nastaveného času se v pravé části displeje **7** zobrazí zpráva *HOTOVO*.
- Stisknutím vypínače 6 přístroj vypnete nebo přejdete k dalšímu kroku receptu.

**UPOZORNĚNÍ:** Při zpracování droždí nezapomeňte droždí nejprve rozpustit ve vlažné tekutině (např. ve vodě nebo mléce). Teprve potom přidejte ostatní přísady.

### 12.2 Manuální vaření

Tento program vlastně není žádný program, protože parametry si nastavujete sami. Všechny hodnoty si nastavujete sami.

**UPOZORNĚNÍ:** Může se stát, že se nastavené hodnoty automaticky změní. To platí vždy, pokud jsou vaše hodnoty v rozporu s jinými nastaveními. Vaše nastavení se pak automaticky upraví.

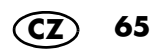

#### Spuštění programu

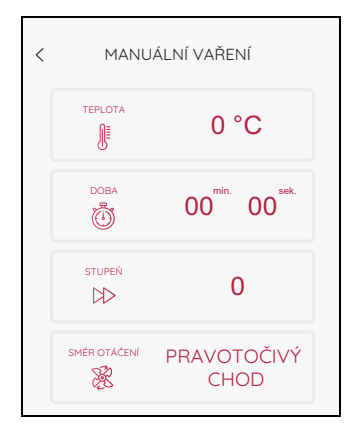

- 1. Vložte potraviny do mixovací nádoby 5.
- 2. Uzavřete mixovací nádobu 5 víkem 23.
- 3. Přístroj je zapnutý a zobrazila se nabídka programů.
- Stiskněte tlačítko MANUÁLNÍ VAŘENÍ. Hodnoty programu se zobrazí v levé části displeje.

**UPOZORNĚNÍ:** Všechny hodnoty (TEPLOTA / DOBA / STUPEŇ / SMĚR OTÁČENÍ) můžete zadat ručně.

- 5. Klepněte na příslušné pole v levé části displeje **7** a proveďte nastavení.
- 6. Klepněte na ZAHÁJIT. Nastavený čas se začne odpočítávat na displeji **7**.
- Po uplynutí nastaveného času se ozve krátké pípnutí a v pravé části displeje 7 se zobrazí zpráva HOTOVO.
- 8. Opatrně otevřete víko mixovací nádoby **5** a vyjměte potraviny.
- Stisknutím vypínače 6 přístroj vypnete nebo přejdete k dalšímu kroku receptu.

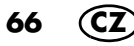

### 12.3 Opékání

Tímto programem můžete lehce opékat až 500 g masa, ryb, zeleniny a koření, např. pro uvolnění aromat při opékání. Velké kusy musí být předtím nahrubo rozdrceny.

#### Obecné informace o programu

- přednastavený čas: 7 min.
- (možnost změny v rozmezí 0 s 14 min.)
- přednastavená teplota: 130 °C (možnost změny v rozmezí 0 – 130 °C)
- přednastavená rychlost: 1 (pevná)
- Chod vpravo / zpětný chod: je řízen programem
- 1. Do mixovací nádoby **5** přidejte trochu tuku (např. oleje).
- 2. Vložte potraviny do mixovací nádoby 5.
- 3. Uzavřete mixovací nádobu víkem 23.
- 4. Přístroj je zapnutý a zobrazila se nabídka programů.
- 5. Stiskněte tlačítko *OPÉKÁNÍ*. Hodnoty se zobrazí v levé části displeje.

**UPOZORNĚNÍ:** Můžete změnit hodnoty teploty a času.

- 6. Klepněte na příslušné pole v levé části displeje **7** a proveďte nastavení.
- Klepněte na ZAHÁJIT. Nastavený čas se začne odpočítávat na displeji.
- Po uplynutí nastaveného času se ozve krátké pípnutí a v pravé části displeje se zobrazí zpráva HOTOVO.
- Stisknutím vypínače 6 přístroj vypnete nebo přejdete k dalšímu kroku receptu.

| < | OPÉKÁNÍ      |                                       |  |
|---|--------------|---------------------------------------|--|
|   |              | 130 °C                                |  |
|   | ООВА         | 07 <sup>min.</sup> 00 <sup>sek.</sup> |  |
|   | STUPEŇ       | 1                                     |  |
|   | SMĚR OTÁČENÍ | ZPĚTNÝ CHOD                           |  |

Spuštění programu

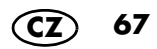

### 12.4 Vaření v páře

# NEBEZPEČÍ zranění v důsledku opaření!

 Při otevírání víka 1 nebo 23 během provozu může vystoupit horká pára.

**UPOZORNĚNÍ:** Při vkládání potravin dbejte to, aby některé otvory v nástavci na vaření v páře **2** / **3** nebo nástavci na vaření **19** zůstaly volné. Pouze tak může pára volně unikat a přísady se rovnoměrně uvaří.

#### **Obecné informace o programu**

- přednastavený čas: 20 min (možnost změny v rozmezí 0 s – 60 min.)
- přednastavená teplota: 120 °C (pevná)
- rychlost: 1, nelze zvolit
- Po stisknutí tlačítka ZAHÁJIT se zobrazí okno, ve kterém můžete zvolit, zda se má mixovací nádoba 5 nejprve předehřát. Vyberte možnost ANO, ... nebo NE, ....
- Pokud zvolíte ANO, mixovací nádoba se předehřeje. Na displeji 7 se zobrazí zpráva PŘEDEHŘÁT.
- Doba předehřátí je přibližně 10 minut, pokud je v mixovací nádobě 5 cca 1,5 litru vody.
- Po dosažení teploty zhasne tlačítko PŘE-DEHŘÁT… a začne vaření v páře. Čas se odpočítává.
- Zobrazí se také okno s informací o konci doby předehřátí. Tlačítkem OK okno zavřete.

#### Tipy k vaření v páře

Vaření v páře je jednou z nejzdravějších možností vaření potravin. Z velké části zůstanou zachovány živiny a barvy potravin a potěší rovněž i přirozená chuť. Proto můžete šetřit solí, tukem i kořením.

#### Používání nástavců na vaření v páře

Podle potřeby můžete používat buď pouze hluboký nástavec na vaření v páře **3** nebo oba nástavce na vaření v páře (**2** a **3**).

Plochý nástavec na vaření v páře **2** nemůžete používat bez hlubokého nástavce na vaření v páře **3**.

#### Příprava menu

Když připravujete celé menu, a proto používáte oba nástavce na vaření v páře nad sebou, respektujte:

- Maso a ryby byste vždy měli vařit v dolním nástavci na vaření v páře 3, aby z nich nekapala štáva na jiné potraviny.
- Nejtěžší potraviny byste měli pokud možno vařit v dolním nástavci na vaření v páře 3.

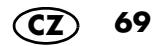

### Příprava nástavců na vaření v páře

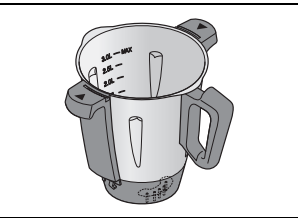

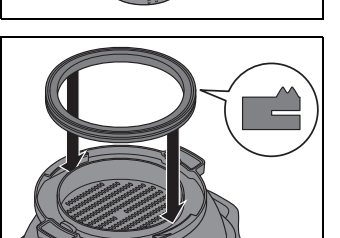

- 1. Nasaďte mixovací nádobu 5 do místa pro mixovací nádobu 10.
- 2. Naplňte mixovací nádobu **5** 1 litrem vody (1.0L).
- 3. Zkontrolujte, že těsnění **4** hlubokého nástavce na vaření v páře **3** správně sedí.

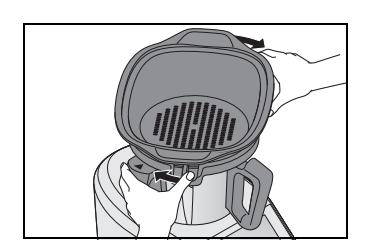

- Nasaď te hluboký nástavec na vaření v páře 3 s mírným pootočením na mixovací nádobu 5.
  - Pootočte hluboký nástavec na vaření v páře 3 tak, aby zřetelně zacvakl a ozval se zvukový signál.
  - Program lze spustit pouze tehdy, když je nástavec na vaření v páře 3 správně nasazen.
- 5. Vložte potraviny do nástavce na vaření v páře **3** a (pokud je potřeba) **2**.

**UPOZORNĚNÍ:** Při vkládání potravin dbejte to, aby některé otvory v nástavci na vaření v páře **2** / **3** nebo nástavci na vaření **19** zůstaly volné. Pouze tak může pára volně unikat a přísady se rovnoměrně uvaří.

- V případě potřeby položte naplněný nástavec na vaření v páře 2 na nástavec na vaření v páře 3.
- Nasaďte víko 1 na nejvyšší nástavec na vaření v páře.

### Zahájení vaření v páře

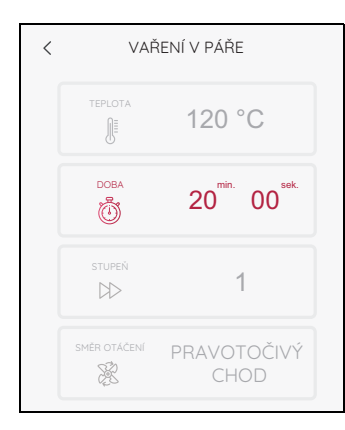

- 1. Přístroj je zapnutý a zobrazila se nabídka programů.
- Stiskněte tlačítko VAŘENÍ V PÁŘE. Hodnoty programu se zobrazí v levé části displeje.

**UPOZORNĚNÍ:** Můžete změnit hodnoty času. Klepněte na *DOBA* a proveďte nastavení.

- 3. Stiskněte tlačítko ZAHÁJIT.
- Zvolte, zda se má přístroj rozehřát nebo ne (viz "Obecné informace o programu" na straně 68).
  - V ukazateli času vlevo se zobrazí 20 min nebo zvolený čas.
- Po uplynutí nastaveného času zazní krátký signál a v pravé části displeje 7 se zobrazí zpráva HOTOVO.
- Stisknutím vypínače 6 přístroj vypnete nebo přejdete k dalšímu kroku receptu.

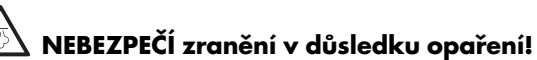

- Při otevírání víka 1 nebo 23 během provozu může vystoupit horká pára.
- Odeberte potraviny z nástavců na vaření v páře 2/3.

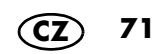
#### Kontrola varu

Měli byste dbát na to, abyste potraviny příliš dlouho nevařili, protože zelenina by mohla příliš změknout a maso a ryby by se mohly příliš vysušit a ztuhnout.

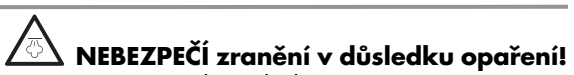

 Při otevírání víka 1 během provozu může uniknout horká pára.

Pro občasnou kontrolu stavu vařících se potravin, postupujte takto:

- 1. Na displeji stiskněte tlačítko PŘERUŠENÍ.
- Opatrně otevřete víko 1 pro nástavce na vaření v páře.
   Při otevírání víka 1 dbejte to, aby vás nezasáhl příval horké páry. Před úplným otevřením víka nechejte páru úplně uniknout odvrácenou stranou.
- Zkontrolujte delší hůlkou nebo vidličkou stav vařících se potravin:
  - Když je jídlo hotové, stiskněte tlačítko STOP.
  - Pokud jídlo není hotové, nasaďte zpět víko a stiskněte tlačítko POKRAČOVAT.
- Chcete-li přístroj vypnout, stiskněte vypínač 6 nebo přejděte k dalšímu kroku receptu.

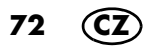

#### Vaření v páře s nástavcem na vaření

**UPOZORNĚNÍ:** Program VAŘENÍ v páře můžete použít také s nástavcem na vaření **19**.

- 1. Naplňte mixovací nádobu 5 500 ml vody.
- 2. Vložte potraviny do nástavce na vaření 19.
- 3. Vložte nástavec na vaření **19** do mixovací nádoby **5**.
- 4. Uzavřete mixovací nádobu 5 víkem 23 a podle receptu i odměrkou 24.
- Spustle program (viz "Zahájení vaření v páře" na straně 71).
- Po skončení programu otevřete víko 23 a špachtlí vyjměte nástavec na vaření 19 z mixovací nádoby.
- Stisknutím vypínače 6 přístroj vypnete nebo přejdete k dalšímu kroku receptu.

#### Ochrana proti přehřátí

Přístroj má ochranu proti přehřátí. Jakmile už není v mixovací nádobě **5** žádná voda, a tím se příliš zvýšila teplota, přístroj se automaticky vypne. V tomto případě vytáhněte síťovou zástrčku **15** ze zásuvky a nechte přístroj vychladnout. Poté můžete přístroj opět používat s vodou.

Pokud je mixovací nádoba **5** horká (60 °C) nebo příliš horká, zobrazí se na displeji **7** okno s příslušným hlášením. Stiskněte tlačítko *OK* a v případě potřeby postupujte podle pokynů na displeji. Dokud bliká LED kroužek, je mixovací nádoba **5** přehřátá.

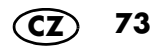

# Orientační hodnoty pro vaření v páře

Při vkládání potravin dbejte na to, aby některé otvory v nástavci na vaření v páře 2 / 3 nebo nástavci na vaření 19 zůstaly volné. Pouze tak může pára volně unikat a přísady se rovnoměrně uvaří. Protože je nástavec na vaření menší, lze při jedné činnosti zpracovat méně potravin.

| • | Množství vody v mixovací nádobě 5: 1 litr s nástavcem na vaření v páře 3 // |
|---|-----------------------------------------------------------------------------|
|   | 0,5 litru s nástavcem na vaření <b>19</b> .                                 |

| Potravina                                   | Množství | Doba přípravy |  |  |  |  |
|---------------------------------------------|----------|---------------|--|--|--|--|
| Zelenina                                    |          |               |  |  |  |  |
| Brambory, malé, se slupkou                  | 800 g    | 15 minut      |  |  |  |  |
| Brambory, oloupané, nakrájené na<br>čtvrtky | 800 g    | 15 minut      |  |  |  |  |
| Brokolice, růžičky                          | 500 g    | 12 minut      |  |  |  |  |
| Chřest, celé oštěpy                         | 500 g    | 18 minut      |  |  |  |  |
| Cuketa (plátky silné 5 mm)                  | 500 g    | 12 minut      |  |  |  |  |
| Cukrový hrášek, celý                        | 200 g    | 8 minut       |  |  |  |  |
| Fazolky, zelené, celé                       | 500 g    | 10 minut      |  |  |  |  |
| Fenykl (kousky široké 1 cm)                 | 500 g    | 12 minut      |  |  |  |  |
| Hrášek, mražený                             | 250 g    | 8 minut       |  |  |  |  |
| Kedlubna (kousky široké 1 cm)               | 500 g    | 15 minut      |  |  |  |  |
| Květák, růžičky                             | 500 g    | 15 minut      |  |  |  |  |
| Mrkev (plátky silné 3 mm)                   | 500 g    | 12 minut      |  |  |  |  |
| Mrkev, celá, velmi tenká                    | 500 g    | 12 minut      |  |  |  |  |
| Paprika (proužky široké 1 cm)               | 500 g    | 10 minut      |  |  |  |  |
| Pórek (kolečka široká 1 cm)                 | 500 g    | 6 minut       |  |  |  |  |
| Růžičková kapusta, celá                     | 500 g    | 12 minut      |  |  |  |  |
| Špenát, čerstvý                             | 250 g    | 7 minut       |  |  |  |  |
| Žampiony, plátky                            | 250 g    | 15 minut      |  |  |  |  |
| Zelí, v proužcích                           | 500 g    | 12 minut      |  |  |  |  |

| Potravina                   | Množství                               | Doba přípravy |  |  |  |  |
|-----------------------------|----------------------------------------|---------------|--|--|--|--|
| Ovoce                       |                                        |               |  |  |  |  |
| Broskve, rozpůlené          | 500 g                                  | 10 minut      |  |  |  |  |
| Hrušky, čtvrtky             | 500 g                                  | 12 minut      |  |  |  |  |
| Jablka, čtvrtky             | 500 g                                  | 12 minut      |  |  |  |  |
| Meruňky, rozpůlené          | 500 g                                  | 10 minut      |  |  |  |  |
| Švestky, rozpůlené          | 500 g                                  | 12 minut      |  |  |  |  |
| M                           | aso                                    | L             |  |  |  |  |
| Krůtí filet, celý           | 150 g                                  | 15 minut      |  |  |  |  |
| Krůtí filet, naporcovaný    | 500 g                                  | 12 minut      |  |  |  |  |
| Kuřecí filet, celý          | 150 g                                  | 15 minut      |  |  |  |  |
| Kuřecí filet, naporcovaný   | 500 g                                  | 12 minut      |  |  |  |  |
| Masové kuličky a karbanátky | 500 g                                  | 15 minut      |  |  |  |  |
| Rj                          | /by                                    | L             |  |  |  |  |
| Filet z lososa              | 1 – 4 kusy à 300 g,<br>3 – 4 cm tlusté | 12 minut      |  |  |  |  |
| Filet z tresky              | 1 – 4 kusy à 200 g,<br>2 cm tlusté     | 12 minut      |  |  |  |  |
| Krevety, syrové             | 250 g                                  | 10 minut      |  |  |  |  |
| Mušle                       | 1 kg                                   | 15 minut      |  |  |  |  |
| Pstruh, celý                | 2 kusy<br>à 250 g                      | 15 minut      |  |  |  |  |

# 12.5 Vaření vajec

#### Spuštění programu

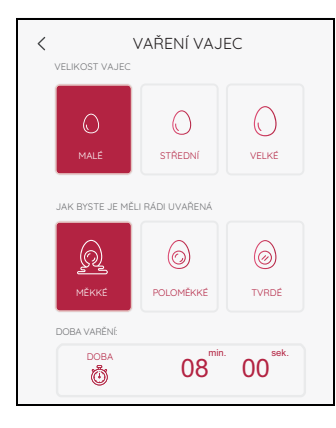

S programem VAŘENÍ VAJEC můžete vařit maximálně 5 až 6 vajec najednou.

- 1. Přístroj je zapnutý a zobrazila se nabídka programů.
- Do mixovací nádoby 5 nalijte 0,5 l studené vody.
- 3. Vejce dejte do nástavce na vaření **19** a vložte do mixovací nádoby **5**.
- 4. Zavřete víko 23 mixovací nádoby.
- 5. Vyberte program VAŘENÍ VAJEC.
- 6. Nyní zvolte:
  - velikost vajec: MALÉ / STŘEDNÍ / VELKÉ
  - a stupeň uvaření vajec: MĚKKÉ / POLOMĚKKÉ / TYRDÉ
- Klepněte na ZAHÁJIT. Na displeji se zobrazí VAŘENÍ VAJEC....

Začne se odpočítávat čas a vejce se vaří.

- Po uplynutí nastaveného času zazní krátké pípnutí a na displeji 7 se zobrazí zpráva HOTOVO.
- Opatrně otevřete víko 23 mixovací nádoby a vyjměte nástavec na vaření 19 pomocí špachtle 21.
- V případě potřeby opláchněte vejce studenou vodou.
- Stisknutím vypínače 6 přístroj vypnete nebo přejdete k dalšímu kroku receptu.

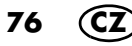

# 12.6 Sous-Vide

S programem *SOUS-VIDE* můžete pomalu a šetrně připravovat vakuově balené potraviny.

#### Obecné informace o programu

- přednastavený čas: 6 hod.
   (možnost změny v rozmezí 1 min. 12 hod.)
- přednastavená teplota: 60 °C (možnost změny v rozmezí 40 – 85 °C)
- přednastavená rychlost: 1 (pevná)
- sáčky musí být chráněny před čepelemi nástavce s noži 18. Z tohoto důvodu vložte sáčky do nástavce na vaření 19.

#### Spuštění programu

- 1. Přístroj je zapnutý a zobrazila se nabídka programů.
- Vakuované potraviny položte do nástavce na vaření 19 a vložte ho mixovací nádoby 5.
- Naplňte mixovací nádobu 5 takovým množstvím vody, aby byly všechny potraviny ponořené do vody.

**UPOZORNĚNÍ:** Dbejte na maximální množství náplně.

- 4. Nasaďte víko **23** na mixovací nádobu a zavřete nádobu.
- 5. Vyberte program SOUS-VIDE.
- 6. Nastavte teplotu a čas.
- 7. Klepněte na ZAHÁJIT.
  - Po uplynutí předehřátí na nastavenou teplotu se čas začne odpočítávat zpět. Po uplynutí nastaveného času zazní krátké pípnutí a na displeji **7** se zobrazí zpráva HOTOVO.

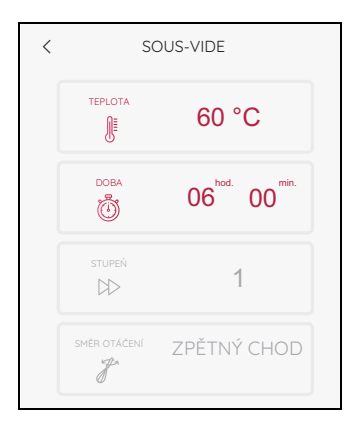

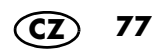

- 8. Opatrně otevřete víko mixovací nádoby a vyjměte nástavec na vaření **19** pomocí špachtle **21**.
- Stisknutím vypínače 6 přístroj vypnete nebo přejdete k dalšímu kroku receptu.
- Vložte jídlo do vakuového sáčku a zavakuujte ho. Nebo ho vložte do sáčku do mrazáku. Vložte sáček do mrazáku otvorem nahoru do vody a zcela vytlačte vzduch. Na závěr sáček pevně uzavřete svorkami.
- Vložte nástavec na vaření do mixovací nádoby.
- Naplňte mixovací nádobu až těsně pod horní okraj nástavce na vaření horkou vodou.

- Vložte sáček do nástavce na vaření a zatlačte ho lehce do vody, dokud nebude celý pokrytý vodou.
- Vložte sáček do mrazáku do nástavce na vaření tak, aby otvor sáčku se svorkami směřoval nahoru.
- Pokud je to nutné, doplně ještě trochu horké vody. Dbejte však přitom na maximální hladinu naplně mixovací nádoby.
- Optimální je, když jídlo po vaření ještě krátce opečete zprudka na pánvi.

| Produkt                   | Hmotnost<br>(cca 4 porce)             | Doba<br>přípra-<br>vy | rare  | medium<br>rare | medium | well<br>done |
|---------------------------|---------------------------------------|-----------------------|-------|----------------|--------|--------------|
|                           |                                       | Mas                   | 0     |                |        |              |
| Hovězí steaky             | 4 ks<br>(à 180 g,<br>2 – 3 cm tlusté) | 1 hod.                | 52 °C | 55 °C          | 58 °C  | 62 °C        |
| Jehněčí plátek            | 500 g                                 | 45 min.               | -     | 62 °C          | 65 °C  | 70 °C        |
| Kachní prsa               | 2 ks<br>(à 300 g,<br>2 – 3 cm tlusté) | 70 min.               | -     | 58 °C          | 60 ℃   | 70 °C        |
| Kuřecí prsa               | 4 ks<br>(à 150 g,<br>3 – 4 cm tlusté) | 50 min.               | -     | -              | -      | 70 °C        |
| Srnčí hřbet,<br>bez kosti | 600 g                                 | 1 hod.                | -     | 52 °C          | 55 °C  | 62 °C        |
| Svíčková                  | 800 g                                 | 2 hod.                | -     | 54 °C          | 59 °C  | -            |
| Vepřová krko-<br>vice     | 800 g                                 | 2 hod.<br>30 min.     | -     | 60 °C          | 65 °C  | 72 °C        |

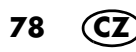

| Produkt                                                                                                    | Hmotnost<br>(cca 4 porce)                      | Doba<br>přípra-<br>vy | rare                   | medium<br>rare  | medium         | well<br>done                    |
|----------------------------------------------------------------------------------------------------|------------------------------------------------|-----------------------|------------------------|-----------------|----------------|---------------------------------|
| Vepřová pa-<br>nenka                                                                                                    | 600 – 800 g                                    | 1 hod.<br>30 min.     | -                      | 56 °C           | 59 °C          | 63 °C                           |
|                                                                                                    |                                                | Ryb                   | у                      |                 |                |                                 |
| Filet z lososa                                                                                                    | 4 ks<br>(à 125 g,<br>2 – 3 cm tlusté)          | 40 min.               | 40 °C<br>sklovi-<br>té | 45 °C<br>křehké | 50 °C<br>pevné | 65 °C<br>prope-<br>čené<br>skrz |
| Královské kre-<br>vety                                                                                                    | 20 ks                                          | 25 min.               | 40 °C<br>sklovi-<br>té | 45 °C<br>křehké | 50 °C<br>pevné | 56 °C<br>prope-<br>čené<br>skrz |
|                                                                                                    |                                                | Zelen                 | ina                    |                 |                |                                 |
| Mrkev                                                                                                    | 400 g (tlusté<br>mrkve rozpůle-<br>né podélně) | 1 hod.                | -                      | -               | -              | 85 °C                           |
| Zelené fazole                                                                                                    | 400 g                                          | 1 hod.                | -                      | -               | -              | 85 °C                           |
| Zelený chřest                                                                                                    | 400 g                                          | 20 min                | -                      | -               | -              | 85 °C                           |
|                                                                                                    | 1                                              | Ονο                   | ce                     |                 |                |                                 |
| Ananas / bro-<br>skve / meruň-<br>ky / třešně<br>omyjte, očistě-<br>te, zbavte jád-<br>řinců a<br>nakrájejte na<br>kousky podle<br>potřeby | 400 g                                          | 1 hod.                | -                      | -               | -              | 85 °C                           |
| Jablka/hrušky<br>umyté, očištěné,<br>zbavené jader<br>a nakrájené na<br>měsíčky                                                            | 400 g                                          | 25 min.               | -                      | -               | -              | 85 °C                           |

# 12.7 Pomalé vaření

S programem *POMALÉ VAŘENÍ (SLOW COOK)* můžete pomalu dusit maso, např. trhané vepřové maso nebo guláš. Hodí se zejména pro méně kvalitní maso.

Otáčky nože jsou řízeny automaticky.

#### Obecné informace o programu

- přednastavený čas: 4 hod.
   (možnost změny v rozmezí 1 min. 8 hod.)
- přednastavená teplota: 90 °C (možnost změny v rozmezí 37 – 95 °C)
- přednastavená rychlost: 1 (pevná)

| < | SLOW COOK      |                                       |  |  |  |  |
|---|----------------|---------------------------------------|--|--|--|--|
|   | TEPLOTA        | 90 °C                                 |  |  |  |  |
|   | DOBA           | 04 <sup>hod.</sup> 00 <sup>min.</sup> |  |  |  |  |
|   | SSTURIEŇ<br>DD | 1                                     |  |  |  |  |
|   | SMĚR OTÁČENÍ   | ZPĚTNÝ CHOD                           |  |  |  |  |

- 1. Přístroj je zapnutý a zobrazila se nabídka programů.
- 2. Vložte potraviny do mixovací nádoby 5.
- 3. Zavřete víko 23 mixovací nádoby.
- 4. Zvolte program POMALÉ VAŘENÍ (SLOW COOK).
- 5. Nastavte teplotu a čas.
- 6. Klepněte na ZAHÁJIT. Začne se odpočítávat čas.
- Po uplynutí nastaveného času zazní krátké pípnutí a na displeji se zobrazí zpráva HOTOVO.
- 8. Opatrně otevřete víko **23** mixovací nádoby **5** a vyjměte potraviny.
- Stisknutím vypínače 6 přístroj vypnete nebo přejdete k dalšímu kroku receptu.

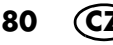

Při programu *POMALÉ VAŘENÍ (SLOW COOK)* probíhá proces vaření v tekutině. Podle chuti a použitého produktu se může jednat např. o vývar, šťávu, vodu nebo víno. Podle libosti můžete přidat koření a další potraviny.

| Produkt Hmotnost<br>(cca 4 porce)                                               |                                                                                                    | Krok receptu                                                                                 | Tlačítko POMALE<br>VAŘENÍ                                    |                                           |
|---------------------------------------------------------------------------------|----------------------------------------------------------------------------------------------------|----------------------------------------------------------------------------------------------|--------------------------------------------------------------|-------------------------------------------|
|                                                                                 | Maso                                                                                                  |                                                                                              | Doba pří-<br>pravy                                           | Teplota                                   |
| Hovězí guláš kostky 2 x 3 cm vložte s 500 ml ma-<br>mixovací nádoby             |                                                                                                    | 4 hod.                                                                                       | 85 °C                                                        |                                           |
| Hovězí peče-<br>ně                                                              | 800 g v kuse                                                                                          | Vložte s 1 litrem ma-<br>sového vývaru do<br>mixovací nádoby                                 | 6 hod.                                                       | 85 °C                                     |
| Kuřecí nudlič-<br>ky 800 g na nud-<br>ličky, cca 1 cm<br>tlusté mixovací nádoby |                                                                                                    | 1 hod.                                                                                       | 90 °C                                                        |                                           |
| Vepřová pe-<br>čeně                                                             | 800 g v kuse                                                                                          | Vložte s 1 litrem ma-<br>sového vývaru do<br>mixovací nádoby                                 | 6 hod.                                                       | 85 °C                                     |
| Vepřový gu-<br>láš                                                              | 800 g na<br>kostky 2 x 3 cm                                                                           | Vložte s 500 ml ma-<br>sového vývaru do<br>mixovací nádoby                                   | 4 hod.                                                       | 85 °C                                     |
|                                                                                 | Ryby                                                                                                  |                                                                                              |                                                              |                                           |
|                                                                                 | <ol> <li>kg očištěné,<br/>umyté zeleniny<br/>nakrájené na<br/>kousky velikosti<br/>sousta,</li> </ol> | Vložte zeleninu<br>s 1 litrem zelenino-<br>vého nebo rybího<br>vývaru do mixovací<br>nádoby. | 2 hod.                                                       | 85 ℃<br>70 ℃                              |
| Rybí                                                                            | 500 g rybích<br>filetů bez kůže<br>připravených<br>na vaření na<br>kousky velikos-<br>ti sousta       | Přidejte rybu.<br><b>UPOZORNĚNÍ:</b> Ry<br>konec. Neměla by se<br>zabránili                  | 30 min.<br>bu přidejte do<br>vařit déle než<br>jejímu rozpad | eintopfu až na<br>30 min, abyste<br>nutí. |
|                                                                                 | koření                                                                                                |                                                                                              |                                                              |                                           |

| Produkt Hmotnost<br>(cca 4 porce) |                                                                                                    | Krok receptu                                                                  | Tlačítko POMALE<br>VAŘENÍ                                                                   |       |
|-----------------------------------|----------------------------------------------------------------------------------------------------|-------------------------------------------------------------------------------|---------------------------------------------------------------------------------------------|-------|
|                                   | Zelening                                                                                                    |                                                                               |                                                                                             |       |
| Zeleninový                        | 1 kg očištěné,<br>umyté zeleni-<br>ny nakrájené<br>na kousky veli-<br>kosti sousta,<br>koření                    | Vložte zeleninu<br>s 1 litrem zelenino-<br>vého vývaru do<br>mixovací nádoby. | 2 hod.                                                                                      | 90 °C |
|                                   | Ovoce                                                                                                    |                                                                               |                                                                                             |       |
| Jablečné py-<br>ré, povidla       | 1,2 kg ovoce,<br>umytého, očiš-<br>těného, zbave-<br>ného pecek a<br>nakrájeného<br>na max. 2 cm<br>velké kostky | Vložte ovoce do<br>mixovací nádoby se<br>200 ml pasírované<br>ovocné šťávy.   | 5 hod., ná-<br>sledně tvoř-<br>te pyré s<br>nasazenou<br>odměrkou<br>1 min na<br>stupeň 10. | 80 °C |
| Kompot                            | 800 g ovoce,<br>umytého, očiš-<br>těného, zbave-<br>ného pecek a<br>nakrájeného<br>na max. 2 cm<br>velké kostky  | Vložte ovoce do<br>mixovací nádoby se<br>100 ml vody a 3 lží-<br>cemi cukru.  | 2 hod.                                                                                      | 90 °C |

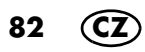

### 12.8 Fermentování

S programem FERMENTOVÁNÍ můžete připravit jogurt a sladkokyselou nakládanou zeleninu, např. Mixed Pickle.

#### Obecné informace o programu

- přednastavený čas: 8 hod.
- (možnost změný v rozmezí 1 min. 12 hod.) přednastavená teplota: 40 °C
- (možnost změny v rozmezí 37 65 °C)
- přednastavená rychlost: 1 (pevná)
- Jogurt lze připravit jak ve sklenicích, tak přímo v mixovací nádobě.
- Spuštění programu

| < | FERMENTONÁNÍ |                                       |  |  |  |  |
|---|--------------|---------------------------------------|--|--|--|--|
|   |              | 40 °C                                 |  |  |  |  |
|   | ДОВА<br>О    | 08 <sup>hod.</sup> 00 <sup>min.</sup> |  |  |  |  |
|   | STUPEŇ       | 1                                     |  |  |  |  |
|   | SMĚR OTÁČENÍ | ZPĚTNÝ CHOD                           |  |  |  |  |

- 1. Přístroj je zapnutý a zobrazila se nabídka programů.
- Vložte potraviny do mixovací nádoby 5 nebo nástavce na vaření v páře 2 / 3.
- 3. Zavřete příslušné víko 23 / 1.
- 4. Vyberte program FERMENTOVÁNÍ.
- 5. Nastavte teplotu a čas.
- Klepněte na ZAHÁJIT. Začne se odpočítávat čas. Nástavec s noži 18 se otáčí prvních 5 minut, pak už ne.
- Po uplynutí nastaveného času zazní krátké pípnutí a na displeji se zobrazí zpráva HOTOVO.
- Opatrně otevřete víko 23 / 1 a vyjměte potraviny.
- Stisknutím vypínače 6 přístroj vypnete nebo přejdete k dalšímu kroku receptu.

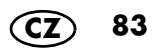

- Hotové produkty můžete podle libosti vylepšit kořením, bylinkami, ořechy nebo ovocem.
- Kynutá těsta můžete nechat kvasit v nástavci na vaření v páře. K tomu přidejte 250 ml vody do mixovací nádoby a přikryjte všechny větrací otvory pečicím papírem. Poté uzavřete víkem.

| Recept                                                | Přísady                                                                                                    | Tlačítko FERMENTOVÁ-<br>NÍ |         |  |
|-------------------------------------------------------|----------------------------------------------------------------------------------------------------|----------------------------|---------|--|
|                                                       |                                                                                                    | Doba pří-<br>pravy         | Teplota |  |
| Čerstvý sýr                                           | 1 500 ml studeného mléka<br>(čerstvé mléko, 3,5 % tuku)<br>200 g kysané smetany<br>(10 % tuku)                    | 10 hod.                    | 65 °C   |  |
| <b>Jogurty</b><br>5 sklenic po 200 g                  | 900 ml mléka pokojové teplo-<br>ty (trvanlivé mléko, 3,5 % tu-<br>ku)<br>100 g přírodního jogurtu<br>(3,5 % tuku) | 8 hod.                     | 40 °C   |  |
| Kynuté těsto vý-<br>razné chuti / chle-<br>bová těsta | Hotové kynuté těsto výrazné<br>chuti.<br>Recept najdete v našich sou-<br>borech.                                  | 1 hod.<br>30 min.          | 50 °C   |  |
| Sladké kynuté<br>těsto                                | Hotové sladké kynuté těsto.<br>Recept najdete v našich sou-<br>borech.                                            | 1 hod.                     | 50 °C   |  |

### 12.9 Mixování

S programem *MIXOVÁNÍ* můžete například mixovat polévky a omáčky.

#### Obecné informace o programu

- přednastavený čas: 30 s (možnost změny v rozmezí 1 s – 2 min.)
- přednastavená teplota: 0 °C (pevná)
- přednastavená rychlost: 8 (pevná)
- 1. Přístroj je zapnutý a zobrazila se nabídka programů.
- 2. Vyberte program MIXOVÁNÍ.
- 3. Vložte potraviny do mixovací nádoby 5.
- 4. Zavřete víko 23 mixovací nádoby.
- Klepněte na ZAHÁJIT. Po uplynutí nastaveného času zazní krátké pípnutí a na displeji se zobrazí zpráva HOTOVO.
- 6. Opatrně otevřete víko mixovací nádoby **5** a vyjměte potraviny.
- Stisknutím vypínače 6 přístroj vypnete nebo přejdete k dalšímu kroku receptu.

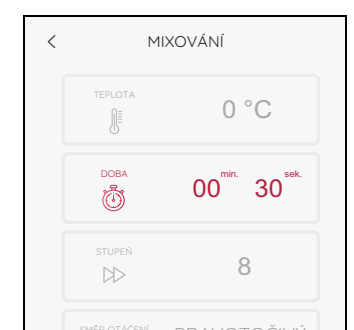

R

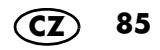

### 12.10 Smoothie

S programem *SMOOTHIE* si můžete připravit lahodné smoothie.

#### Obecné informace o programu

- přednastavený čas: 1 min (možnost změny v rozmezí 1 s – 2 min.)
- přednastavená teplota: 0 °C (pevná)
- přednastavená rychlost: 10 (pevná)

| < | SMOOTHIE     |                                       |  |  |  |
|---|--------------|---------------------------------------|--|--|--|
|   | TEPLOTA      | 0 °C                                  |  |  |  |
|   | рова<br>()   | 01 <sup>min.</sup> 00 <sup>sek.</sup> |  |  |  |
|   | STUPEŇ       | 10                                    |  |  |  |
|   | SMÉR OTÁČENÍ | PRAVOTOČIVÝ<br>CHOD                   |  |  |  |

- 1. Přístroj je zapnutý a zobrazila se nabídka programů.
- 2. Vložte potraviny do mixovací nádoby 5.
- 3. Zavřete víko 23 mixovací nádoby.
- 4. Vyberte program SMOOTHIE.
- Klepněte na ZAHÁJIT. Po uplynutí nastaveného času zazní krátké pípnutí a na displeji se zobrazí zpráva HOTOVO.
- Opatrně otevřete víko mixovací nádoby 5 a vyjměte potraviny.
- 7. Stisknutím vypínače **6** přístroj vypnete nebo přejdete k dalšímu kroku receptu.

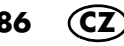

- Do mixovací nádoby vkládejte ovoce a zeleninu vždy umytou, očištěnou, oloupanou, zbavenou jader a nakrájenou na větší kousky.
- Nejlepšího výsledku docílíte, když vložíte přísady maximálně po značku 1L do mixovací nádoby.
- Pro 4 sklenice po cca 250 ml přidejte do mixovací nádoby vždy 660 g pevných přísad a 350 g tekutých (např. voda, mléko, jogurt, podmáslí, kefír).
- Zvolte vždy čas, pod kterým je uvedena nejpevnější použitá přísada.

|                                                                                                    | Tlačítko SMOOTHIE                                                                                                    |                                                                                                    |                                                                                               |  |  |  |
|----------------------------------------------------------------------------------------------------|----------------------------------------------------------------------------------------------------|----------------------------------------------------------------------------------------------------|-----------------------------------------------------------------------------------------------|--|--|--|
|                                                                                                    | pro smoothie z<br>měkkého ovoce a<br>zeleniny                                                                                         | 1 minuta<br>30 sekund<br>pro smoothie z<br>tvrdšího ovoce a<br>zeleniny                                                                                            | <b>2 minuty</b><br>pro smoothie z tvr-<br>dého ovoce a zele-<br>niny                          |  |  |  |
| OSTATNÍ                                                                                            | arašídové máslo,<br>lístky bylinek, ko-<br>ření (např. skoři-<br>ce, zázvor,<br>vanilka), sladidlo<br>(např. med, agá-<br>vový sirup) | ovesné vločky,<br>zmrzlina                                                                                                    | drcený led,<br>ořechy                                                                         |  |  |  |
| OVOCE<br>(umyté, očištěné,<br>oloupané, zbavené<br>jader a nakrájené<br>na větší kousky)           | bobule, banány,<br>hrozny,<br>zralé kiwi, citruso-<br>vá dužina,<br>meloun, maraku-<br>ja, třešně, mi-<br>rabelky, švestky            | mango, pevnější<br>kiwi, jablka, hruš-<br>ky, broskve, meruň-<br>ky, rebarbora,<br>nektarinky                                                                      | tvrdší jablka,<br>tvrdší hrušky,<br>tvrdší nektarinky                                         |  |  |  |
| <b>ZELENINA</b><br>(umyté, očištěné,<br>oloupané, zbavené<br>jader a nakrájené na<br>větší kousky) | rajčata, avoká-<br>do, okurka, listy<br>salátu<br>(bez stonku/koš-<br>ťálu)                                                           | řapíkatý celer,<br>červená řepa (vaře-<br>ná), kukuřice (kon-<br>zervovaná),<br>paprika, jarní cibul-<br>ka, kapusta (bez<br>košťálu), fenykl, pa-<br>prikový lusk | mrkev, ředkvičky, cu-<br>keta, kedlubna, ce-<br>ler, dýně Hokkaido,<br>listy salátu se stonky |  |  |  |

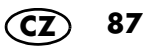

# 12.11 Vaření rýže

S programem VAŘENÍ RÝŽE uvaříte rýži.

#### Obecné informace o programu

- přednastavený čas: 30 min. (možnost změny v rozmezí 1 s – 40 min.)
- přednastavená teplota: 100 °C (pevná)
- přednastavená rychlost: 1 (pevná)
- 1. Přístroj je zapnutý a zobrazila se nabídka programů.
- 2. Vyberte program VAŘENÍ RÝŽE.
- 3. Vložte potraviny do mixovací nádoby 5.
- 4. Zavřete víko 23 mixovací nádoby.
- Klepněte na ZAHÁJIT. Po uplynutí nastaveného času přestane blikat LED kroužek, rozsvítí se bíle a na displeji se zobrazí HOTOVO.
- Opatrně otevřete víko mixovací nádoby 5 a vyjměte potraviny.
- 7. Stisknutím vypínače **6** přístroj vypnete nebo přejdete k dalšímu kroku receptu.

| < | VAŘENÍ RÝŽE  |                                       |  |
|---|--------------|---------------------------------------|--|
|   |              | 100 °C                                |  |
|   | рова<br>О    | 30 <sup>min.</sup> 00 <sup>sek.</sup> |  |
|   | STUPEŇ<br>DD | 1                                     |  |
|   | SMĚR OTÁČENÍ | ZPĚTNÝ CHOD                           |  |

# 12.12 Ohřev vody

S programem ZAHŘÍVÁNÍ VODY můžete přivést vodu k varu

#### Obecné informace o proaramu

- Po spuštění program běží, dokud voda nezačne vřít
- S tímto programem můžete ohřívat maximálně 1.5 litru vodv.
- ZAHŘÍVÁNÍ VODY ZAHÁ III

- 1. Přístroj je zapnutý a zobrazila se nabídka programů.
- 2. Vyberte program ZAHŘÍVÁNÍ VODY.
- 3. Nalijte vodu do mixovací nádoby 5.
- 4. Zavřete víko 23 mixovací nádoby.
- 5. Klepněte na ZAHÁJIT.
  - Když voda začne vřít, LED kroužek přestane blikat a rozsvítí se bíle. Po několika sekundách se na displeji zobrazí HOTOVO.
- 6. Opatrně otevřete víko mixovací nádoby 5 a použijte vodu.
- 7. Stiskněte vypínač 6 a vypněte přístroj.

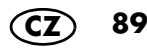

### 12.13 Krájení a strouhání

Nástavec Food Prozessor je příslušenství, které si můžeš dokoupit zvlášť.

Pomocí nástavce Food Prozessor a programu FOOD PROCESSOR můžeš krájet a strouhat potraviny.

**UPOZORNĚNÍ:** Dbej návodu k použití nástavce Food Prozessor.

#### Všeobecné informace k programu

- přednastavený čas: 30 s (lze změnit 1 s – 5 min)
- přednastavená teplota: 0 °C (pevná)
- přednastavená rychlost: 5 (pevná)

| < | FOOD PROCESSOR |                                       |
|---|----------------|---------------------------------------|
|   |                | 0 °C                                  |
|   | DOBA           | 00 <sup>min.</sup> 30 <sup>sek.</sup> |
|   | STUPEŇ         | 5                                     |
|   | SMĚR OTÁČENÍ   | PRAVOTOČIVÝ<br>CHOD                   |

- Umísti nástavec Food Prozessor v mixovací nádobě 5 a nasaď víko nástavce na mixovací nádobu 5. Nasazuje se jako víko mixovací nádoby.
- Přístroj je zapnutý a zobrazila se programová nabídka.
- 3. Zvol program FOOD PROCESSOR.
- 4. Klepni na ZAHÁJIT.
- Vlož potraviny do plnicího otvoru. Stlač je pěchovátkem dolů.
   Po uplynutí nastaveného času přestane LED kroužek blikat, svítí bíle a na obrazovce se zobrazí HOTOVO.
- Nástavec Food Processor opatrně odeber a vyjmi potraviny.
- Pro vypnutí přístroje stiskni vypínač 6 nebo pokračuj v dalším kroku receptu.

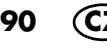

# 13. Recepty

Funkce CookingPilot přístroje *Monsieur Cuisine smart* vás provede krok za krokem zvoleným receptem – proto je také nazvána CookingPilot (řízené vaření).

# 13.1 Nejdůležitější tlačítka

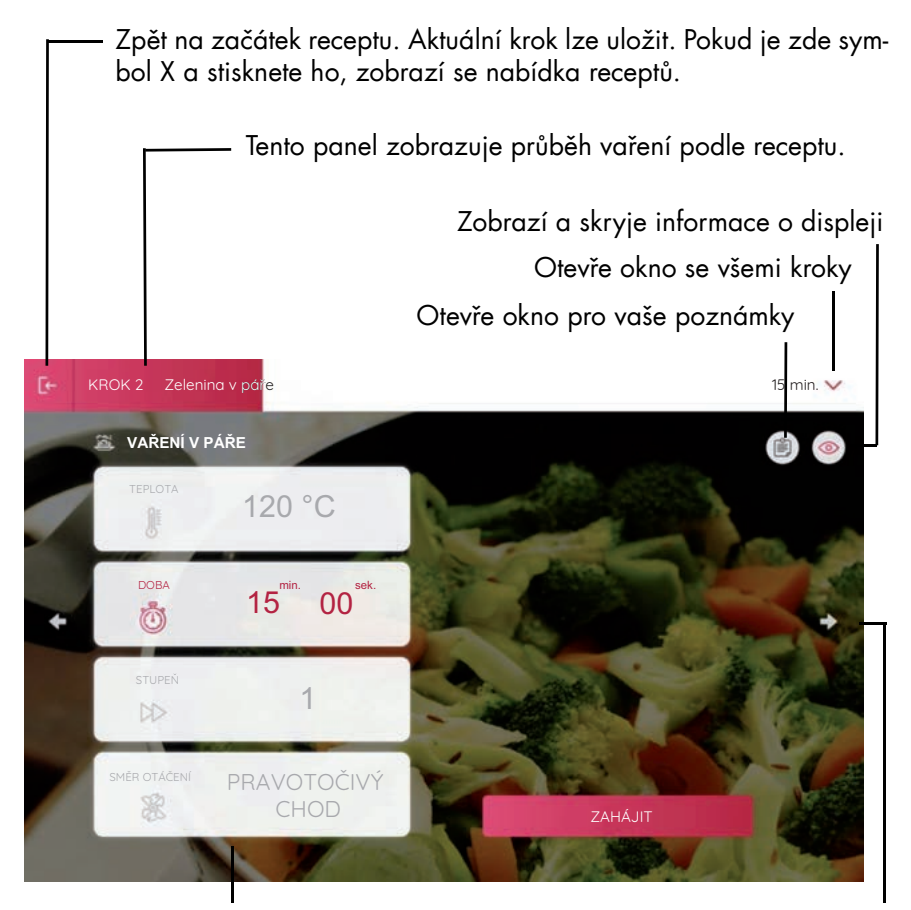

Zobrazení pro aktuální pracovní krok. Šedá pole nelze měnit. Tlačítka se šipkami vyvolávají předchozí/ následující pracovní krok. Klepnutím na ZAHÁJIT, STOP nebo PŘERU-ŠENÍ zadáte příslušný příkaz.

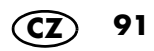

# 13.2 Obecné informace o receptech

- V přístroji Monsieur Cuisine smart je při dodání uloženo mnoho receptů.
- Když si zobrazíte recept, objeví se po několika sekundách dole na obrazovce tlačítko Přidat do nákupního seznamu. Stiskněte tlačítko pro nahrání receptu do nákupního seznamu (viz "Nákupní seznam" na straně 104).
- Po připojení k internetu a po přihlášení k členskému účtu se do paměti přístroje stáhnou další recepty. V případě potřeby se nezapomeňte přihlásit.
- Od zadaných údajů se můžete odchýlit změnou teploty, času nebo rychlosti míchání/mixování. Je to praktické, pokud jste recept již několikrát vařili a chcete něco změnit.
- Množství potravin uvedená v receptech jsou množství neoloupaných potravin.
- Stisknutím tlačítka RECEPTY otevřete nabídku.
   Zobrazí se řada fotografií s recepty. Tímto seznamem můžete listovat. Jednoduše přejedíte prstem po displeji nahoru nebo dolů.
- Recept otevřete klepnutím na fotografii.

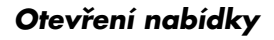

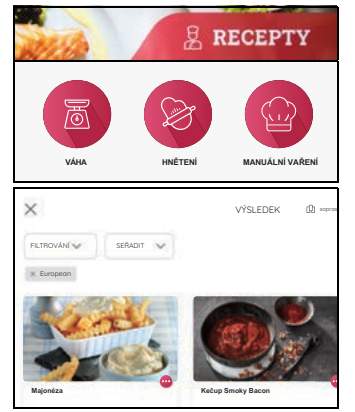

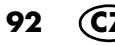

#### Ukončení prohlížení receptů

- Pokud chcete ukončit prohlížení receptu, postupujte takto:
  - Stiskněte tlačítko E← vlevo nahoře. V dalším okně můžete uložit aktuální pracovní krok receptu.
  - Zobrazí se úvodní stránka receptu. Stisknutím tlačítka šipky < vlevo nahoře obrazíte hlavní nabídku receptů.

#### Základní údaje o receptech

V dolní části fotografie receptu najdete vždy 4 základní informace.

- název receptu
- přibližnou dobu potřebnou k přípravě receptu
- stupeň obtížnosti
- kolik hvězdiček recept získal od ostatních uživatelů

Tyto informace jsou pevně dané a nelze je měnit.

#### Činnosti v nabídce receptů

- Seznamem receptů můžete listovat přejížděním prstem. Totéž platí pro další seznamy nebo pro nastavení hodnot, jako je čas nebo teplota.
- Přejeďte prstem po displeji
  - nahoru/dolů (např. pro zobrazení více kategorií)
  - nebo doleva/doprava (např. pro zobrazení více receptů v dané kategorii).
- Stisknutím tlačítka spustíte příslušnou funkci, např. recept.

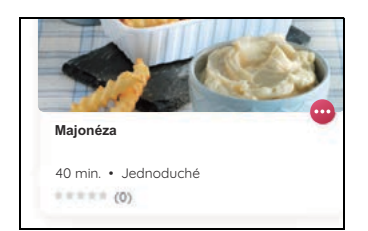

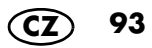

# 13.3 Recepty: důležitá tlačítka

Symboly se nezobrazují všechny současně, ale jen tehdy, pokud jsou potřebné.

| Tlačítko   | Akce                                                                                                    |
|------------|----------------------------------------------------------------------------------------------------|
| Х          | Zrušení receptu a návrat do přehledu receptů                                                                                                    |
| < >        | Stisknutím tlačítek se šipkami přejdete na předchozí nebo<br>další krok receptu.                                                                                                    |
| ••••       | Recept můžete načíst do týdenního plánovače, nebo pokud<br>tam již je, ho z týdenního plánovače odebrat.<br>Dostupná videa lze načíst zde. Pokud žádné nejsou, polož-<br>ka nabídky chybí. Stačí klepnout na tlačítko. |
| $\bigcirc$ | Recept není uložen v seznamu oblíbených.<br>Jednou klepněte a recept se přidá do seznamu oblíbených.                                                                                                    |
| ۷          | Recept je uložen v seznamu oblíbených.<br>Jednou klepněte a recept bude odstraněn ze seznamu oblí-<br>bených.                                                                                                    |
|            | Po klepnutí můžete zvolit, zda chcete recept sdílet na Face-<br>booku nebo Twitteru. Stačí stisknout příslušné tlačítko a po-<br>stupovat podle pokynů na displeji.                                                    |
| <b>(</b>   | Zobrazení a skrytí informací o aktuálním kroku receptu. V<br>dalším kroku se informace znovu automaticky zobrazí.                                                                                                    |
|            | Po klepnutí se otevře okno. Zde můžete zadat své poznámky<br>k aktuálnímu receptu. Klepněte do pole, zadejte text a po-<br>známku uložte.                                                                              |

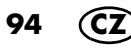

# 13.4 Vyhledávání receptů

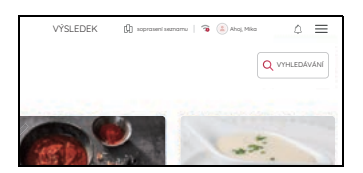

- Klepněte na pole VYHLEDÁVÁNÍ v nabídce receptů.
- 2. V dalším okně klepněte nahoře na barevnou lištu. Na displeji se zobrazí klávesnice.
- 3. Nyní zadejte, co hledáte, např. název receptu nebo ingredienci.
- Již během psaní se v poli níže zobrazují návrhy. Klepněte na jeden z návrhů nebo na lupu a poté na návrh v seznamu.
- 5. Klepnutím na recept se recept otevře. Nyní podle něj můžete vařit jako obvykle.

Recept můžete vyhledat i jinými způsoby. Můžete:

- jednoduše procházet nabídku receptů,
- zúžit výběr receptů pomocí funkce filtru,
- můžeté vyhledávat recepty v aplikaci i na webových stránkách.

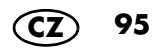

# 13.5 Výběr receptu a vaření

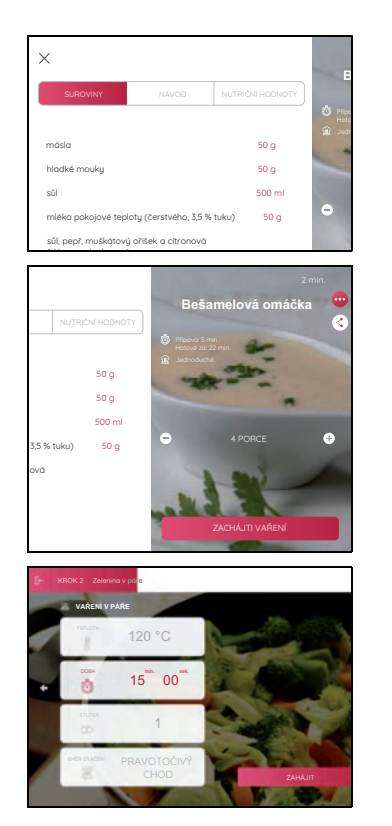

96

- Jestliže chcete vařit podle určitého receptu, klepněte na fotografii nebo na název receptu. Zobrazí se fotografie se základními údaji o receptu.
- V novém okně si můžete vybrat mezi zobrazením ingrediencí, jednotlivých kroků a nutričních hodnot. Jednoduše klepněte na příslušné tlačítko.
- 3. Kliknutím na tlačítko níže zahájíte postup. Zobrazí se první pracovní krok.
- Dokončete první krok a poté přejděte k dalšímu. Můžete to provést několika způsoby:
  - na displeji stiskněte tlačítko >,
  - otočte otočným regulátorem doprava
  - nebo přejed'te prstem do strany po displeji.
- Když se na displeji zobrazí ukazatel pro teplotu, čas, rychlost a směr otáčení, můžete proces přímo spustit. Klepněte na tlačítko ZAHÁJIT.
  - Hodnoty jsou již nastaveny, ale můžete je také upravit. Jednoduše klepněte na odpovídající pole a proved'te nastavení.

**UPOZORNĚNÍ:** Pole, která jsou šedá, nelze změnit.

- 6. Postupujte krok za krokem podle receptu.
- 7. Po posledním kroku uslyšíte melodii a zobrazí se zpráva DOBROU CHUŤ.

# 13.6 Uložení oblíbených receptů

Symbol srdce se zobrazí v přehledu receptů nebo na úvodní stránce receptu.

| $\bigcirc$ | Recept není uložen v seznamu oblí-<br>bených.<br>Jednou klepněte a recept se přidá<br>do seznamu oblíbených.<br>Po přihlášení se recept automaticky<br>načte do vašeho členského účtu a<br>můžete jej zobrazit a ovládat ze<br>všech zařízení. Platí to jen pro recep-<br>ty určené pro <i>Monsieur Cuisine</i><br><i>smart</i> . |
|------------|----------------------------------------------------------------------------------------------------|
| •          | Recept je uložen v seznamu oblíbe-<br>ných.<br>Jednou klepněte a recept bude od-<br>straněn ze seznamu oblíbených.                                                                                                    |

**UPOZORNĚNÍ:** Jestliže jste se při prvním zapnutí (kapitola "První zapnutí a připojení k internetu" na straně 14) nepřihlásili k členskému účtu, můžete tak učinit kdykoliv (viz "Uživatelský účet – přihlášení k účtu Lidl" na straně 26).

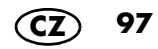

# 13.7 Nové recepty: jak, kdy, kde?

#### Jak získáte nové recepty?

Nové recepty se automaticky nahrávají do Monsieur Cuisine smart. Manuální nahrávání nových receptů není možné.

Předpokladem pro získání nových receptů je:

- Přístroj musí být připojen k internetu a našemu serveru.
- Potřebujete členský účet, s kterým jste přihlášeni na Monsieur Cuisine smart (viz "Uživatelský účet – přihlášení k účtu Lidl" na straně 26).
- Přístroj se nesmí vypnout hlavním vypínačem.

#### Kdy získáte nové recepty?

- Jakmile jsou nové recepty k dispozici, automaticky se nahrají do přístroje.
- Z důvodu velkého množství přístrojů se nová sada receptů nenahrává každý den do všech přístrojů. Může to trvat i několik dnů, než se nové recepty nahrají do všech přístrojů Monsieur Cuisine smart. Nebuďte proto nervózní, pokud přátelé již obdrželi nové recepty.
- Jestliže je přístroj vypnutý hlavním vypínačem nebo není připojen k elektrické síti, nové recepty se nenahrávají. Po zapnutí, připojení k internetu a přihlášení k členskému účtu se opět začnou nové recepty nahrávat.

#### Kde jsou nové recepty?

- Všechny nové recepty jsou uloženy v kategorii NOVÉ RECEPTY. Zde zůstávají cca 4 týdny.
- Když jsou k dispozici nové recepty, symbol zvonku se vpravo nahoře označí tečkou.
- 1. Klepněte na zvonek.
- 2. Zobrazí se seznam s novými recepty.
- 3. Klepněte na jeden z receptů a otevře se nabídka NOVÉ RECEPTY.
- 4. Klepněte na recept, který chcete zpracovat.
- Nové recepty jsou označeny jako nové recepty po dobu přibližně 4 týdnů.
- Recepty, které jste jednou otevřeli, již nejsou označeny jako nové.
- Kromě toho jsou všechny nové recepty ihned po nahrání obsaženy i v jiných seznamech.

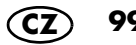

### 13.8 Filtrování receptů

Při takovém množství receptů, z nichž si můžete vybírat, někdy pomůže výběr zúžit. Než příště začnete procházet recepty, zkuste to.

- 1. Přejděte do nabídky Recepty.
- Klepněte na pole FILTROVÁNÍ. Otevře se okno s různými filtry.
- Nyní klepněte na jedno nebo více tlačítek nebo posuňte posuvný regulátor doby vaření. Poté se zobrazí pouze recepty, které budou odpovídat vašemu výběru.
- Klepněte na POUŽÍTÍ, zobrazí se přehled odpovídajících receptů.

**UPOZORNĚNÍ:** Pokud se nezobrazí žádný recept, je možné, že budete muset zrušit jeden nebo dva filtry. Neexistuje žádný recept s touto kombinací. Je také možné, že neexistuje recept pouze pro jeden filtr.

- 5. Opětovné zrušení jednoho/všech filtrů:
  - Znovu klepněte na tlačítko.
  - Pokud jste nastavili několik filtrů, klepnutím na RESETOVAT zrušíte všechny filtry.
  - Pokud se přístroj vypne, zruší se i nastavení filtrů.

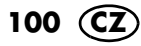

# 13.9 Třídění receptů

Výběrem jedné z daných položek nabídky můžete změnit pořadí, v jakém se recepty zobrazují.

- 1. Otevřete nabídku receptů.
- 2. Klepněte na pole SEŘADIT.
- 3. Nyní klepněte na jedno z polí a recepty se zobrazí v novém pořadí.
  - Nejprve nejoblíbenější: Recepty, které se používají nejčastěji, se zobrazují jako první. Tento výběr je přednastaven.
  - Nejprve nejnovější: Nové recepty se zobrazí jako první.
  - Nejprve nejlépe hodnocené: Recepty s nejvyšším hodnocením se zobrazí jako první.
- 4. Vypnutím přístroje se znovu aktivuje výchozí nastavení.

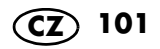

# 13.10 Týdenní plánovač receptů

Pro optimální plánování můžete do týdenního plánovače přidávat různé recepty. Tuto funkci můžete využívat po přihlášení do svého účtu Lidl

Data budou synchronizována s aplikací v chytrém telefonu.

#### Přidávání receptů

|              | MCCsanneschmidt  |
|--------------|------------------|
| 1            | Moje recepty     |
|              | Týdenní plánovač |
| ۵            | Nákupní seznam   |
| $\heartsuit$ | Oblibené         |
|              | Průběh vaření    |
| <ô>          | Nastavení        |
| ⊳            | Návody           |

- 1. Klepnutím na symbol  $\equiv$  otevřete nabídku informací.
- 2. Klepněte na *Týdenní plánovač*. Otevře se týdenní plánovač.
- 3. Klepněte na položku *Prohledat recepty*. Otevře se seznam receptů.
- Klepněte u požadovaného receptu na symbol …. Otevře se okno.
- 5. Klepnutím na Přidat do týdenního plánovače uložíte recept do týdenního seznamu.
- Označte požadovaný den a klepněte na položku PŘIDAT DO TÝDENNÍHO PLÁNO-VAČE. Uložení je krátce potvrzeno.

**UPOZORNĚNÍ:** Tlačítko *Přidat do týdenního plánovače* najdete i na jiných místech. Klepněte na něj a recept se přidá do týdenního plánovače.

#### Spuštění receptu z týdenního plánovače

Klepněte na obrázek požadovaného receptu a recept se otevře.

#### Změna data receptu

- 1. Klepnutím na symbol  $\equiv$  otevřete nabídku informací.
- 2. Klepněte na *Týdenní plánovač*. Otevře se týdenní plánovač.
- 4. Klepnutím na možnosť Změnit datum uložíte recept na jiný den v týdnu.
- Vyberte den v týdnu a stiskněte tlačítko ULOŽIT. Recept se zobrazí v novém umístění plánovače.

#### Odstranění receptu z týdenního plánovače

- 1. Klepnutím na symbol  $\equiv$  otevřete nabídku informací.
- 2. Klepněte na Týdenní plánovač. Otevře se týdenní plánovač.
- Klepnutím na Odstranit odstraníte recept z týdenního plánovače. Odstranění je potvrzeno a recept se již v týdenním plánovači nezobrazuje.

#### Další funkce

Klepnutím na šipku v horní části vedle položky Měsíc/rok můžete přepínat mezi týdenním a měsíčním zobrazením.

Přejetím prstem nahoru a dolů můžete procházet týdny.

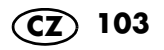

# 14. Nákupní seznam

Už žádné zapomínání. Kupte vždy, co k vaření potřebujete, s nákupním seznamem *MC Smart.* Tuto funkci můžete využívat po přihlášení do svého účtu Lidl.

Data budou synchronizována s aplikací v chytrém telefonu.

#### Přidávání receptů

- 1. Otevřete recept.
- Po několika sekundách se objeví tlačítko Přidat do nákupního seznamu. Klepněte na tlačítko. Krátce se objeví ukazatel, že byl recept uložen do nákupního seznamu.

#### Nákupní seznam seřazený podle receptů

- 1. Klepnutím na symbol  $\equiv$  otevřete nabídku informací.
- 2. Klepněte na Nákupní seznam. Otevře se nákupní seznam.
- Vpravo nahoře uvidíte tlačítko, které uvádí aktuální typ zobrazení. Tam by mělo být nyní PODLE RECEPTU.

Pokud tomu tak není, klepněte na tlačítko a zvolte funkci. V zobrazení nyní vlevo vidíte nahrané recepty.

- Klepněte na text vedle fotografie receptu. Vpravo se nyní objeví přísady, které pro recept potřebujete. Před každou přísadou je malé políčko.
- U každé přísady, kterou už máte, klepněte jednou do prázdného políčka. Přísady se potom objeví přeškrtnuté na konci seznamu.
- Pokud se nyní chcete pustit rovnou do vaření, klepněte na fotografii receptu v levém sloupci. Recept se otevře.

**UPOZORNĚNÍ:** U tohoto typu zobrazení se přísady **všech** nahraných receptů zobrazují v různých kategoriích. Při nákupu dbejte na to, abyste spotřebovali čerstvé přísady v následujících dnech.

- 1. Klepnutím na symbol  $\equiv$  otevřete nabídku informací.
- 2. Klepněte na Nákupní seznam. Otevře se nákupní seznam.
- 3. Vpravo nahoře uvidíte tlačítko, které uvádí aktuální typ zobrazení. Tam by mělo být nyní *PODLE KATEGORIE.*

Pokud tomu tak není, klepněte na tlačítko a zvolte funkci. V zobrazení nyní vlevo uvidíte různé kategorie, např. ovoce nebo zelenina. Všechny přísady, které nemají vlastní kategorii, se shromažďují pod bodem *Jiné*.

- Klepněte na jednu kategorii. Vpravo se nyní objeví přísady, které potřebujete, a odpovídající množství. Před každou přísadou je malé políčko.
- U každé přísady, kterou už máte, klepněte jednou do prázdného políčka. Přísady se potom objeví přeškrtnuté na konci seznamu.

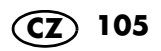

#### Zadání vlastních přísad do nákupního seznamu

- 1. Klepnutím na symbol  $\equiv$  otevřete nabídku informací.
- 2. Klepněte na Nákupní seznam. Otevře se nákupní seznam.
- Vpravo nahoře uvidíte tlačítko, které uvádí aktuální typ zobrazení. Tam by mělo být nyní PODLE KATEGORIE.
   Pokud tomu tak není, klepněte na tlačítko a

Pokud tomu tak není, klepněte na tlačítko a zvolte funkci.

- 4. V seznamu kategorií se posuňte úplně dolů.
- 5. Klepněte na pole Moje příspěvky.
- 6. Klepněte vpravo na pole Přidat příspěvek.
- 7. Zadejte přísadu a požadované množství. Klepněte potom na PŘIDAT.

#### Smazání obsahu

Chcete-li odstranit recept nebo přísadu ze seznamu *Moje příspěvky*, jednoduše stiskněte ikonu koše vedle ní.

Pokud smažete recept, budou z nákupního seznamu vymazány všechny pro něj potřebné přísady.

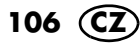

# Hlasové ovládání pomocí služby Google Assistant

**UPOZORNĚNÍ:** Z bezpečnostních důvodů nelze *MC smart* zapnout ani vypnout, ani spustit proces vaření hlasovým ovládáním.

*MC smart* lze také ovládat hlasem prostřednictvím aplikace Google Home.

### Předpoklady

- Chytrý telefon nebo tablet je připojen k MC smart.
- Nainstalovali jste a aktivovali aplikaci Google Home ve svém chytrém telefonu/tabletu.
- MC smart je zapnutý.

#### **Obecné informace**

Pomocí hlasového ovládání Google Home lze ovládat různé funkce, ovšem ne všechny.

#### Funkce pro hlasové příkazy

- Otevírání programů pro vaření
- Nastavení času v programech pro vaření
- Nastavení teploty v programech pro vaření
- Nastavení stupně rychlosti v programech pro vaření
- Kontrola zbývajícího času procesu vaření
- Zastavení procesu vaření
- Filtrování podle kategorií receptů
- Filtrování podle kategorií ingrediencí

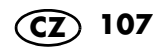
#### Propojení přístroje MC smart a aplikace Google

- Pokud jste tak ještě neučinili: Přihlaste MC smart a aplikaci Monsieur Cuisine v mobilním telefonu/tabletu ke stejnému účtu Lidl.
- 2. Stáhněte si aplikaci Google Home z App Store do chytrého telefonu.
- 3. Otevřete aplikaci.
- 4. Přihlaste se pomocí účtu Google.
- Ještě jste nepřidali žádné jiné zařízení do aplikace Google Home? Klikněte na tlačítko + (plus) uprostřed displeje. Pokud se v aplikaci již zařízení zobrazuje, symbol + je vlevo nahoře.
- 6. Klikněte na Nastavit zařízení.
- 7. Vyberte možnost Spolupracuje s Googlem.
- 8. Klepněte na symbol lupy a do vyhledávacího řádku zadejte *Monsieur Cuisine*.
- 9. Kliknutím na položku *Monsieur Cuisine* v seznamu tuto službu přidáte.

**UPOZORNĚNÍ:** Pokud se Monsieur Cuisine v seznamu nezobrazuje, zkontrolujte přihlášení přístroje *MC smart* a aplikace *Monsieur Cuisine* v mobilním telefonu/tabletu přihlášeny ke **stejnému** účtu Lidl.

- Přihlaste se pomocí svého účtu Lidl, který je uložen také v přístroji Monsieur Cuisine smart.
- 11. Postupujte podle pokynů v aplikaci.

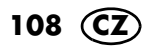

## 16. Nabídka informací

**UPOZORNĚNÍ:** Informace pro nabídku *Nastavení* naleznete v kapitole "Základní nastavení softwaru".

| (P | MCCsanneschmidt | ٥    |  |
|----|-----------------|------|--|
|    |                 |      |  |
|    | MCCsannesch     | midt |  |
|    | Moio recentu    |      |  |

Túdenní plánovač

Průběh vaření

- Symbol ≡ se zobrazuje v různých nabídkách. Mimo jiné na
  - úvodní obrazovce,
  - v hlavní nabídce PROGRAMY,
  - v hlavní nabídce RECEPTY.

Klepnutím na symbol  $\equiv$  otevřete nabídku informací.

### 16.1 Moje recepty

V této položce můžete otevírat vlastní recepty. Recepty vytvoříte na webových stránkách *Monsieur Cuisine.* Vaše recepty se přenesou do přístroje *MC smart,* pokud je také přihlášen k tomuto účtu. Zobrazení receptu na displeji *MC smart* může chvíli trvat.

- 1. Přejděte na webové stránky www.monsieur-cuisine.com.
- 2. Přihlaste se pomocí svého účtu Lidl.
- 3. Zadejte svůj vlastní recept a uložte ho.
- Klepněte na položku Moje recepty. Otevře se okno s vašimi vlastními recepty. Recept spustíte klepnutím na jeho název.

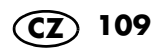

### 16.2 Průběh vaření

Zde můžete listovat v seznamu naposledy použitých receptů a otevřít recepty pro další vaření.

Pokud chcete odstranit některé recepty, postupujte takto:

- 1. Klepněte na možnost Upravit.
- Klepněte na všechny recepty, které chcete odstranit.
- 3. Klepněte na možnost *Odstranit* a v dalším okně potvrďte odstranění.

### 16.3 Oblíbené recepty

Zde najdete všechny recepty, které jste si uložili mezi oblíbené. V seznamu můžete listovat a přímo zobrazovat recepty.

Pokud chcete recept odstranit z oblíbených receptů, klepněte na 🌑 .

#### 16.4 Tutoriály

Zde najdete video tutoriály s geniálními life hacky pro váš *MC smart*.

- 1. Klepněte na Návody.
- 2. Klepnutím na obrázek spustíte tutoriál.
- Pokud chcete video zastavit, krátce klepněte na displej.
- 4. Klepnutím na < tutoriál zavřete. Znovu se zobrazí okno tutoriálu.

# 17. Čištění a údržba přístroje

# NEBEZPEČÍ úrazu elektrickým proudem!

- Před každým čištěním vytáhněte síťovou zástrčku 15 ze zásuvky.
- Základní zařízení 13 nikdy nevkládejte do vody.

#### NEBEZPEČÍ zranění v důsledku pořezání!

- Berte na vědomí, že čepele nástavce s noži 18 jsou velmi ostré. Nikdy se nedotýkejte čepelí holýma rukama, abyste se nepořezali.
- Před odebráním nástavce s noži 18 vymyjte mixovací nádobu 5 vodou a zbavte čepele zbytků potravin, abyste mohli nástavec s noži 18 bezpečně vyjmout.
- Při ručním oplachování používejte natolik čirou vodu, abyste dobře viděli na nástavec s noži 18 a neporanili se o velmi ostré nože.

#### POZOR!

 Nikdy nepoužívejte agresivní, žíravé nebo abrazivní čisticí prostředky. Přístroj by se mohl poškodit.

**UPOZORNĚNÍ:** Určité potraviny nebo koření (např. kari) mohou zbarvit umělou hmotu. To není chyba přístroje a je to zdravotně nezávadné.

## 17.1 Uložení

• Chraňte přístroj před prachem a nečistotami a uchovávejte ho mimo dosah dětí.

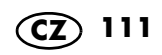

## 17.2 Předmytí

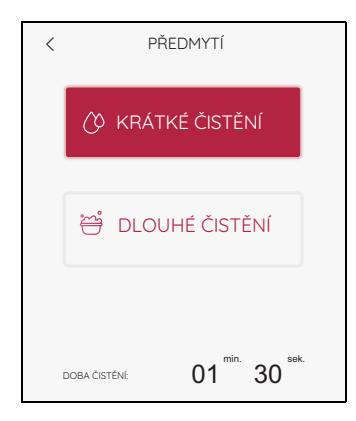

- 1. Nasaď te mixovací nádobu 5 do přístroje.
- Do mixovací nádoby nalijte 0,5 l vody. Do vody můžete přidat trochu jemného prostředku na mytí nádobí.
- 3. Nasaďte víko 23 na mixovací nádobu.
- 4. Vyberte program PŘEDMYTÍ.
- 5. Nyní zvolte:
  - KRÁTKÉ ČIŠTĚNÍ (1 min. 30 s) nebo
    DLOUHÉ ČIŠTĚNÍ (1 min. 45 s)
- Stiskněte tlačítko ZAHÁJIT. Program spustí proces oplachování a čas se odpočítává zpětně.

**UPOZORNĚNÍ:** V případě dlouhého čištění se voda před samotným čištěním ohřívá.

- 7. Po skončení oplachování se na displeji zobrazí zpráva HOTOVO.
- 8. Vylijte vodu a začněte s čištěním.

### 17.3 Čištění základního zařízení

- Základní zařízení 13 očistěte vlhkou utěrkou. Můžete také použít trochu prostředku na mytí nádobí.
- Otřete ho čistou, mírně navlhčenou utěrkou čistou vodou.
- 3. Základní zařízení **13** znovu použijte, teprve když zcela oschne.
- Displej můžete také čistit ubrouskem na čištění brýlí nebo speciálním čisticím prostředkem na monitory.

## 17.4 Mytí v myčce

Následující díly jsou vhodné pro mytí v myčce:

- mixovací nádoba 5
- odměrka **24**
- víko pro mixovací nádobu 23
- těsnění mixovací nádoby 22
- nástavec s noži 18
- těsnění nástavce s noži 17
- nástavec na vaření 19
- nástavec na míchání 20
- špachtle 21
- nástavec na vaření v páře, hluboký 3
- těsnění nástavce na vaření v páře 4
- nástavec na vaření v páře, plochý 2
- víko pro nástavce na vaření v páře 1

V žádném případě nesmíte mýt v myčce následující díly:

- základní zařízení 13

#### **UPOZORNĚNÍ:**

- Při mytí v myčce nádobí může dojít k mírné deformaci. K tomu dochází pouze u příslušenství, které je při zahřívání pod napětím. Díly jednoduše vložte volně do myčky nádobí. Tímto způsobem si můžete být jisti, že nedojde k žádné deformaci.
- Před mytím mixovací nádoby 5 v myčce nádobí nezapomeňte vyjmout nástavec s noži 18.

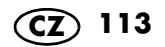

## 17.5 Čištění příslušenství

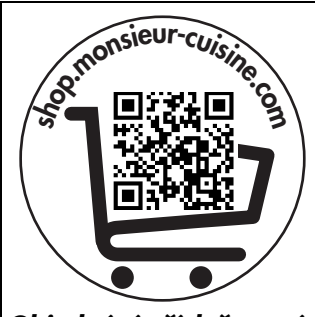

**Objednání příslušenství** Pokud během čištění zjistíte, že je třeba něco vyměnit, můžete si příslušenství objednat. Stačí naskenovat QR kód.

- 1. Mixovací nádobu **5** vypláchněte teplou vodou a vodu poté vylijte.
- Odeberte nástavec s noži 18 (viz "Nasazení a odebrání nástavce s noži" na straně 42) a sejměte těsnění 17 (viz "Čištění, kontrola a výměna těsnění" na straně 114).
- Veškeré příslušenství umyjte ručně v dřezu s vodou a čisticím prostředkem nebo v myčce.
- 4. Při ručním mytí nakonec opláchněte všechny díly čistou vodou.
- 5. Před dalším použitím nechte všechny díly zcela vyschnout.
- 6. Před dalším použitím vložte nástavec s no
  - ži 18 zpět do mixovací nádoby 5.

## 17.6 Čištění, kontrola a výměna těsnění

Sejměte těsnění **17**, **22** a **4** při čištění zkontrolujte, zda nejsou poškozená. Dejte pozor na změny (např. porézní materiál nebo trhliny).

- Sejmutá těsnění 17, 22 a 4 se mohou mýt v myčce.
- Poškozená těsnění 17, 22 a 4 se musí vyměnit. Nová těsnění si můžete doobjednat (viz "Objednání příslušenství" na straně 123).

#### POZOR!

Sejmutá těsnění 17, 22 a 4 se musí před dalším použitím nasadit zpět nebo vyměnit. Provoz bez nasazených těsnění 17, 22 a 4 není povolen.

#### Nástavec s noži

- Vyjměte nástavec s noži 18 z mixovací nádoby 5 (viz "Nasazení a odebrání nástavce s noži" na straně 42).
- 2. Sejměte těsnění 17 z nástavce s noži 18.
- 3. Vyčištěné nebo nové těsnění **17** nasaďte zpět.
- 4. Před dalším použitím nasaďte nástavec s noži **18** zpět.

#### Hluboký nástavec na vaření v páře

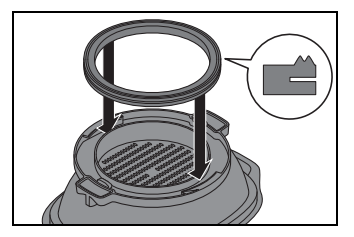

#### Víko mixovací nádoby

- 1. Vytáhněte těsnění **4** ze spodní strany hlubokého nástavce na vaření v páře **3**.
- Vyčištěné nebo nové těsnění 4 nasaďte do hlubokého nástavce na vaření v páře 3. Vyvýšená plocha musí být po nasazení vidět, viz obrázek. Dbejte na to, aby těsnění po celé ploše hladce přiléhalo a netvořilo vlny.
- 1. Vytáhněte těsnění **22** ze spodní strany víka pro mixovací nádobu **23**.
- 2. Vyčištěné nebo nové těsnění **22** nasaďte do víka pro mixovací nádobu **23**.

## 17.7 Čištění, kontrola a výměna špachtle

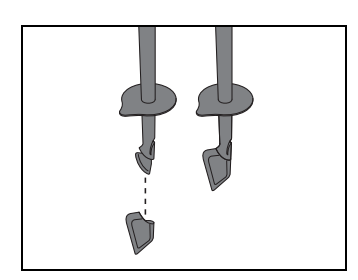

Špachtle **21** má odnímatelnou silikonovou stěrku. Sejměte silikonovou stěrku kvůli čištění a zkontrolujte, zda není poškozená. Dejte pozor na změny (např. porézní materiál nebo trhliny).

- Oba díly můžete mýt v myčce nádobí.
- Novou silikonovou stěrku si můžete doobjednat (viz "Objednání příslušenství" na straně 123).

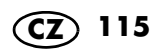

### 17.8 Odstranění vodního kamene

Při vaření v páře s vápenatou vodou se může na použitých dílech, obzvláště v mixovací nádobě **5**, usazovat vodní kámen.

#### Běžné čištění

Ve většině případů odstraníte vápenné usazeniny mytím v myčce nebo v ruce.

#### Lehké vápenné usazeniny

- Lehké vápenné usazeniny, které nejde odstranit běžným mytím v ruce nebo v myčce, odstraníte utěrkou, na kterou nanesete trochu octa.
- 2. Díly opláchněte čistou vodou.

#### Větší vápenné usazeniny

#### POZOR!

- Nepoužívejte běžné odstraňovače vodního kamene ani ledovou kyselinu octovou nebo octovou esenci. Používejte následující šetrnou metodu.
- 1. Připravte směs z 50 % světlého octa a 50 % vařící vody.
- Naplňte tuto směs do mixovací nádoby 5, popř. vložte další zanesené díly do nádoby s touto směsí.
- 3. Nechejte tuto směs 30 minut působit.

**UPOZORNĚNÍ:** Delší doba působení odvápnění nezlepší, může však trvale poškodit díly.

- 4. Díly opláchněte čistou vodou.
- Před dalším použitím nechte díly zcela vyschnout.

## 17.9 Výměna upínače nožů

Když zpracováváte větší množství, než je uvedeno v tomto návodu (např. těsto obsahující více než 1 000 g mouky), může se upínač nožů **11** opotřebovat tak, že se nástavec s noži **18** již neotáčí správně.

V tomto případě vyměňte upínač nožů **11** za nový. Můžete ho doobjednat včetně silikonového krytu **25** (viz "Objednání příslušenství" na straně 123).

V budoucnu dodržujte uvedená maximální množství.

#### Odebrání starého upínače nožů

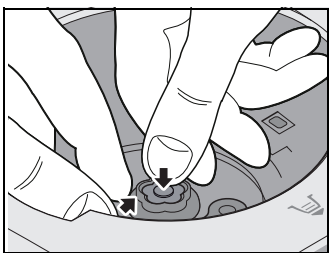

 Zatlačte palcem na silikonový kryt 25 a současně chytněte za okraj starého upínače nožů 11. Vytáhněte starý upínač nožů 11 nahoru.

V případě potřeby budete muset trochu "škubnout", aby šlo upínač nožů **11** vytáhnout.

#### Nasazení nového upínače nožů

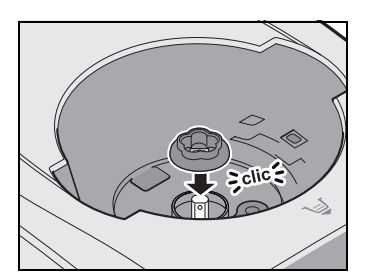

 Nasaďte nový upínač nožů 11 na hnací osu. Vybrání upínače nožů 11 přitom musí být správně nasazeno na zploštělé strany hnací osy. Upínač nožů 11 zapadne "kliknutím" na hnací ose.

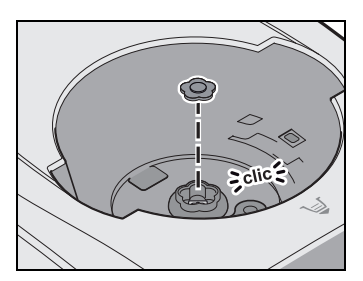

 Nasaďte silikonový kryt 25 do upínače nožů 11.

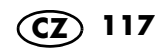

# 18. Poruchy, příčina, řešení

Pokud přístroj nefunguje podle požadavků, projděte si nejdříve tento kontrolní seznam. Možná jde jen o malý problém, který můžete vyřešit sami.

# 🖄 NEBEZPEČÍ úrazu elektrickým proudem!

• V žádném případě se nepokoušejte přístroj sami opravovat.

## 18.1 Náhradní díly

| Porucha                                  | Příčina | Řešení                                                                                                    |
|------------------------------------------|---------|----------------------------------------------------------------------------------------------------|
| Kde si mohu objed-<br>nat náhradní díly? |         | Příslušenství nebo náhradní díly<br>si můžete objednat v e-shopu na<br>adrese<br>shop.monsieur-cuisine.com. |

### 18.2 Nerovnoměrný chod motoru

| Porucha                                                                       | Příčina                                                                                                    | Řešení                                                                                                    |
|-------------------------------------------------------------------------------|----------------------------------------------------------------------------------------------------|----------------------------------------------------------------------------------------------------|
|                                                                               | Otáčky mixéru jsou nasta-<br>veny na nízkou hodnotu.                                                        | Motor záměrně běží nerovno-<br>měrně při nižších otáčkách, aby<br>bylo dosaženo dobrého poměru<br>míchání. Není třeba zasahovat.                                              |
| Pokud motor běží ne-<br>pravidelně, může to<br>být z následujících<br>důvodů. | Nastavili jste automatický<br>program.                                                                      | Mnoho automatických programů<br>má přestávky při změně směru<br>pohybu nože. To může vyvolat<br>dojem, že se motor zasekává.<br>Nemějte však obavy – je to nor-<br>mální.     |
|                                                                               | Motor je přetížený. Může<br>k tomu dojít například teh-<br>dy, když chcete zpracovat<br>příliš mnoho těsta. | Dopřejte svému robotu Monsieur<br>Cuisine smart přestávku a nechte<br>ho zhruba 30 minut odpočinout.<br>Pak můžete pokračovat, samo-<br>zřejmě s menším množstvím těs-<br>ta. |

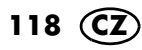

## 18.3 Jiné poruchy

| Porucha                                              | Příčina                                                                                                    | Řešení                                                                                                    |
|------------------------------------------------------|----------------------------------------------------------------------------------------------------|----------------------------------------------------------------------------------------------------|
|                                                      | Mixovací nádoba <b>5</b> není<br>správně nasazena.                                                                                                    | Nasaďte správně mixovací nádo-<br>bu <b>5</b> (viz "Nasazení mixovací<br>nádoby" na straně 43).                                                                                                    |
| Přístroj se nespustil.                               | Víko 23 nebo hluboký ná-<br>stavec na vaření v páře 3<br>nejsou správně nasazeny<br>na mixovací nádobu 5.                                                                                                | Nasaďte správně víko <b>23</b> nebo<br>hluboký nástavec na vaření v pá-<br>ře <b>3</b> .                                                                                                    |
|                                                      | Bez napájení proudem                                                                                                    | Zkontrolujte síťovou zástrčku <b>15</b> ,<br>vypínač <b>6</b> a příp. pojistku.                                                                                                    |
| Nezobrazuje se<br>žádná bezdrátová<br>lokální síť    | MC smart funguje pouze v<br>bezdrátové lokální síti s fre-<br>kvencí 2,4 GHz. Váš router<br>je však nastaven na 5 GHz.                                                                                   | V nabídce nastavení routeru akti-<br>vujte vedle bezdrátové sítě 5 GHz<br>bezdrátovou síť 2,4 GHz a při-<br>pojte k ní <i>MC smart</i> .                                                                                                    |
| Zařízení se nemůže<br>připojit k bezdrátové<br>síti. | <i>MC smart</i> funguje pouze<br>v bezdrátové lokální síti s<br>frekvencí 2,4 GHz. Váš<br>router se však pokouší na-<br>vázat spojení v pásmu<br>5 GHz.<br>Na routeru byla vypnuta<br>frekvence 2,4 GHz. | V nastavení routeru zadejte nový<br>název bezdrátové lokální sítě<br>2,4 GHz, který se bude lišit od<br>názvu bezdrátové lokální sítě<br>5 GHz. Stačí například ke stáva-<br>jícímu názvu přidat "2,4 GHz" a<br>připojit <i>MC smart</i> k této bezdrá-<br>tové síti. Ostatní zařízení, která<br>pracují v bezdrátové lokální síti<br>2,4 GHz a byla k ní dříve připo-<br>jena, je třeba k ní znovu připojit.<br>V nabídce routeru znovu zapněte<br>frekvenci 2,4 GHz. |
|                                                      |                                                                                                    | Zkontrolujte síťovou zástrčku 15,<br>vypínač 6 a příp. pojistku.                                                                                                    |

| Porucha                                                                                    | Příčina                                                                                                    | Řešení                                                                                                    |
|--------------------------------------------------------------------------------------------|----------------------------------------------------------------------------------------------------|----------------------------------------------------------------------------------------------------|
|                                                                                            | Nástavec s noži <b>18</b> není<br>správně nasazen a mixo-<br>vací nádoba <b>5</b> netěsní.                                                                                 | Nasaďte správně nástavec s no-<br>ži <b>18</b> (viz "Nasazení a odebrání<br>nástavce s noži" na straně 42).                                                                                                    |
|                                                                                            | Těsnění <b>17</b> nástavce s<br>noži je vadné.                                                                                                    | Nasaďte nové těsnění <b>17</b> (viz<br>"Čištění, kontrola a výměna těs-<br>nění" na straně 114).                                                                                                    |
| Tekutina pod přístro-<br>jem                                                               | Z mixovací nádoby 5<br>unikla tekutina a přepado-<br>vým otvorem 12 v základ-<br>ním zařízení 13 vytekla<br>na pracovní plochu (viz<br>"Přepadový otvor" na<br>straně 63). | Při mixování tekutin na stupeň 10<br>nebo s tlačítkem <i>TURBO</i> se v mixo-<br>vací nádobě <b>5</b> může nacházet ma-<br>ximálně 2,5 litru náplně, protože ji-<br>nak může tekutina vystříknout. Při<br>menších rychlostních stupních než<br>10 může být mixovací nádoba <b>5</b><br>naplněna až po maximum 3 litrů. |
| Kolem víka <b>23</b> mixo-                                                                 | Těsnění <b>22</b> není správně<br>nasazeno.                                                                                                    | Nasaďte správně těsnění <b>22</b> (viz<br>"Čištění, kontrola a výměna těs-<br>nění" na straně 114).                                                                                                    |
| ká tekutina.                                                                               | Těsnění <b>22</b> je vadné.                                                                                                    | Nasaďte nové těsnění <b>22</b> (viz<br>"Čištění, kontrola a výměna těs-<br>nění" na straně 114).                                                                                                    |
| Nelze nastavit teplo-<br>tu.                                                               | Byl zvolen rychlostní stu-<br>peň 4 – 10.                                                                                                    | Zvolte rychlostní stupeň 0–3 (viz<br>"Nastavení rychlosti (STUPEŇ)"<br>na straně 58).                                                                                                    |
| Moje záznamy se<br>neustále mění.                                                          | Zadali jste údaj, který není v<br>aktuálním programu možný.                                                                                                    | Věnujte pozornost informacím na<br>displeji nebo v návodu.                                                                                                    |
| Nástavec s noži <b>18</b><br>se netočí.                                                    | Je upínač nožů <b>11</b> opotře-<br>bovaný? To se může stát,<br>např. když jste zpracováva-<br>li příliš velké množství těsta.                                             | Vyměňte upínač nožů <b>11</b> za nový<br>(viz "Výměna upínače nožů" na<br>straně 117) a dbejte v budoucnu<br>na uvedená maximální množství.                                                                                                    |
| Díly přístroje nebo<br>příslušenství jsou za-<br>barvené nebo mají<br>lehce mléčný vzhled. | Určité potraviny nebo ko-<br>ření (např. kari) mohou<br>zbarvit plastové díly.<br>Není to žádná závada<br>přístroje.                                                       | Náprava není nutná, protože je<br>to zdravotně nezávadné.                                                                                                    |
| Nelze zvolit větší rych-<br>lostní stupeň než 3.                                           | Je nastavena teplota.                                                                                                    | Nastavte teplotu na 0.                                                                                                    |
| Chybová hlášení nebo<br>upozornění na displeji                                             | Varování před chybným<br>použitím                                                                                                    | Postupujte podle pokynů na dis-<br>pleji.                                                                                                    |

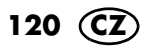

# 19. Likvidace

Tento výrobek podléhá evropské směrnici 2012/19/EU. Symbol přeškrtnuté popelnice na kolečkách znamená, že vý-

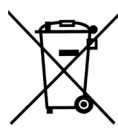

robek musí být v Evropské unii zavezen na místo sběru a třídění odpadu. To platí pro výrobek a všechny části příslušenství označené tímto symbolem.

Označené výrobky nesmí být likvidovány společně s normálním domácím odpadem, ale musí být zavezeny na místa zabývající se recyklací elektrických a elektronických zařízení.

Tento symbol recyklace označuje např. předmět nebo kovové díly, které mohou být vráceny jako hodnotný materiál pro recyklaci.

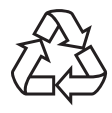

Recyklace pomáhá snižovat spotřebu surovin a odlehčuje životnímu prostředí.

#### Obal

Chcete-li obal zlikvidovat, řidte se příslušnými předpisy k ochraně životního prostředí ve vaší zemi.

#### Vymazání dat

Před likvidací zařízení vymažte své osobní údaje. Může to být například: připojení k aplikacím nebo webovým stránkám, osobní údaje nebo nastavení.

## 20. Technické parametry

| Model:                                                      | SKMS 1200 C1                                 |
|-------------------------------------------------------------|----------------------------------------------|
| Síťové napětí:                                              | 230 V ~ 50 Hz                                |
| Třída ochrany:                                              | Ι                                            |
| Výkon:                                                      | 1 200 W<br>Mixér: 1 000 W<br>Vaření: 1 050 W |
| Vypínač na <b>0</b> =<br>spotřeba ener-<br>gie:             | 0 W                                          |
| Přepnutí do po-<br>hotovostního re-<br>žimu:                | < 20 min.                                    |
| Spotřeba ener-<br>gie v pohotovost-<br>ním režimu:          | ≤ 0,5 W                                      |
| WIFI<br>Frekvenční pás-<br>mo:<br>Přenos výkonu:            | 2 400 Mhz –<br>2 483,5 Mhz<br>< 20 dBm       |
| Maximální ob-<br>jem náplně mixo-<br>vací nádoby <b>5</b> : | 3 litry                                      |
| Maximální nos-<br>nost váhy:                                | 5 kg                                         |

#### Informace o prohlášení o shodě EU

HOYER Handel GmbH tímto prohlašuje, že tento výrobek splňuje základní požadavky směrnice RED 2014/53/EU a ROHS 2011/65/EU + 2015/863/EU. Úplné EU prohlášení o shodě naleznete na internetu na: http://qr.hoyerhandel.com/d/510282

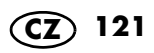

#### Použité symboly

| GS  | Geprüfte Sicherheit (testovaná<br>bezpečnost): přístroje musí vyho-<br>vovat obecně uznávaným nor-<br>mám techniky a souhlasit se<br>Zákonem o bezpečnosti výrobku<br>(Produktsicherheitsgesetz -<br>ProdSG). |
|-----|----------------------------------------------------------------------------------------------------|
| CE  | Značka CE je prohlášením spo-<br>lečnosti HOYER Handel GmbH o<br>splnění požadavků podle směr-<br>nic EU.                                                                                                    |
|     | Tento symbol upozorňuje na to,<br>aby byl obal ekologicky zlikvido-<br>ván.                                                                                                    |
|     | Recyklovatelné materiály jsou<br>označeny symbolem recyklace<br>(3 šipky). Materiál lze specifiko-<br>vat recyklačním číslem uprostřed<br>(zde: 21) anebo zkratkou<br>(zde: PAP).                             |
| 2   | Střídavé napětí                                                                                                    |
|     | Symbol označuje, že příslušen-<br>ství lze mýt v myčce nádobí. In-<br>formace o tom, které díly lze mýt<br>v myčce, najdete v tomto návodu<br>k použití.                                                      |
| BPA | Výrobek neobsahuje bisfenol A.                                                                                                    |

Technické změny vyhrazeny.

Symboly se mohou měnit v závislosti na vývoji produktů a softwaru.

### Informace o bateriích / akumulátorech podle nařízení EU 2023/1542

| Název / ob-<br>chodní značka<br>výrobce                             | SHENZHEN LIDEA<br>BATTERY CO., LTD,<br>No. 5 Building, Houhai<br>Xufa Tech Park, No. 8<br>Zhenxing Road, Xinhu<br>Sub-district, Guang-<br>ming district, Shenz-<br>hen 518106, China. |
|---------------------------------------------------------------------|----------------------------------------------------------------------------------------------------|
| Typ baterie                                                         | Lithiový knoflíkový člá-<br>nek: LIR1220<br>Číslo šarže: 2405                                                                                                    |
| Název značky                                                        | MALAK                                                                                                    |
| Prohlášení o<br>shodě se<br>vydává na<br>výhradní odpo-<br>vědnost: | SHENZHEN LIDEA<br>BATTERY CO., LTD                                                                                                    |
| Uvedená baterie byla vyrobena v souladu<br>s nařízením EU 2023/1542 |                                                                                                    |

## 21. Objednání příslušenství

Na naších webových stránkách obdržíte informaci o tom, které díly příslušenství můžete doobjednat.

#### Objednat online

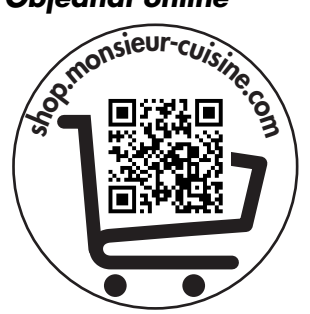

- Naskenujte QR kód chytrým telefonem / tabletem.
- S QR kódem se dostanete na webové stránky, kde si můžete doobjednat díly.

## 22. Web

## Web:

www.monsieur-cuisine.com

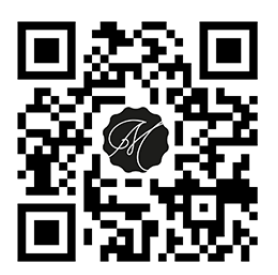

### 23. Záruka společnosti HOYER Handel GmbH

Vážená zákaznice, vážený zákazníku, na tento přístroj jste získali 3 letou záruku od data nákupu. V případě vad tohoto výrobku vám vůči prodávajícímu náleží zákonná práva. Tato zákonná práva nejsou naší níže popsanou zárukou omezena.

#### Podmínky záruky

Záruční lhůta začíná datem nákupu. Originál účtenky z Lidlu pečlivě uschovejte. Tento podklad bude vyžadován jako důkaz nákupu. Vyskytne-li se během tří let od data koupě tohoto výrobku chyba materiálu nebo výrobní chyba, výrobek vám podle naší volby zdarma opravíme, vyměníme nebo vám vrátíme částku odpovídající kupní ceně. Předpokladem pro poskytnutí záruky je to, že během tříleté lhůty bude předložen defektní přístroj a doklad o nákupu (účtenka) s krátkým popisem toho, v čem vada spočívá, a kdy k ní došlo. Dalším předpokladem je typový štítek na přístroji. V případě jeho odstranění záruka zaniká.

Pokud naše záruka kryje závadu, obdržíte opravený nebo nový výrobek. Opravou nebo výměnou výrobku nezačíná nová záruční lhůta.

#### Záruční lhůta a zákonné nároky na odstranění vady

Záruční lhůta se poskytnutím záruky neprodlužuje. To platí také pro náhradní a opravované díly. Případné škody a vady vyskytující se již při nákupu musíte ihned po rozbalení přístroje nahlásit. Po vypršení záruční lhůty jsou případné opravy zpoplatněné.

#### Rozsah záruky

Přístroj byl vyroben pečlivě podle přísných směrnic pro kvalitu výrobku a před dodáním byl svědomitě testován.

Záruka je poskytována pro chybu materiálu a výrobní chybu.

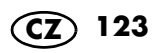

Ze záruky jsou vyloučeny připálené hrnce a opotřebitelné díly, které podléhají běžnému opotřebení, a poškození křehkých dílů, např. spínačů, světelných zdrojů, těsnění, mixovacích nožů, upínačů nožů, špachtlí, nástavců na míchání nebo jiných dílů ze skla.

Tato záruka propadá, pokud byl výrobek používán poškozený a nevhodně nebo tak byl udržován. Pro vhodné použití výrobku musíte přesně dodržovat všechny pokyny uvedené v návodu k použití. Bezpodmínečně se musíte vyvarovat účelům použití a manipulaci, od kterých jste v návodu k použití zrazováni nebo před kterými jste varováni.

Výrobek je určen pouze k soukromému, nikoliv komerčnímu použití. Při neoprávněném a nevhodném použití, použití síly a při zásazích, které nebyly provedeny autorizovaným servisním střediskem, záruka zaniká.

#### Průběh v případě uplatňování záruky

Pro zajištění rychlého zpracování vašeho požadavku dbejte prosím následujících pokynů:

- Připravte si prosím pro všechny dotazy číslo výrobku IAN: 510282\_2407 a účtenku jako důkaz nákupu.
- Číslo výrobku naleznete na výrobním štítku, na rytině, na titulní straně vašeho návodu (dole vlevo) nebo na nálepce na zadní nebo spodní straně přístroje.
- Objeví-li se chyby funkčnosti nebo jiné vady, kontaktujte nejdříve níže uvedené servisní středisko telefonicky nebo e-mailem.
- Výrobek považovaný za defektní můžete s přiloženým dokladem o nákupu (účtenky) a uvedením, v čem spočívá závada, a kdy se objevila, zdarma zaslat na vám sdělenou adresu servisu.

Na www.lidl-service.com si můžete stáhnout tento a mnoho dalších manuálů, produktová videa a instalační software.

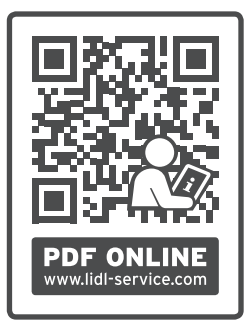

S tímto QR kódem se dostanete přímo na servisní stránku Lidl (www.lidl-service.com) a můžete zadáním čísla výrobku (IAN) **510282\_2407** otevřít váš návod k použití.

#### Pozáruční opravy

Vadný přístroj si u nás můžete nechat opravit, i když už není v záruce. Například proto, že uplynula záruční doba nebo jste poškození neúmyslně způsobili sami.

l v tomto případě se na nás obratte výše uvedeným způsobem. Náklady na dopravu a opravu hradíte sami.

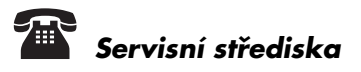

C Servis Česko Tel.: 800143873 E-Mail: hoyer@lidl.cz

IAN: 510282\_2407

124

### Dodavatel

Respektujte prosím to, že níže uvedená adresa **není adresou servisu**. Nejdříve kontaktuje výše uvedené servisní středisko.

HOYER Handel GmbH Kühnehöfe 12 22761 Hamburg NĚMECKO

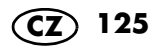

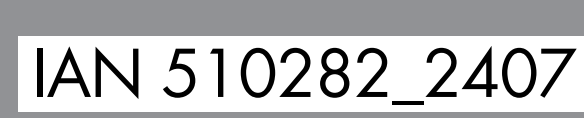

01/2025 ID: SKMS 1200 C1\_25\_V1.2

HOYER Handel GmbH Kühnehöfe 12 22761 Hamburg GERMANY

Stav informací:

CZ